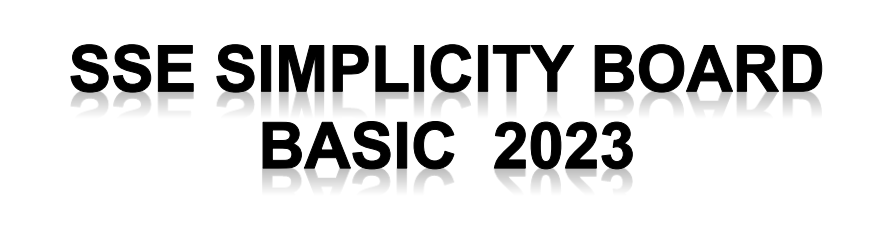

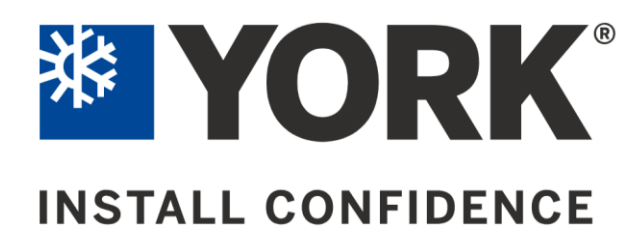

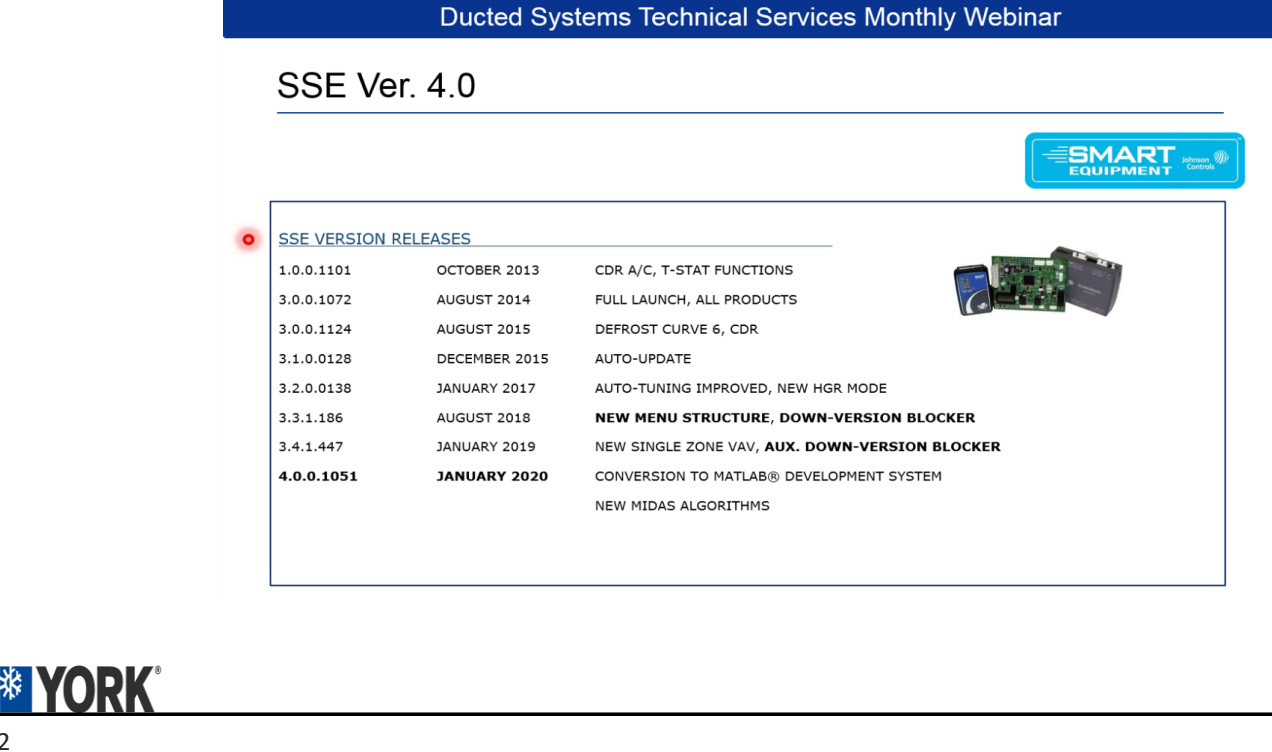

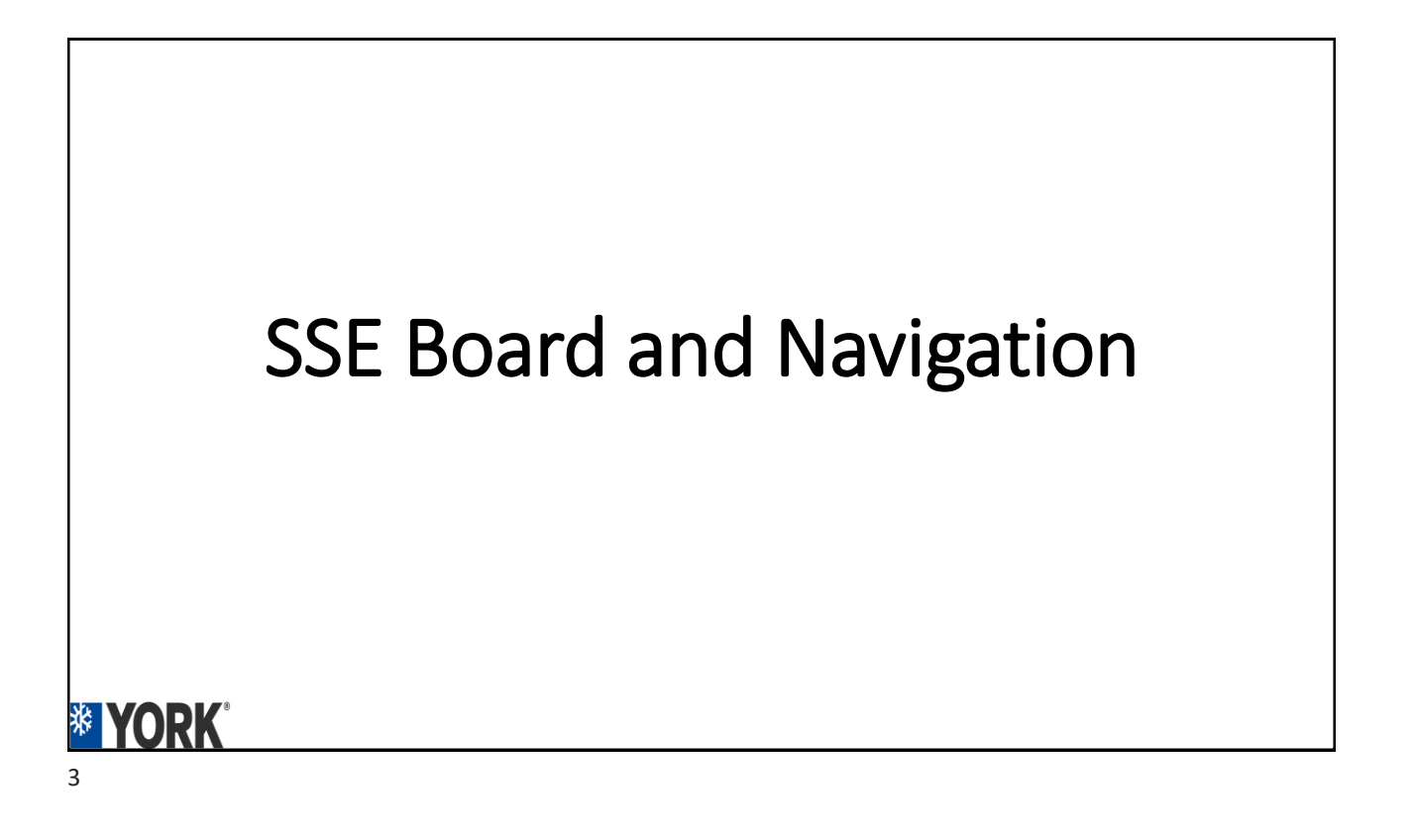

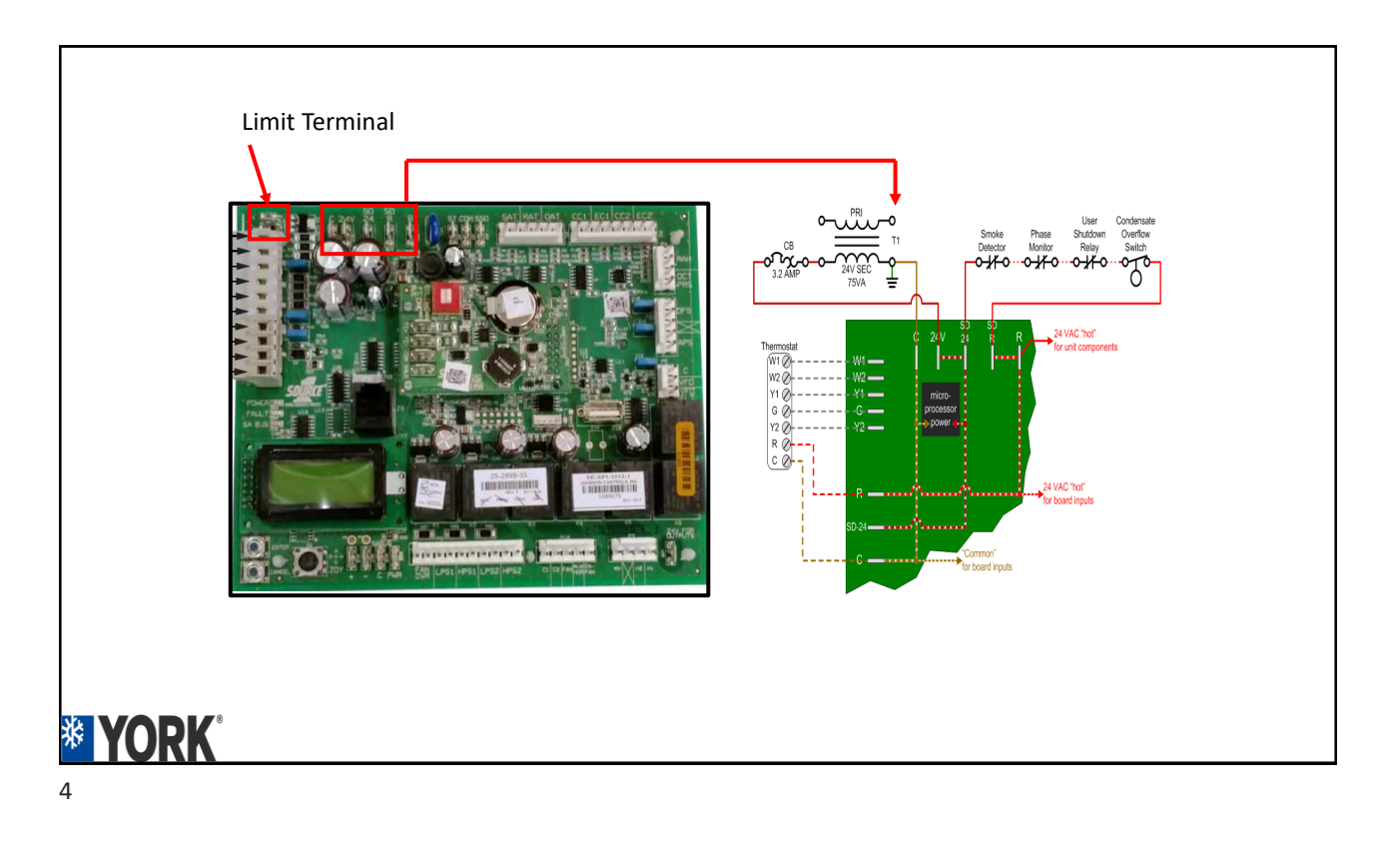

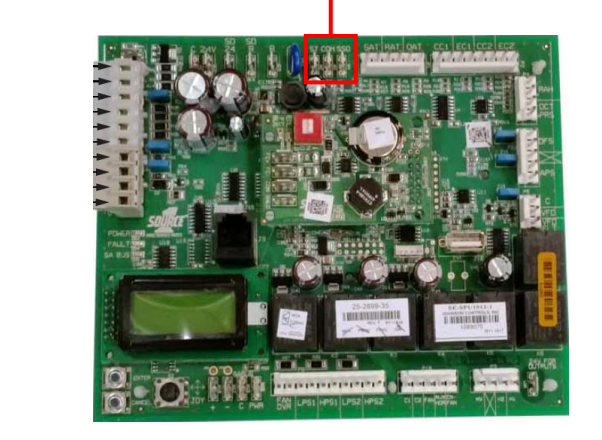

#### Ļ

Optional Inputs ST=Space Temperature Input **10 K sensor at 77 degrees Reverse Acting.** SSO= Space Sensor

Offset 0-20K ohm Potentiometer Input

# **VORK**

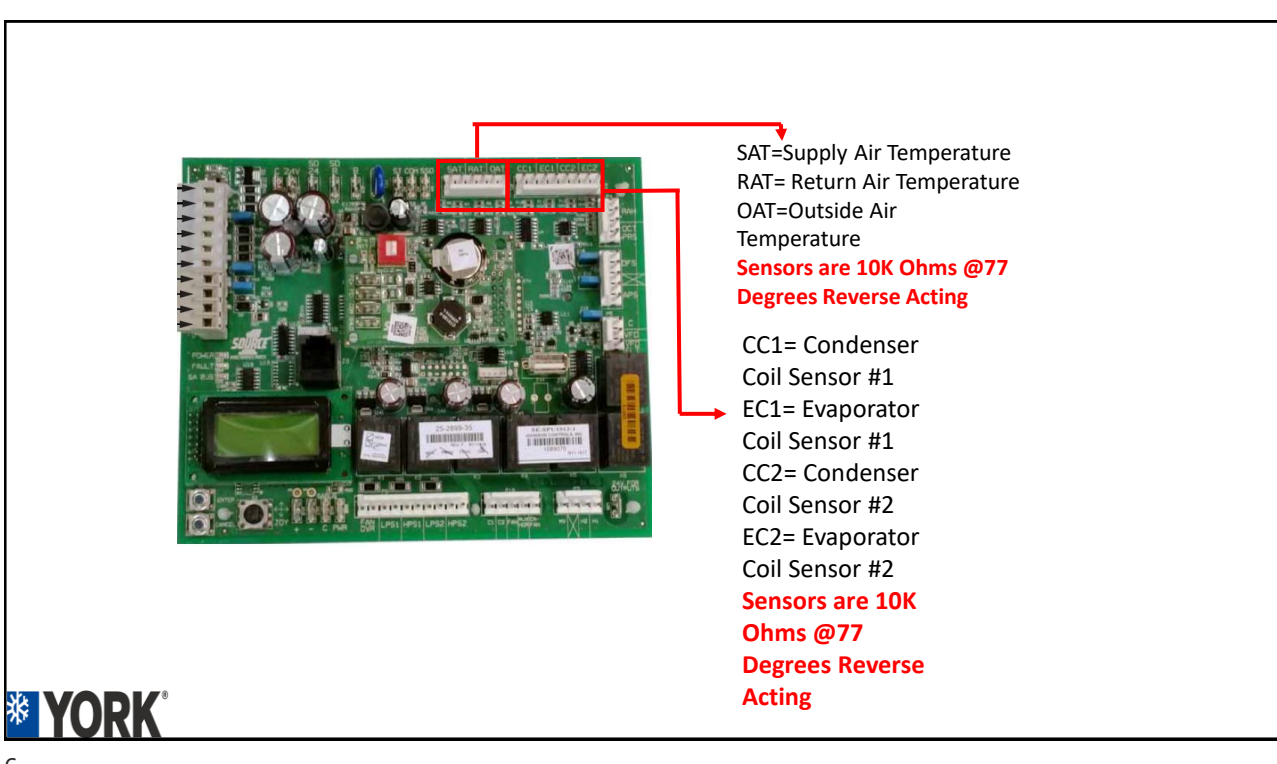

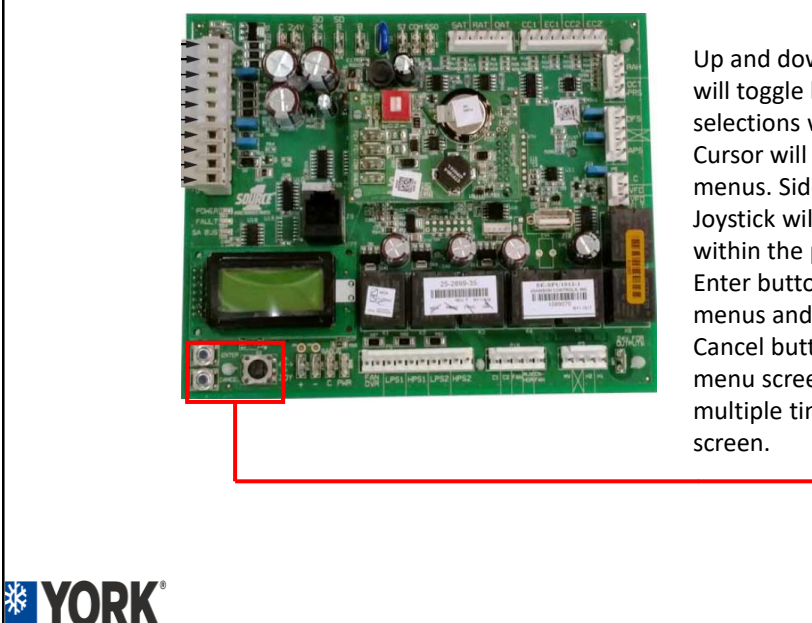

Up and down movement of Joystick will toggle between menus. Two selections will be on the screen. Cursor will be next to one of the menus. Side to side movement of Joystick will change selections within the parameter. Enter button will enter selected menus and save changes. Cancel button will move back one menu screen. May need to press multiple times to get back to home screen.

#### Joystick/Enter/Cancel Buttons

- Up and down movement of Joystick will toggle between menus. Two selections will be on the screen. Cursor will be next to one of the menus. Side to side movement of Joystick will change selections within the parameter.
- Enter button will enter selected menus and save changes.
- Cancel button will move back one menu screen. May need to press multiple times to get back to home screen.

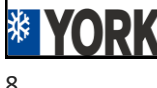

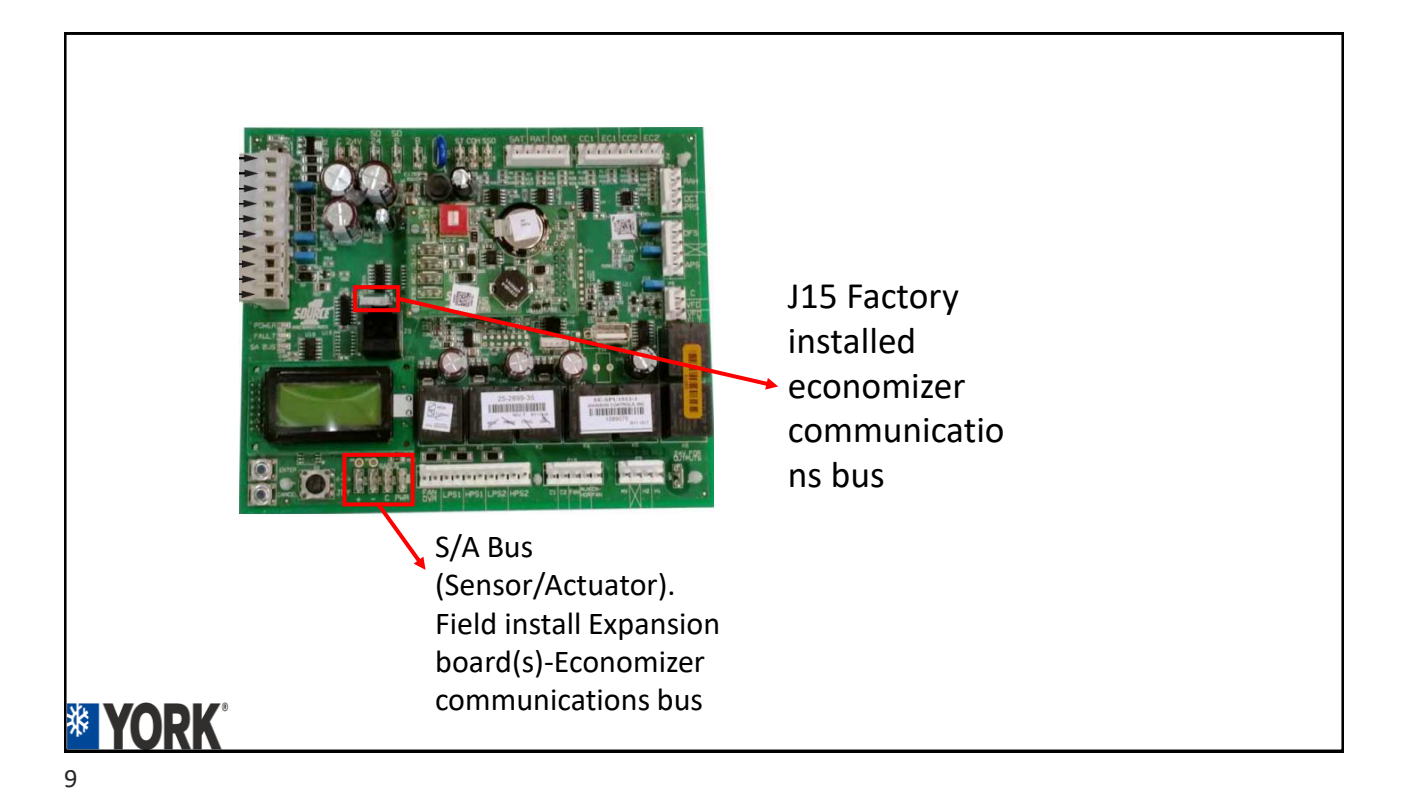

| Terminal SA BUS <sup>1</sup> connections on at left on lower edge and center of UCB |                                                       |                                                                                                    |  |  |  |
|-------------------------------------------------------------------------------------|-------------------------------------------------------|----------------------------------------------------------------------------------------------------|--|--|--|
| PWR                                                                                 | Power for SA ("Sensor-Actuator") BUS devices          | Also incorporated in the J8 6-pin phone jack connector at the<br>left-center of the board. Positive of the 15 VDC (reading to C<br>circuit for powering an optional netstat and/or Multi Touch<br>gateway                                                                                                    |  |  |  |
| С                                                                                   | Common for SA BUS power and communication<br>circuits | Also incorporated in the J8 6-pin phone jack connector at the<br>left-center of the board. Negative of the SA BUS circuits                                                                                                    |  |  |  |
| _                                                                                   | Communication for SA BUS devices                      | Also incorporated in the J8 6-pin phone jack connector at the left-center of the board. Positive of the VDC (typically, a fluctuating 1.5 to 3.5 volts reading to C; at least 0.25 volts lower than +) SA BUS communication circuit to optional economizer board, 4-stage board, fault detection & diagnostics board, netstat and/or Multi Touch gateway                 |  |  |  |
| <br>+                                                                               | Communication for SA BUS devices                      | Also incorporated in the J8 6-pin phone jack connector at the<br>left-center of the board. Positive of the VDC (typically, a<br>fluctuating 1.5 to 3.5 volts reading to C; at least 0.25 volts<br>higher than –) SA BUS communication circuit to optional<br>economizer board, 4-stage board, fault detection & diagnostics<br>board, netstat and/or Multi Touch gateway |  |  |  |

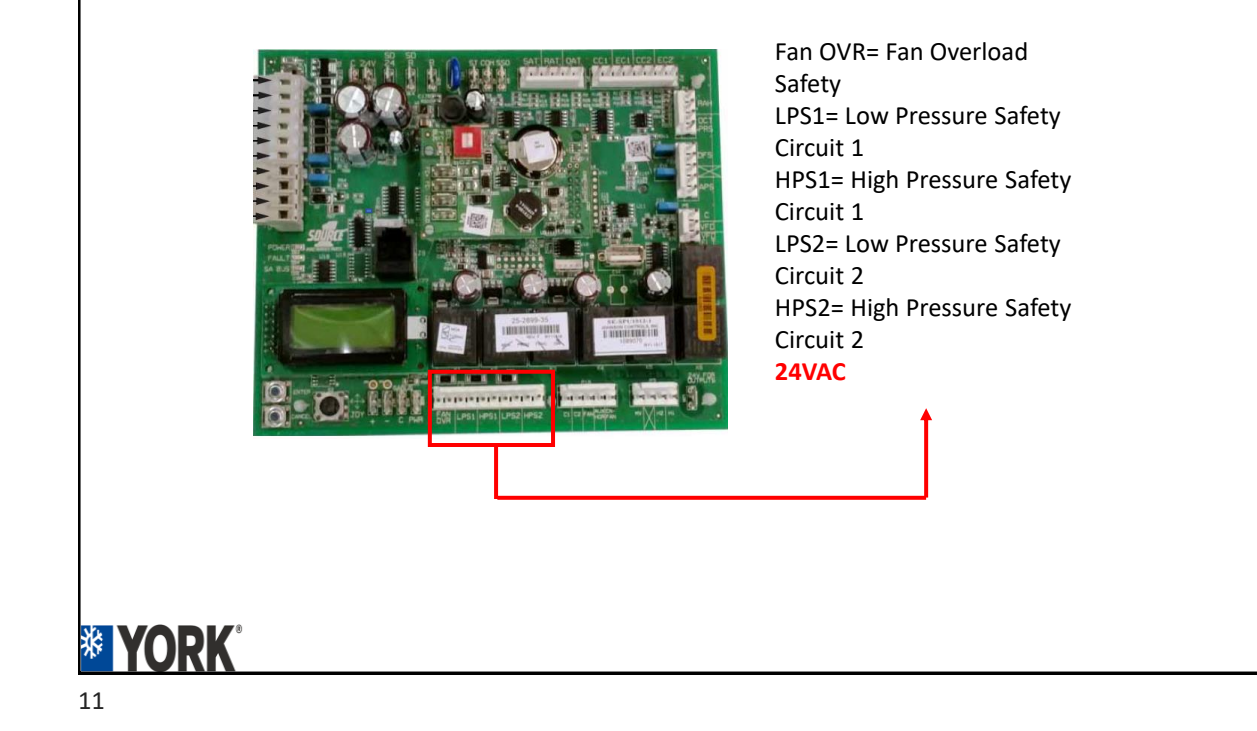

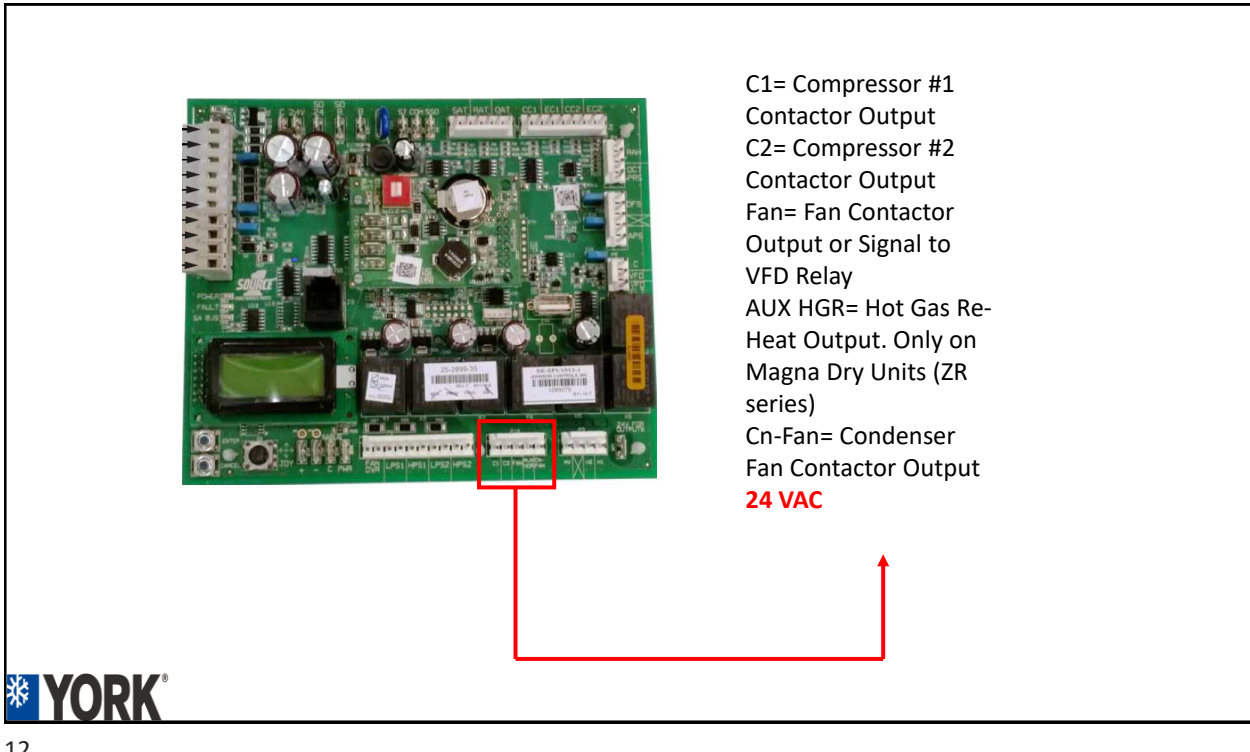

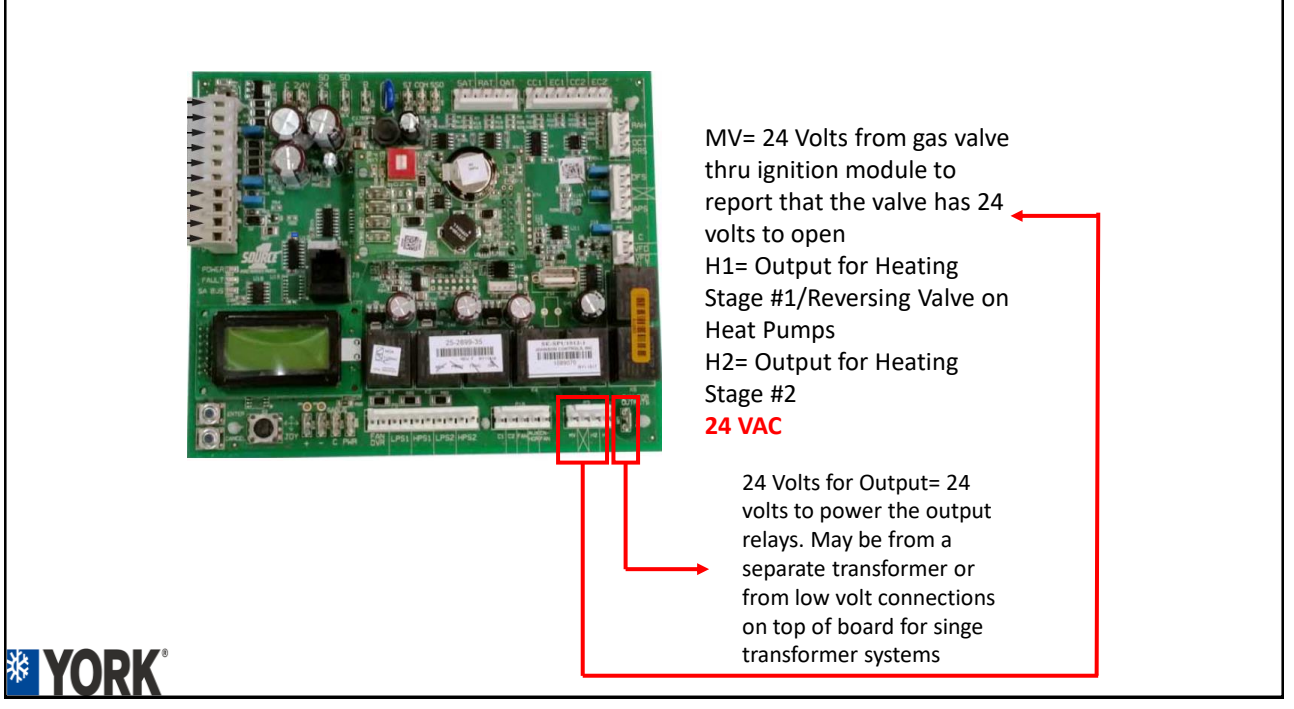

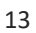

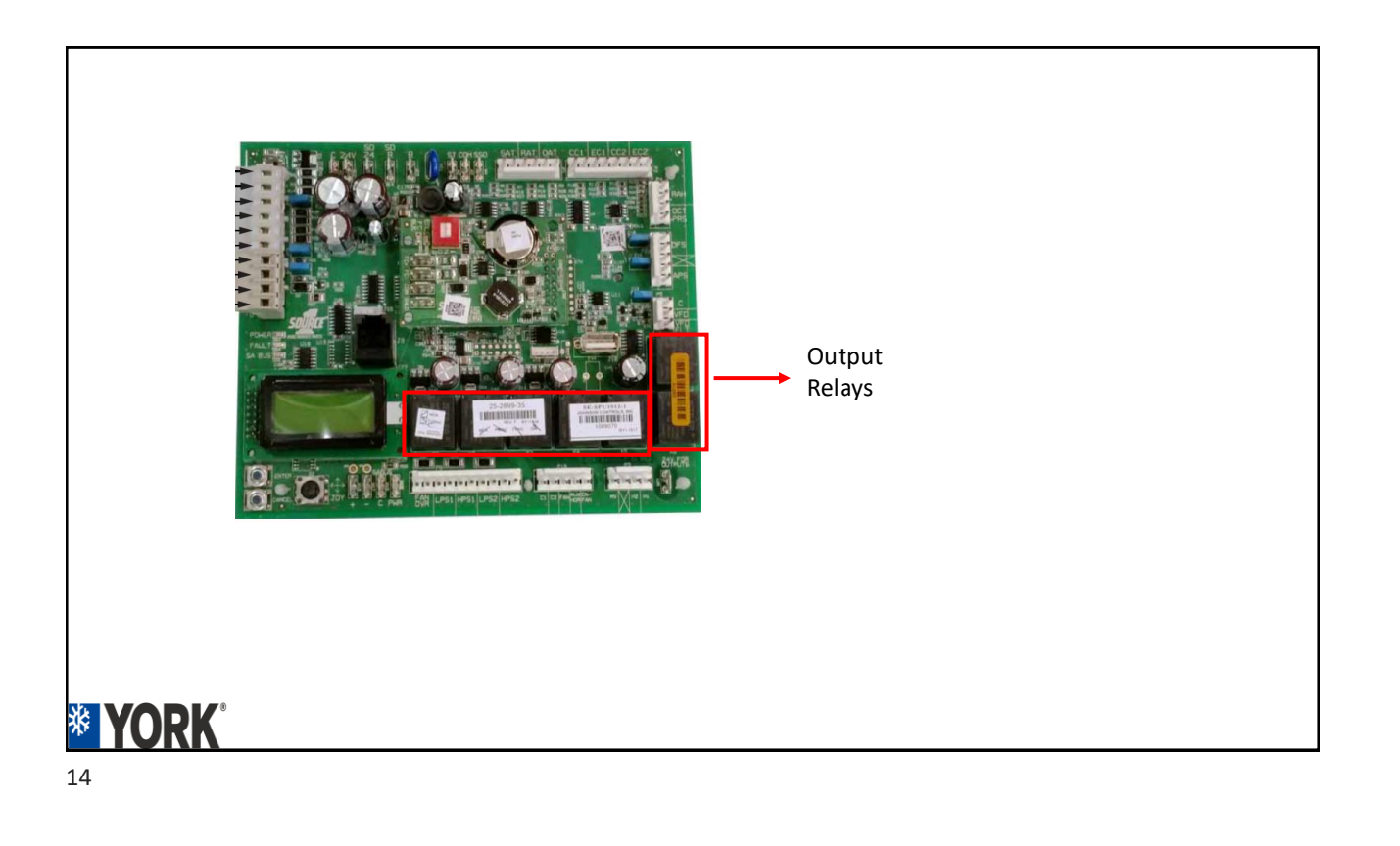

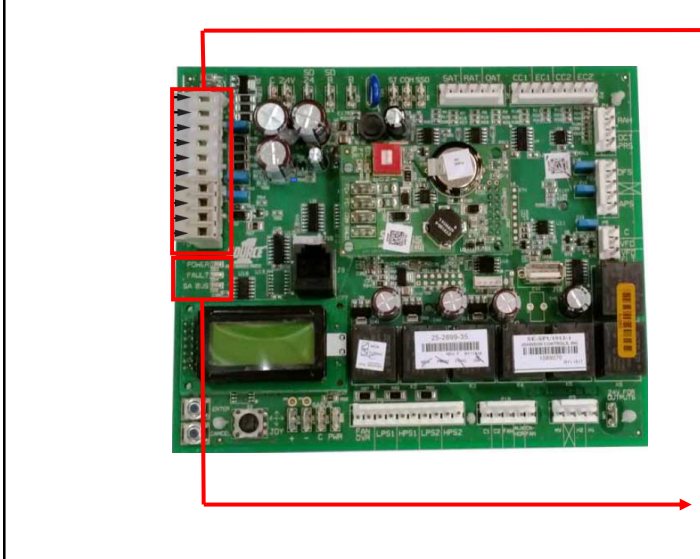

Low Volt Thermostat Terminal Blocks. They can be removed for easier connections or use stay con connectors directly to SSE board.

Green Power Indicator Light Red Fault Indicator Light Green SA Bus Indicator Light

#### 15

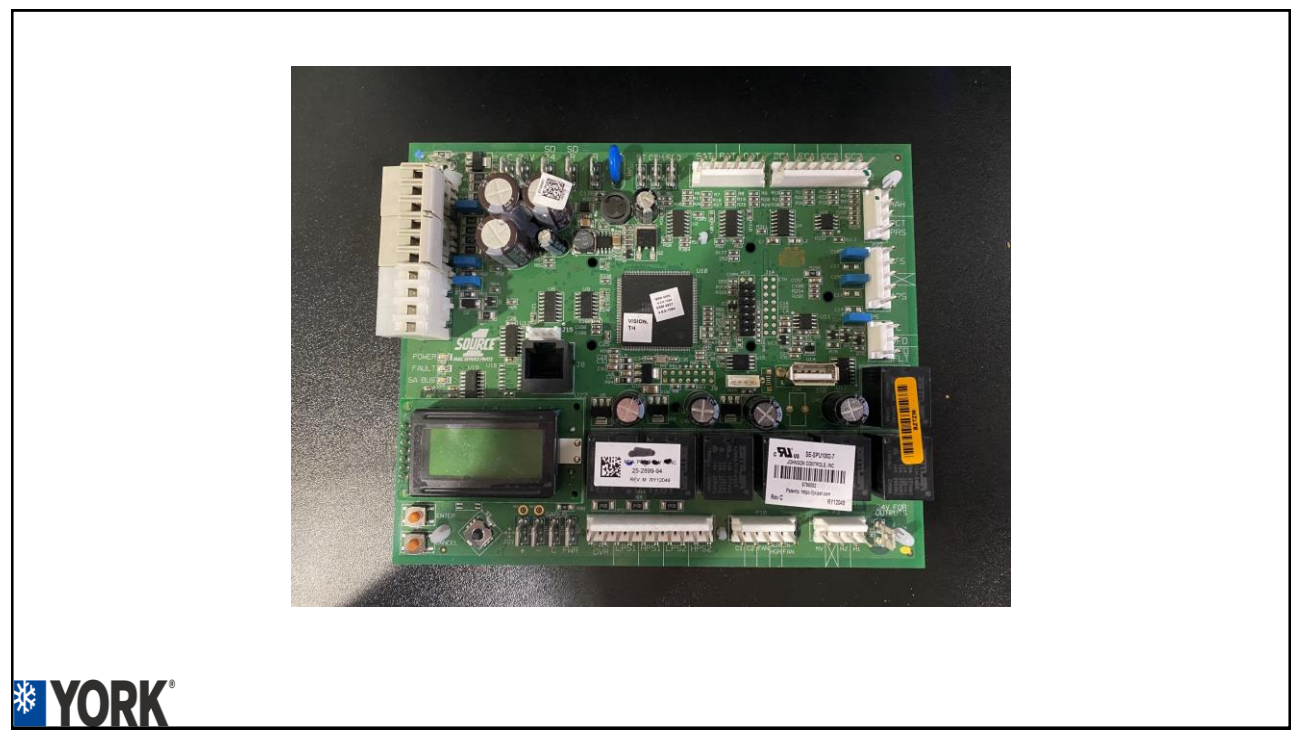

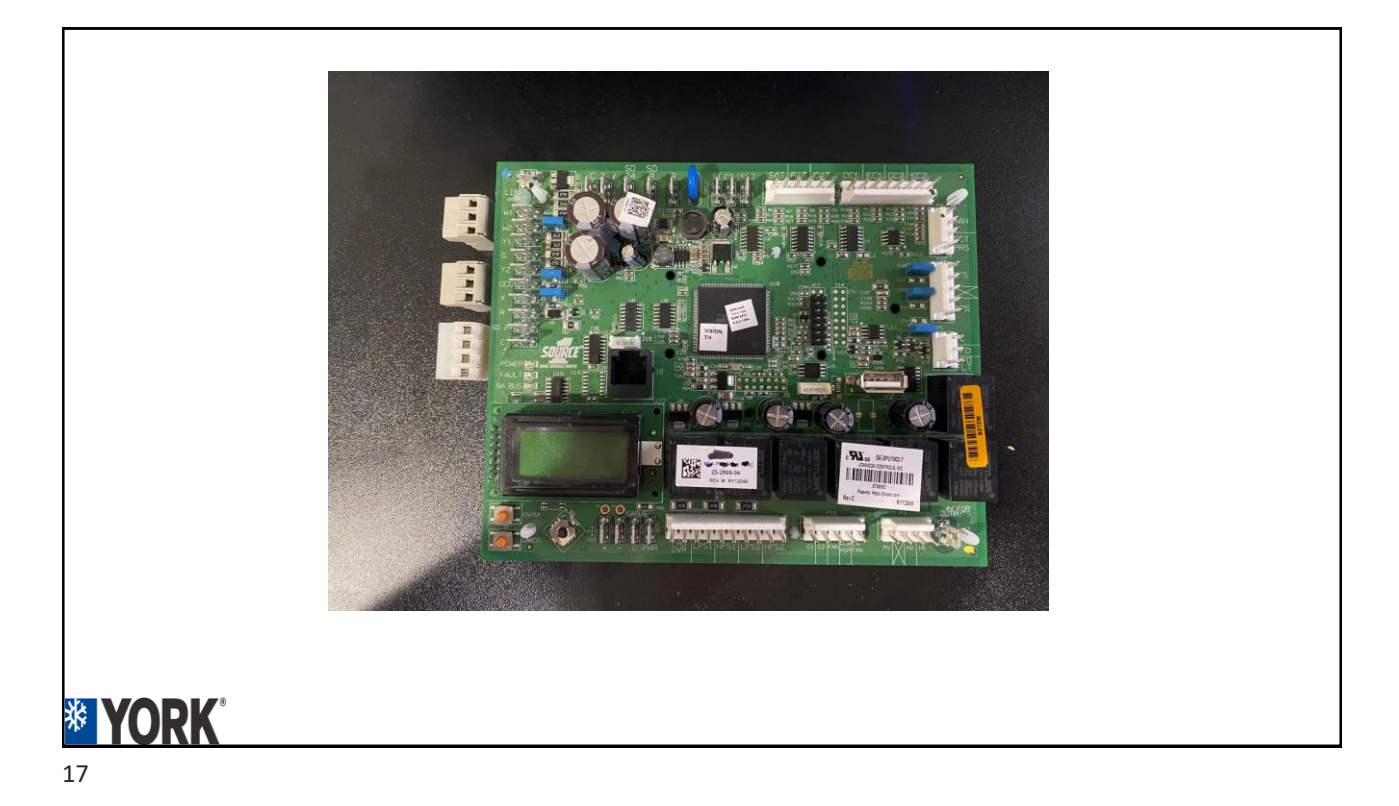

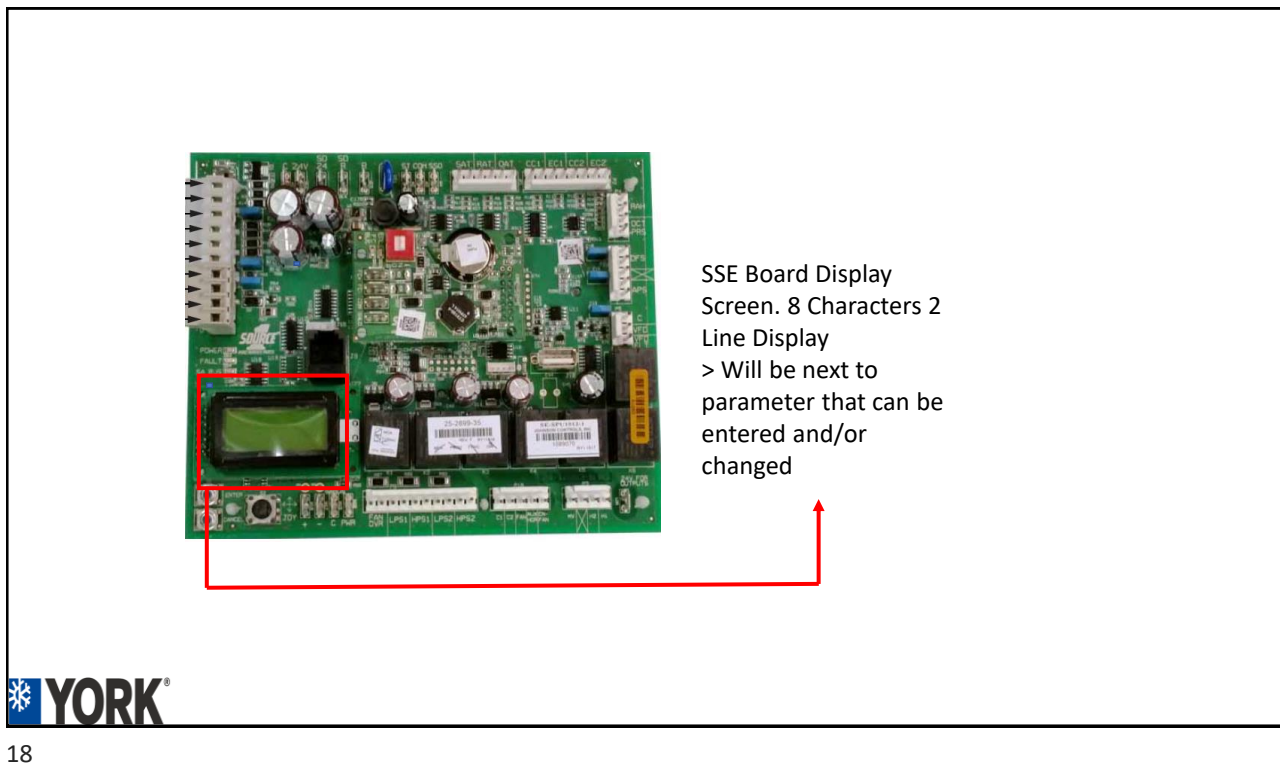

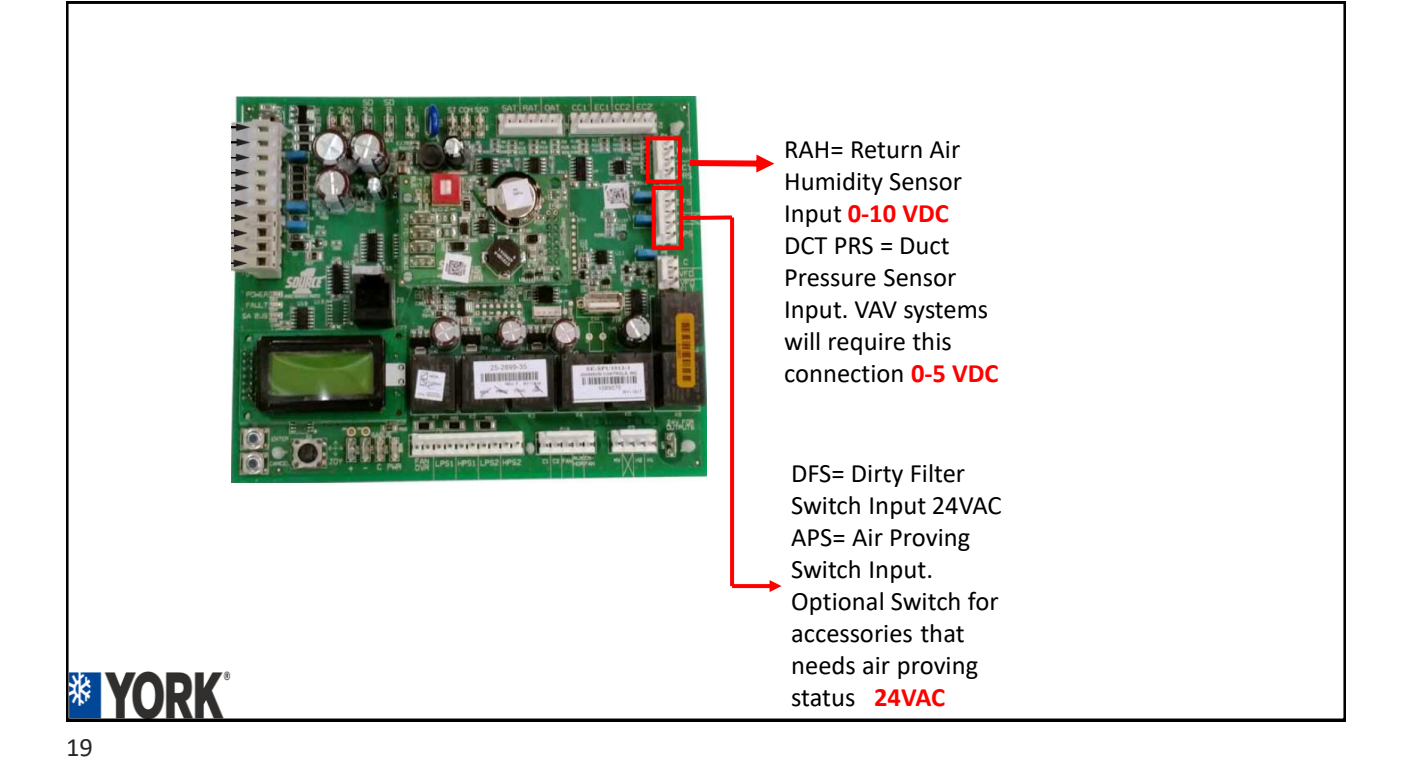

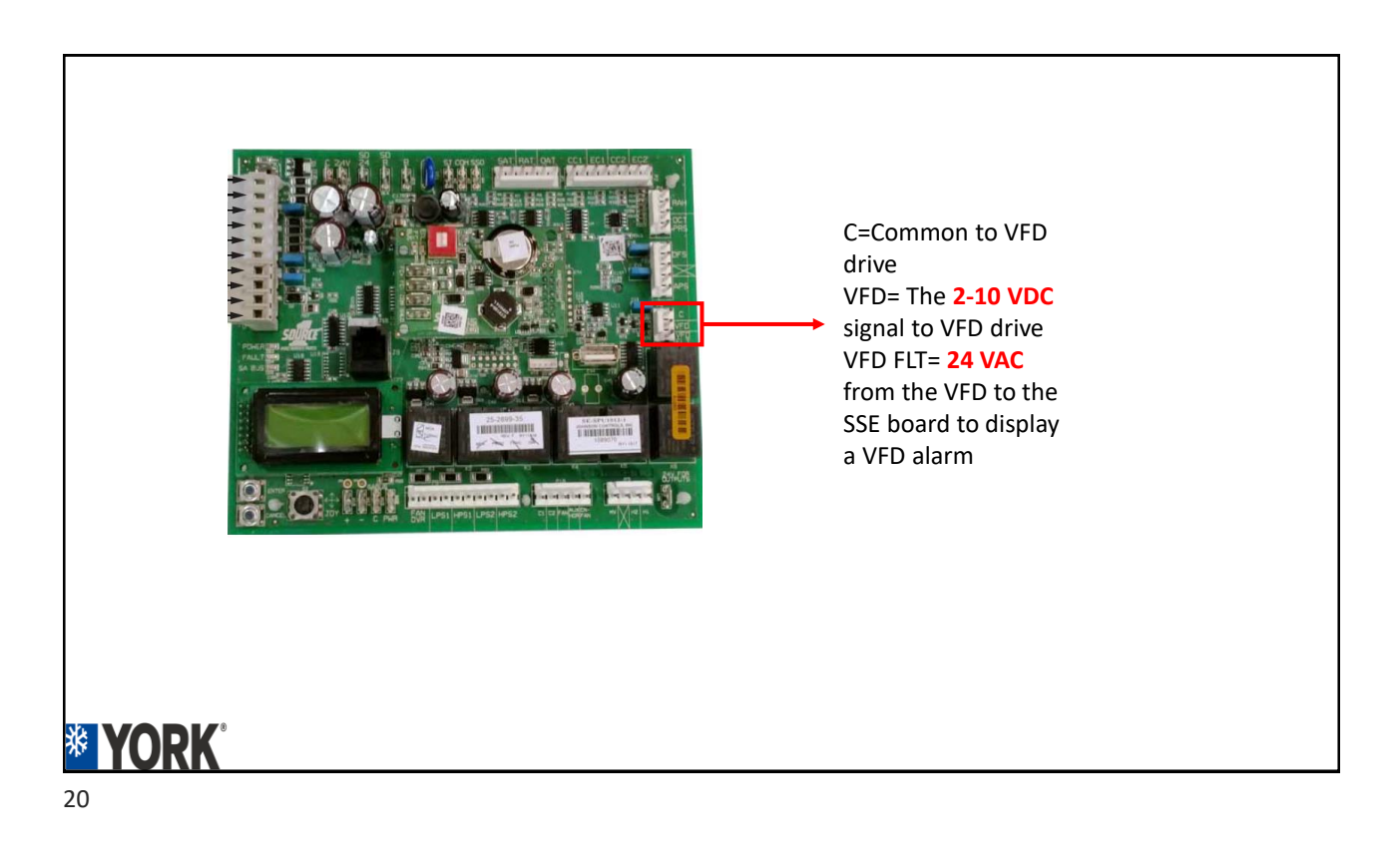

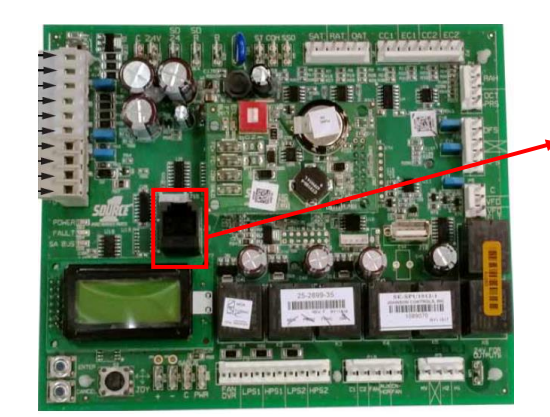

6 pin phone style connector. Map Gateway connection point

# **¥ YORK**<sup>®</sup> 21

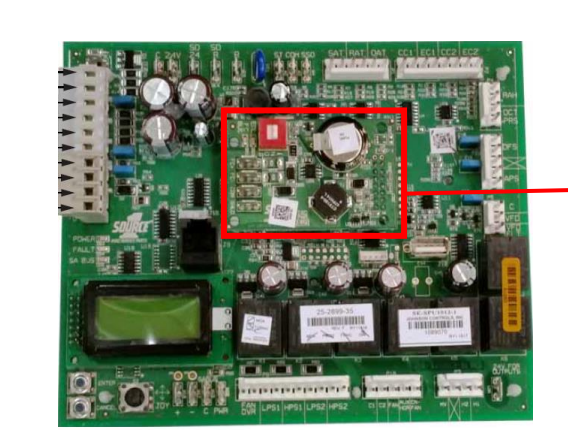

Communication sub board for. Must be present for external control of unit from BMS type systems. F/C Bus

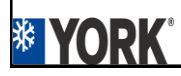

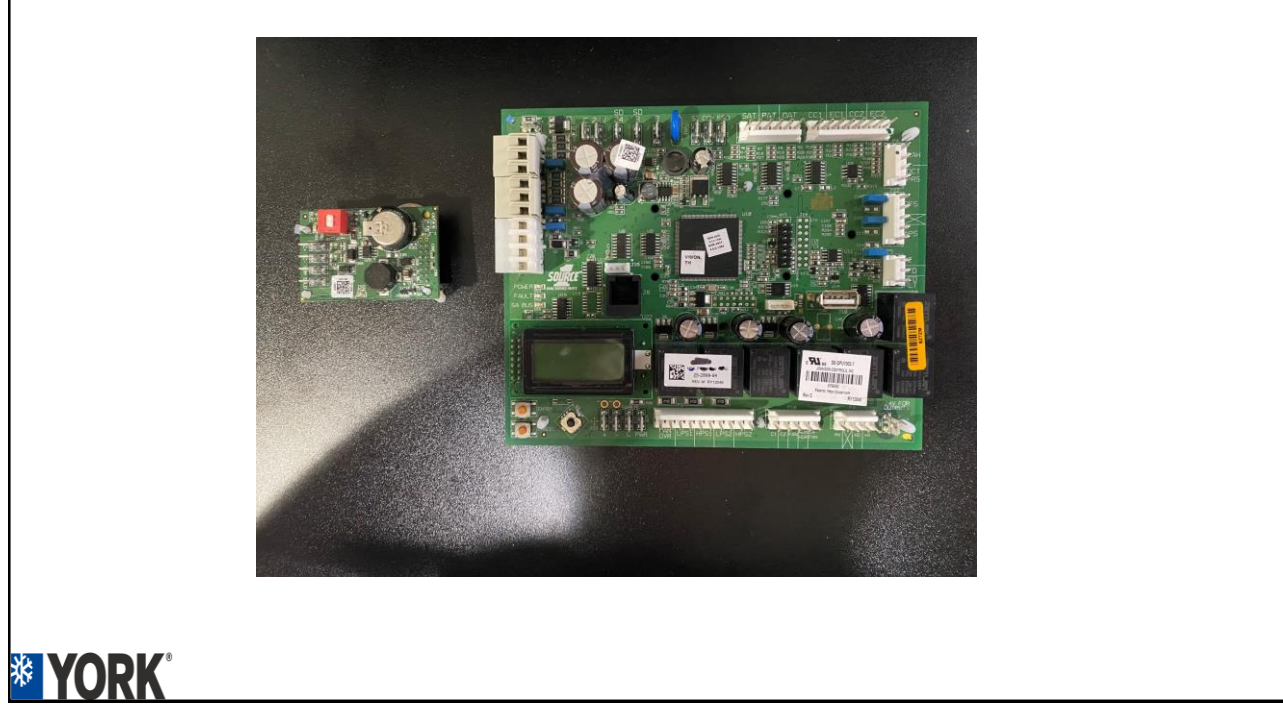

|      | De tiller af the VDO (keiseller a Berkerline A E to 9 E e |                                                                                |                                                                                                    |  |  |  |
|------|-----------------------------------------------------------|--------------------------------------------------------------------------------|----------------------------------------------------------------------------------------------------|--|--|--|
|      | FC+                                                       | FC ("Field Connected") BUS BACnet MSTP<br>communication                        | Positive of the VDC (typically, a fluctuating 1.5 to 3.5 volts<br>reading to COM; at least 0.25 volts higher than –) FC bus<br>BACnet MSTP communication circuit |  |  |  |
|      | FC-                                                       | FC ("Field Connected") BUS BACnet MSTP<br>communication                        | Positive of the VDC (typically, a fluctuating 1.5 to 3.5 volts<br>reading to COM; at least 0.25 volts lower than +) FC bus<br>BACnet MSTP communication circuit  |  |  |  |
|      | COM                                                       | Common for the FC ("Field Connected") BUS<br>BACnet MSTP communication circuit | Negative of the VDC FC bus BACnet MSTP communication<br>circuit                                                                                                  |  |  |  |
|      | SHLD                                                      | Shield for the FC ("Field Connected") BUS<br>BACnet MSTP communication circuit | Earth ground reference of the cable to prevent interference on<br>the FC bus BACnet MSTP communication circuit                                                   |  |  |  |
|      |                                                           | Item Selector in red housing at left on top ed                                 | ge of the communication board                                                                                                    |  |  |  |
| VODK | EOL<br>switch                                             | End Of Line selector switch for the FC BUS BACnet MSTP communication circuit   | ON selected only for the UCB that is the terminus of the FC bus<br>BACnet MSTP communication cable to prevent signal "bounce-<br>back"                           |  |  |  |

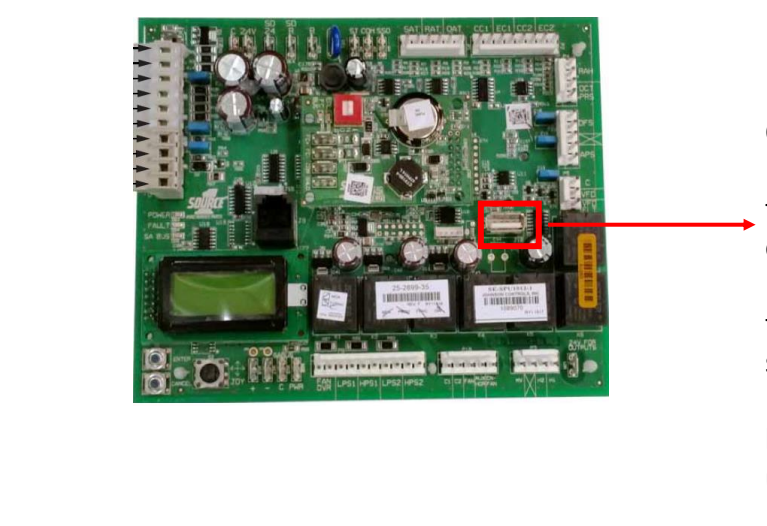

USB Connections. Used to back up the SSE board onto a USB Stick Used to restore files from USB stick to board. Used to SSE board firmware upgrading.

# **YORK** 25

## Joystick/Enter/Cancel Buttons

- 3.4 and older firmware number values adjustment procedure
- Use joystick to navigate to a number value parameter
- Click joystick to the left to decrease
- Click joystick to the right to increase
- Press enter to save value
- Press cancel back to main menu

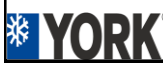

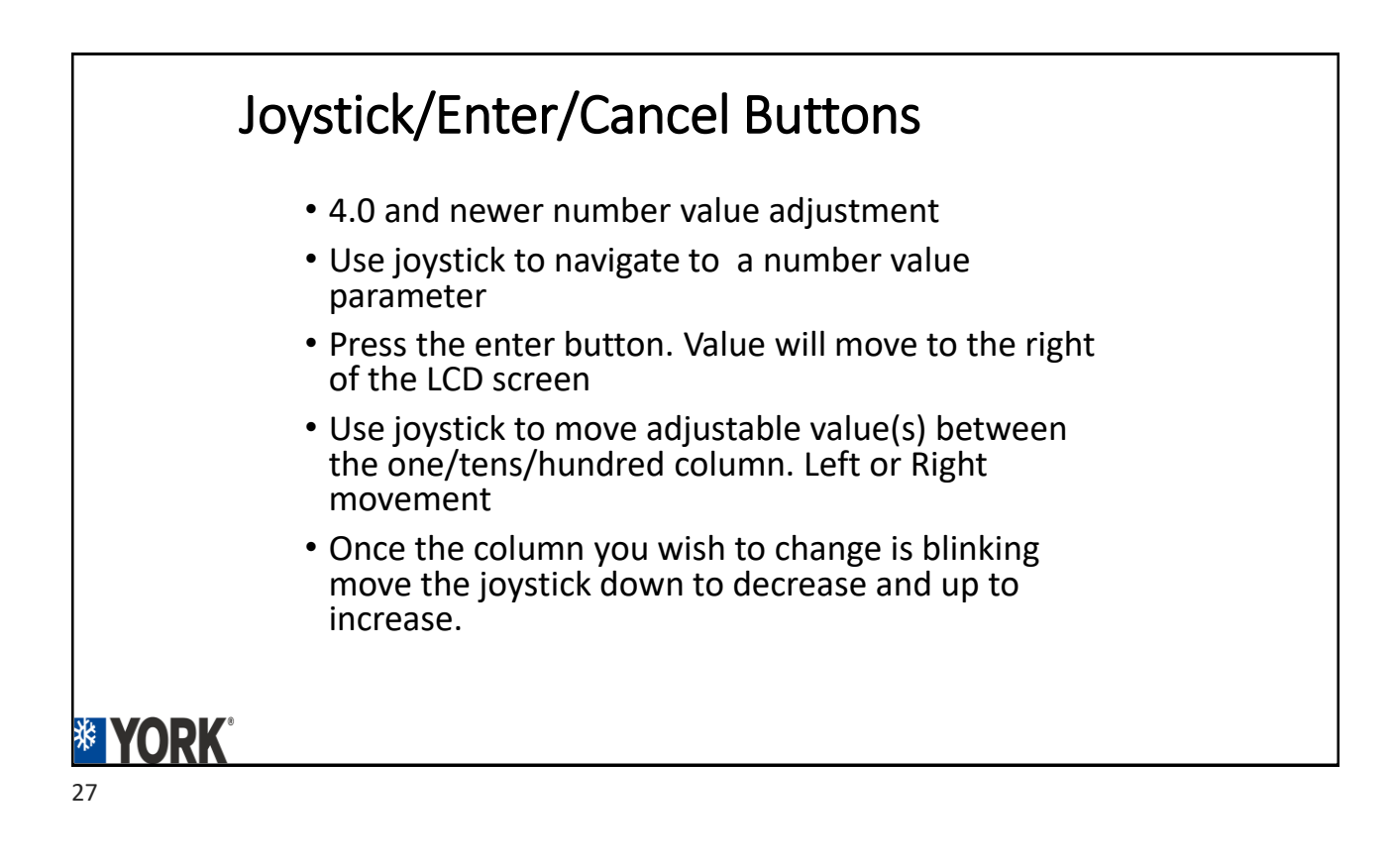

#### Joystick/Enter/Cancel Buttons

- Press enter when all columns are changed to the settings desired
- Press enter to confirm once prompted.
- Press cancel back to main menu

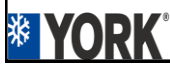

# Control Parameter Navigation and Access Summary UCB Display vs. MAP Gateway

| Item of Difference                            | UCB Display                                                                       | MAP Gateway                                                                                             |
|-----------------------------------------------|-----------------------------------------------------------------------------------|----------------------------------------------------------------------------------------------------|
| Menu Navigation                               | through 2-line x 8-character display, ENTER<br>button, CANCEL button and JOYstick | through a web browser using a Wi-Fi connected<br>computer, tablet or smartphone                         |
| Parameter terms used                          | abbreviated "short names"                                                         | full text "long names"                                                                                  |
| Password protection<br>and access limitations | No                                                                                | Yes                                                                                                    |
| Setting change<br>initiation                  | JOYstick                                                                          | browser pop-up window slider or keyboard                                                                |
| Unit Name, Model and<br>Serial edits          | No                                                                                | Yes, in browser pop-up window using keyboard                                                            |
| Update and restoration                        | Yes                                                                               | No                                                                                                    |
| Schedule access                               | No                                                                                | Yes                                                                                                    |
| Alarms access                                 | Up to the 5 most recent Active Alarms                                             | Up to the 50 most recent Active Alarms occurrences, up to the 150 most recent occurrences of All Alarms |
| Trending                                      | Export trend data to flash drive only                                             | Graphically view trend data in browser                                                                  |
| Access multiple<br>networked units            | No                                                                                | Yes – if BACnet is selected for the FC Comm Mode                                                        |

## 

#### SSE navigation 3.0 thru 3.2

- Status- Where status is viewed
- Alarms- View active alarms. To view alarm history a MAP device is required.
- Summary- Summary of commands the SSE is receiving
- Commissioning- Where most of the set-up menus will be. Fan control type will be in Summary
- Controller- SSE Controls location. ReLearn is in this menu selection.
- Details- Unit info M/S. Temp Sensor values ETC. Reset Lockouts is here.
- Update- Firmware version Setting/ time and day. NOT SEEN ON MAP GATEWAY
- Clone- Full Clone/Partial Clone. Want to set up multiple units the same way.
- · Bacnet Objects- Units with Comm boards connected to Management systems
- Self Test/ Self Test Results- Self Test is viewed on SSE Only. Self Test and Results are viewed on both SSE and MAP device.
- Trend Views- Trends of equipment operation. NEED MAP GATWAY
- Set Schedule Set Occupancy and Un Occupied Schedules. DONE FROM MAP GATEWAY

#### **VORK**

#### SSE navigation 3.3 thru 3.4

- Status- Where status is viewed
- Alarms- View active alarms. To view alarm history a MAP device is required.
- · Summary- Summary of sensor values and unit info. Re-set Lockouts is here
- Commissioning- Base commissioning of the unit.
- Controller- SSE Controls location. ReLearn is in this menu selection.
- Details- Where most of the parameter set ups are located.
- · Update- Firmware version Setting/ time and day. NOT SEEN ON MAP GATEWAY
- Clone- Full Clone/Partial Clone. Want to set up multiple units the same way.
- Bacnet Objects- Units with Comm boards connected to Management systems. Comm board required
- Self Test/ Self Test Results- Self Test is viewed on SSE only. Self Test Viewed on Both SSE and MAP device.
- Trend Views- Trends of equipment operation. NEED MAP GATWAY
- · Set Schedule Set Occupancy and Un Occupied Schedules. DONE FROM MAP GATEWAY

## **VORK**

31

#### SSE navigation 4.0/4.1/4.2/4.3

- Status- Where status is viewed
- Alarms- View active alarms. To view alarm history a MAP device is required.
- Summary- Summary of sensor values and unit info. Re-set Lockouts is here
- Commissioning- Base commissioning of the unit. Commissioning mode for start up
- Controller- SSE Controls location. ReLearn is in this menu selection.
- Details- Where most of the parameter set ups are located.
- · Update- Firmware version Setting/ time and day. NOT SEEN ON MAP GATEWAY
- Clone- Full Clone/Partial Clone. Want to set up multiple units the same way.
- Bacnet Objects- Units with Comm boards connected to Management systems. Comm board required
- Self Test/ Self Test Results- Self Test is viewed on SSE only. Self Test Viewed on Both SSE and MAP device.
- Trend Views- Trends of equipment operation. NEED MAP GATWAY
- Set Schedule Set Occupancy and Un Occupied Schedules. DONE FROM MAP GATEWAY

#### **VORK**

# **Boot Up Sequence**

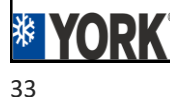

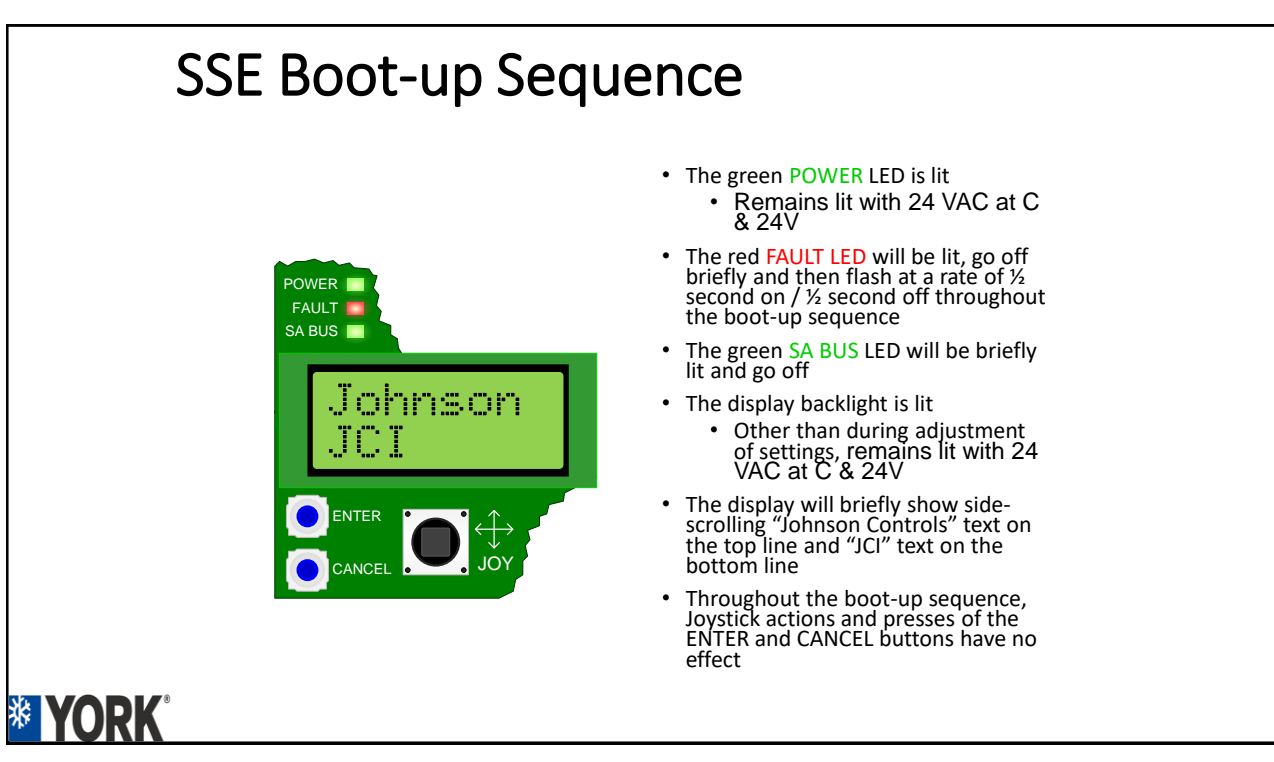

#### SSE Start Up Sequence

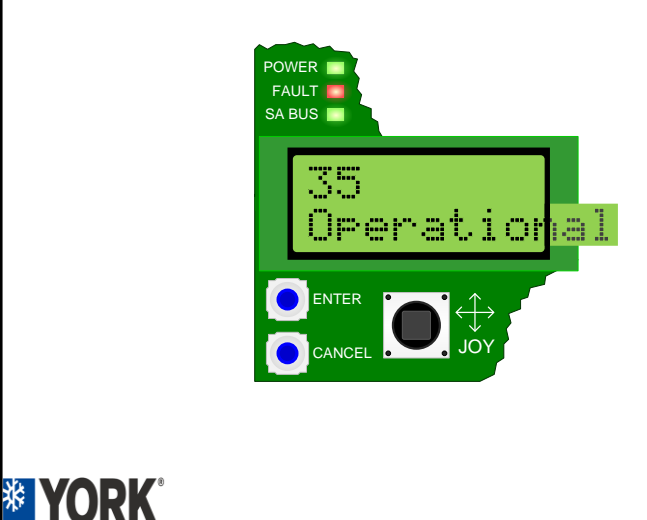

- After the countdown reaches 35 on the top line of the display:
  - The display will briefly show a countdown on the top line and "Operational" on the bottom line
  - The boot-up sequence is complete, and the Startup Delay Sequence is initiated

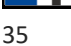

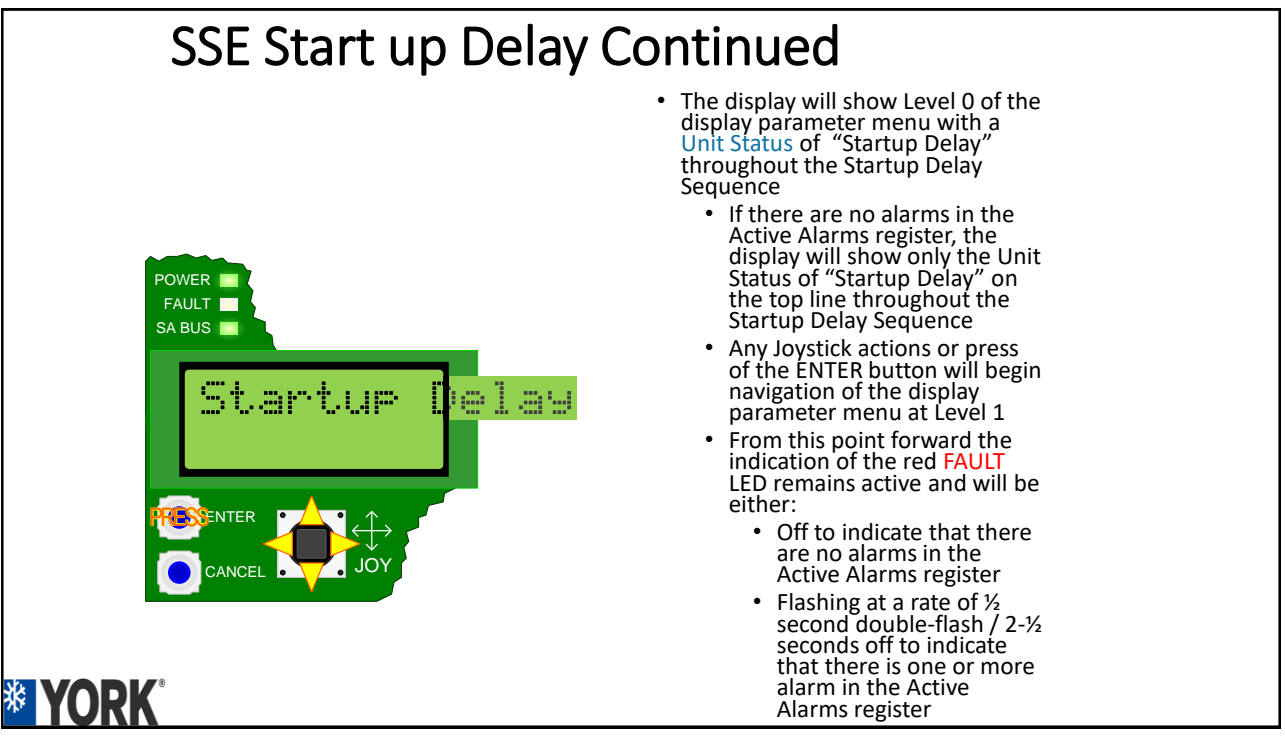

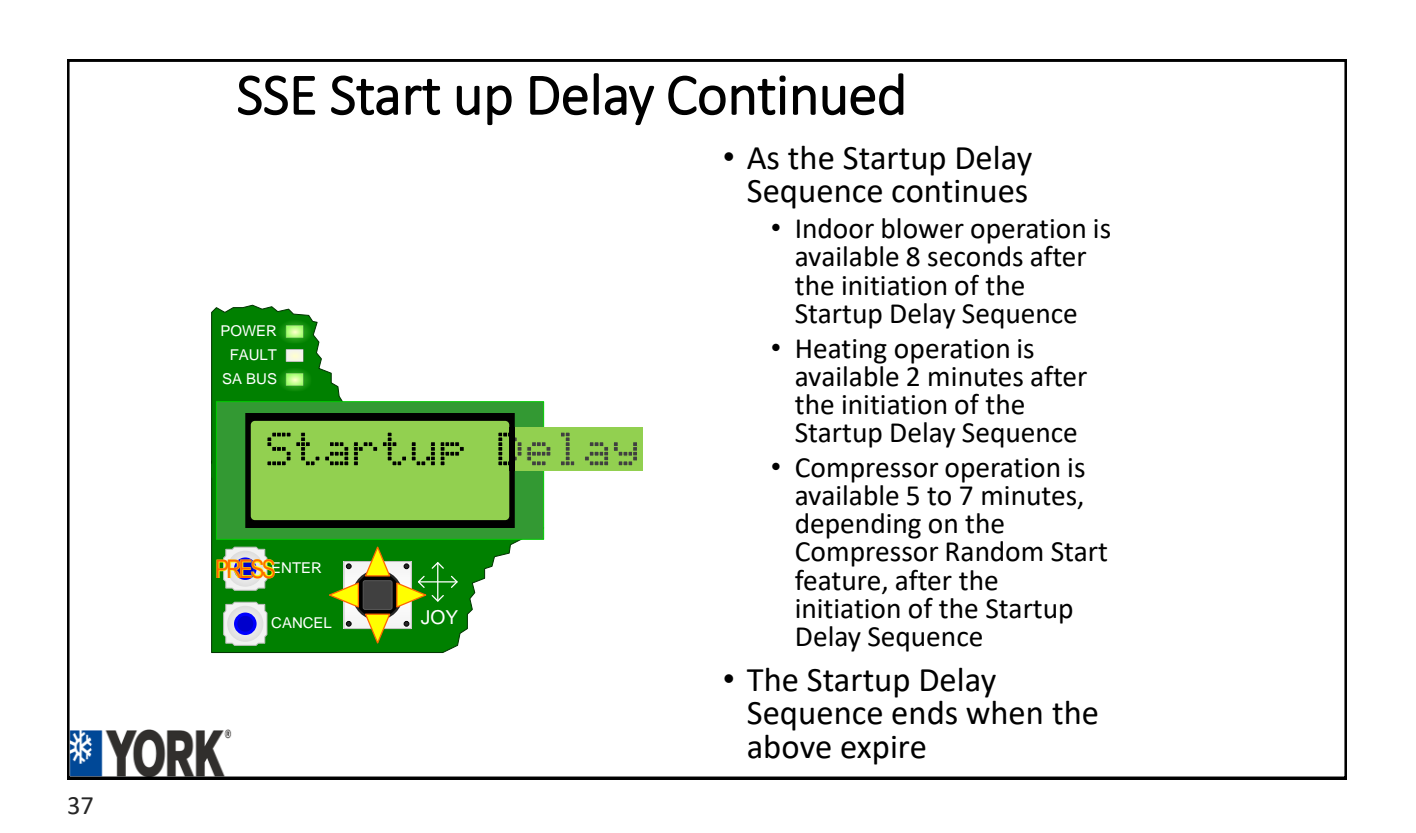

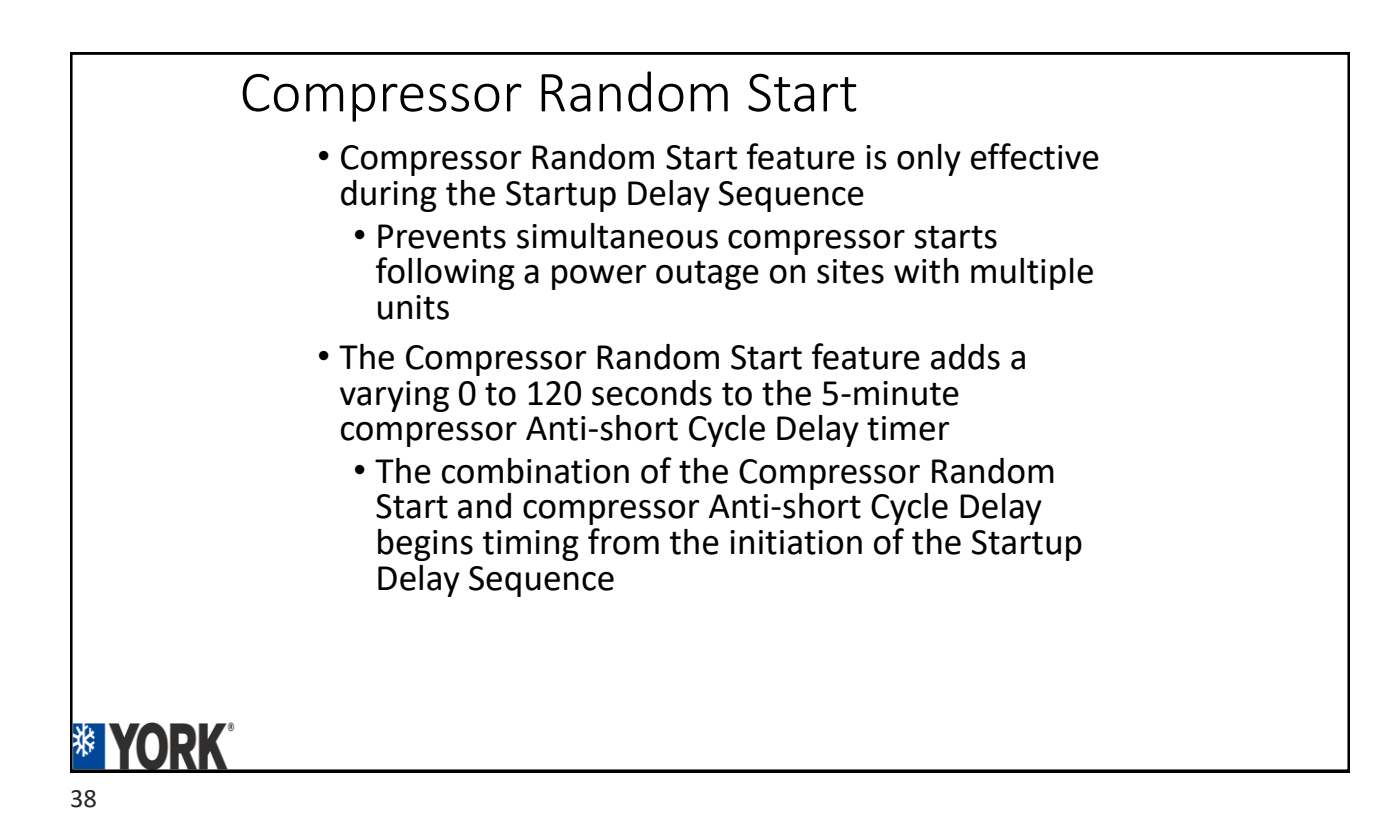

# <section-header><list-item><list-item><list-item><list-item><list-item> **Pushing Firmware on Boot Up**Once the SSE board is communicating to any accessories (Economizer, Expansion boards) it will immediately start pushing the firmware to that device Board firmware and Accessory firmware(s) MUST match. May take up to 10-20 minutes longer. Once Firmware is pushed the SSE board will do another re-boot. If factory installed accessory, then firmware most likely will match. This will happen on a board replacement too.

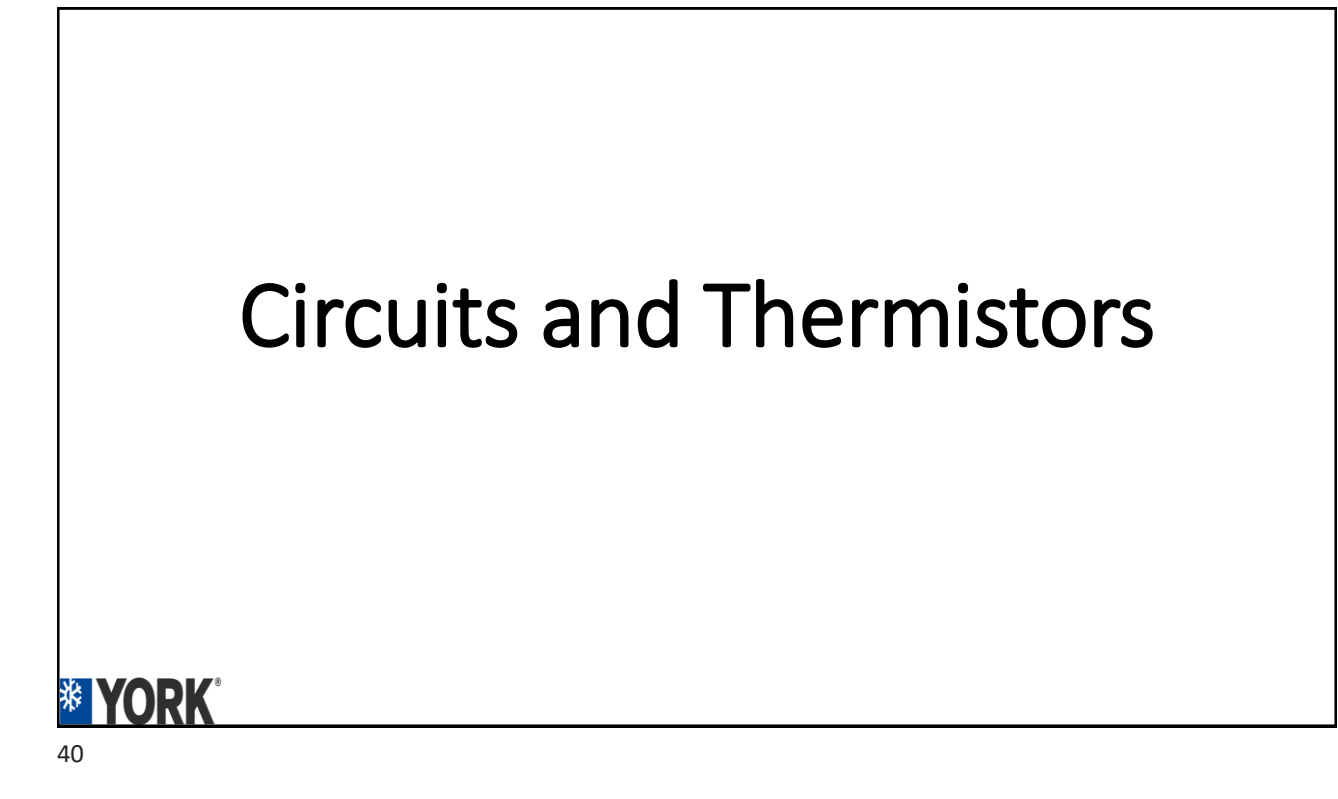

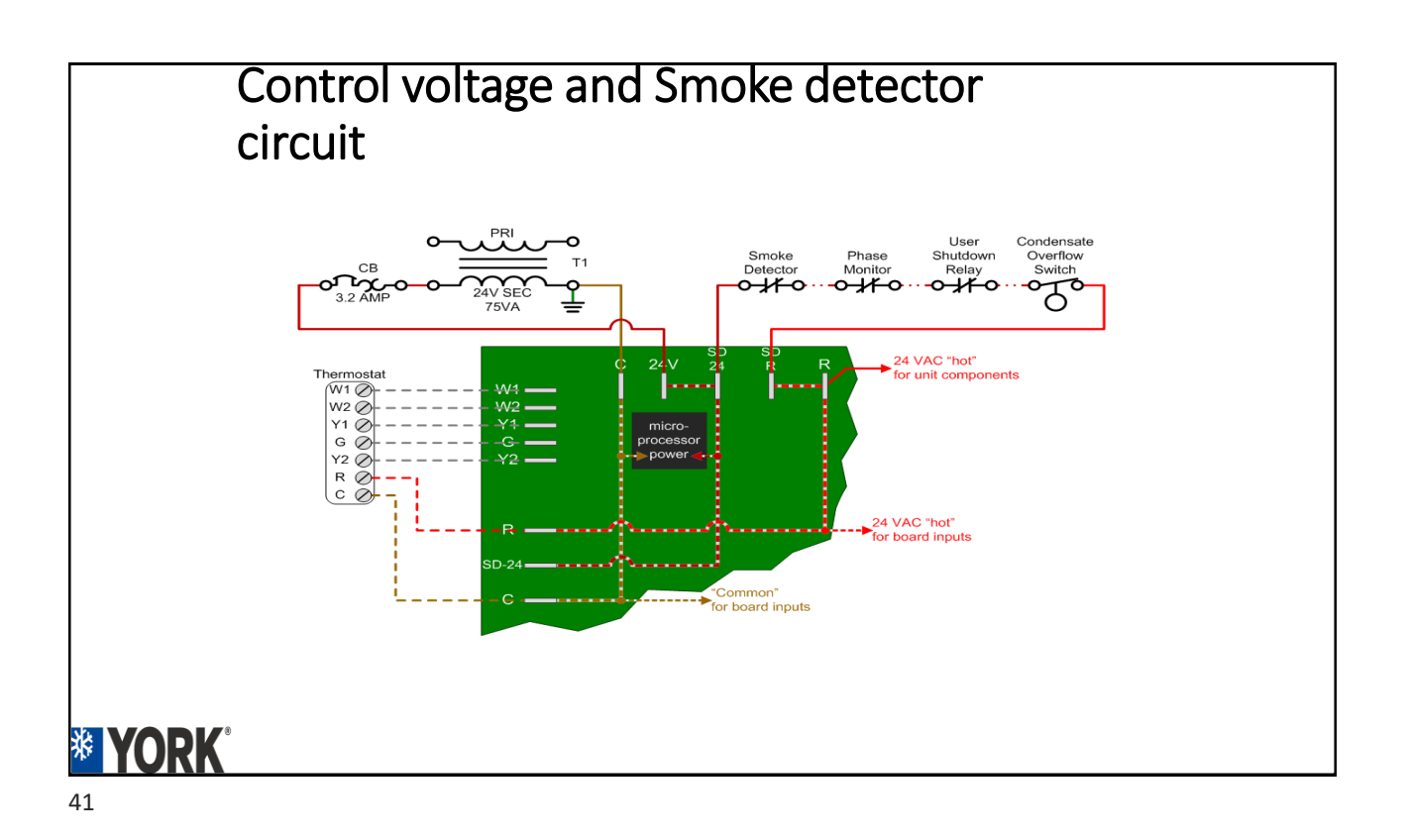

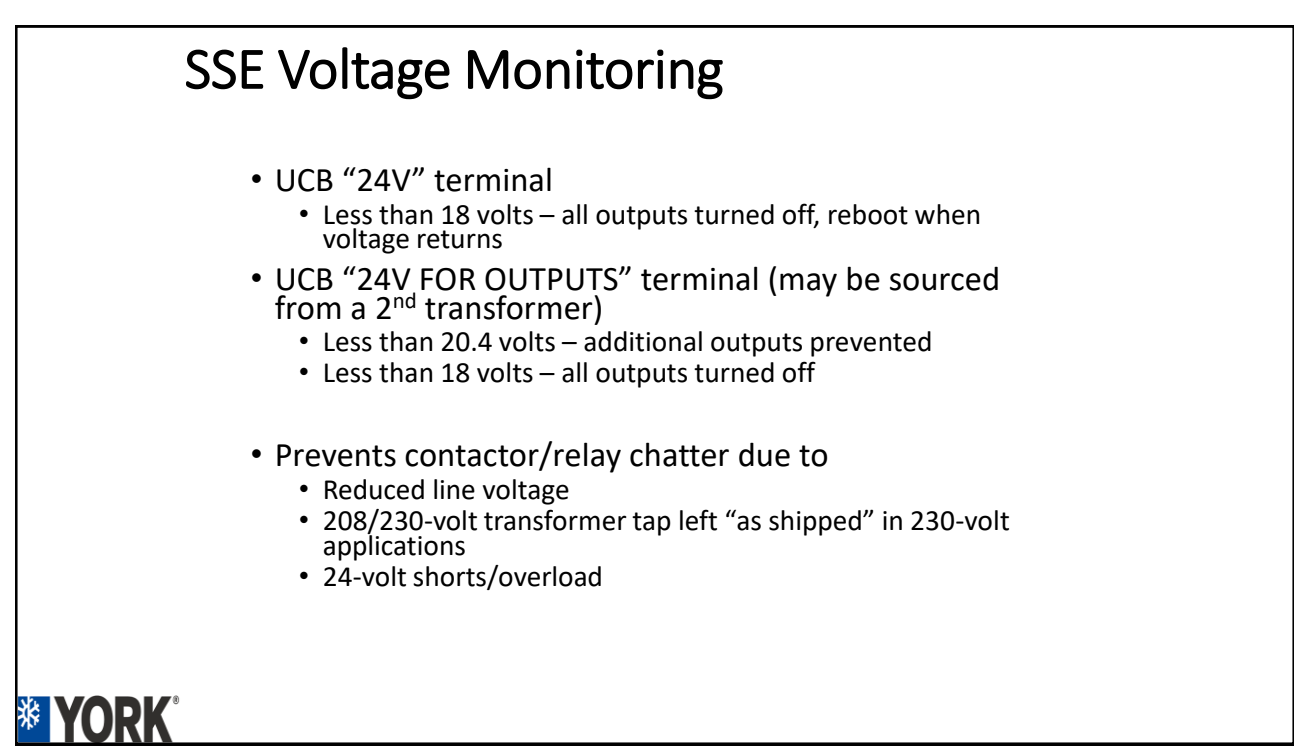

## SSE Voltage Monitoring

- Binary inputs
  - $\approx$  12 VAC or more to pin / terminal is "On"
  - ≈ 8 VAC or less to pin / terminal is "Off"

#### Analog inputs

- 0.05 VDC or less to pin / terminal is too low
- 5 & 10 VDC inputs: nominal max + 0.05 VDC or more to pin / terminal is too high
- Thermistor inputs: 3.620 VDC or more to pin / terminal is too high (cold)
  - Open circuit: 3.625 VDC

43

YORK

#### Thermistors

- OAT
  - Used in all applications of SSE
- RAT
  - Used in package unit applications of SSE
  - "Relearned away" (no thermistor connected) in split system applications of SSE
- SAT
  - Used in package unit applications of SSE
  - "Relearned away" (no thermistor connected) in split system applications of SSE
    - SAT input required when Thermostat Only Control is set to No
- EC#
  - Thermistor used in package unit applications of SSE
  - 10,000  $\boldsymbol{\Omega}$  resistor used in split system applications of SSE
- CC#
  - Required for SSE heat pump defrost

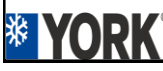

| SSE<br>Note for Fiel | Thermistor Se<br>Id usage: expec | nsor Temper<br>t reading varia<br>tolerances of t | ature vs. Volte<br>ances up to ±5 <sup>i</sup><br>est instruments | s DC vs. Resist<br>% due to inhere | tance<br>int accuracy |                                                |
|----------------------|----------------------------------|---------------------------------------------------|-------------------------------------------------------------------|------------------------------------|-----------------------|------------------------------------------------|
| Temperature          |                                  | Resistance                                        | Temperature                                                       |                                    | Resistance            |                                                |
| °F                   | Votts DC                         | Ω                                                 | °F<br>75                                                          | Volts DC                           | Ω<br>10501            |                                                |
| range high           | 3.625                            | infinite                                          | 80                                                                | 1.41                               | 9298                  |                                                |
| -40                  | 3.41                             | 330073                                            | 85                                                                | 1.32                               | 8250                  | <ul> <li>Type III – 10,000 O @ 77°F</li> </ul> |
| -35                  | 3.38                             | 276915                                            | 90                                                                | 1.23                               | 7332                  | 19pc III 10,000 32 @ 77 1                      |
| -30                  | 3.34                             | 232613                                            | 95                                                                | 1.14                               | 6530                  | Negative Temperature                           |
| -25                  | 3.30                             | 195716                                            | 100                                                               | 1.06                               | 5827                  | negative remperature                           |
| -20                  | 3.25                             | 164994                                            | 105                                                               | 0.99                               | 5209                  | Coofficient                                    |
| -15                  | 3.19                             | 139404                                            | 110                                                               | 0.91                               | 4665                  | COEITICIEITI                                   |
| -10                  | 3.13                             | 100260                                            | 120                                                               | 0.85                               | 4784                  |                                                |
| 0                    | 3.00                             | 85398                                             | 125                                                               | 0.73                               | 3382                  |                                                |
| 5                    | 2.92                             | 72950                                             | 130                                                               | 0.67                               | 3048                  |                                                |
| 10                   | 2.84                             | 62495                                             | 135                                                               | 0.62                               | 2751                  |                                                |
| 15                   | 2.75                             | 53685                                             | 140                                                               | 0.57                               | 2488                  | Thormistor Chart of Toch                       |
| 20                   | 2.66                             | 46240                                             | 145                                                               | 0.53                               | 2252                  |                                                |
| 25                   | 2.56                             | 39929                                             | 150                                                               | 0.49                               | 2042                  | The last of the state of a last                |
| 30                   | 2.46                             | 34565                                             | 155                                                               | 0.45                               | 1855                  | Iraining materials                             |
| 35                   | 2.36                             | 29998                                             | 160                                                               | 0.42                               | 1686                  | 0                                              |
| 40                   | 2.25                             | 26099                                             | 165                                                               | 0.39                               | 1535                  |                                                |
| 45                   | 2.14                             | 22763                                             | 170                                                               | 0.36                               | 1399                  |                                                |
| 50                   | 2.03                             | 17426                                             | 1/5                                                               | 0.33                               | 12//                  |                                                |
| 60                   | 1.93                             | 1/430                                             | 180                                                               | 0.31                               | 1070                  |                                                |
| 65                   | 1.02                             | 13472                                             | 190                                                               | 0.25                               | 980                   |                                                |
| 70                   | 1.61                             | 11881                                             | 2 out of                                                          | 0.00                               |                       |                                                |
|                      |                                  |                                                   | range low                                                         | short circuit                      | 0                     |                                                |

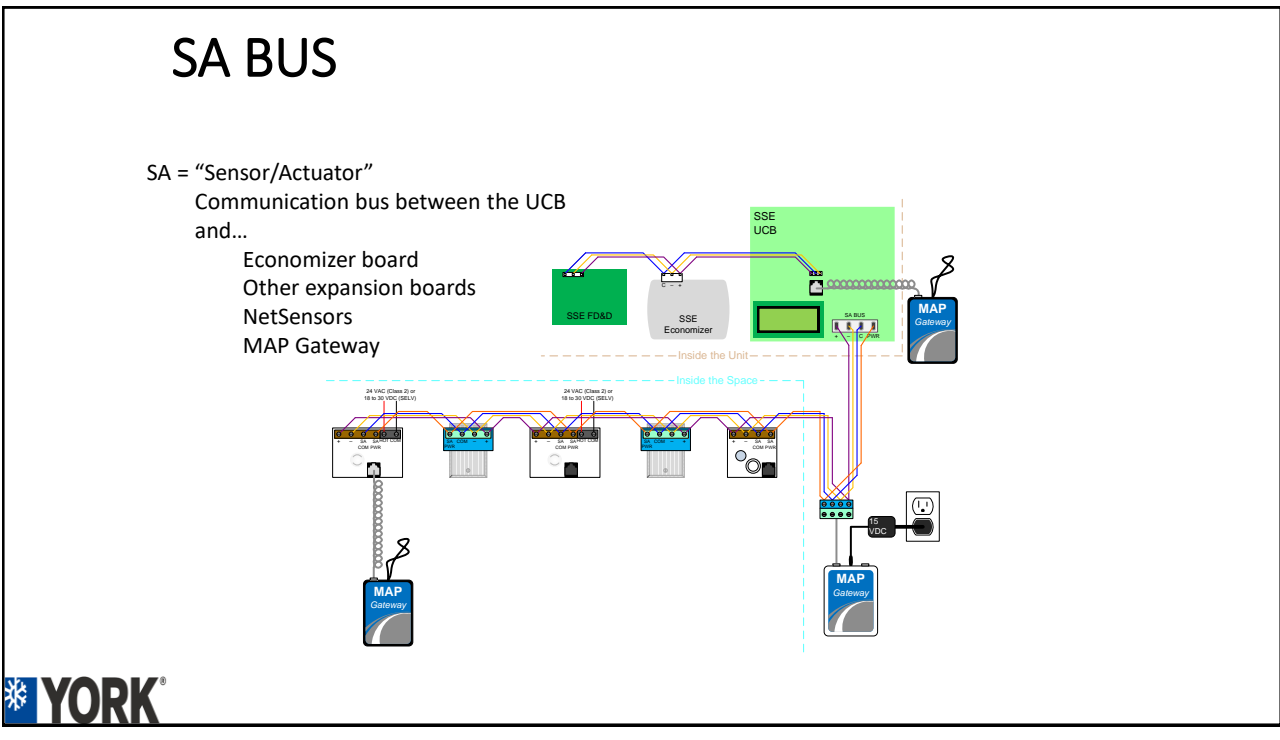

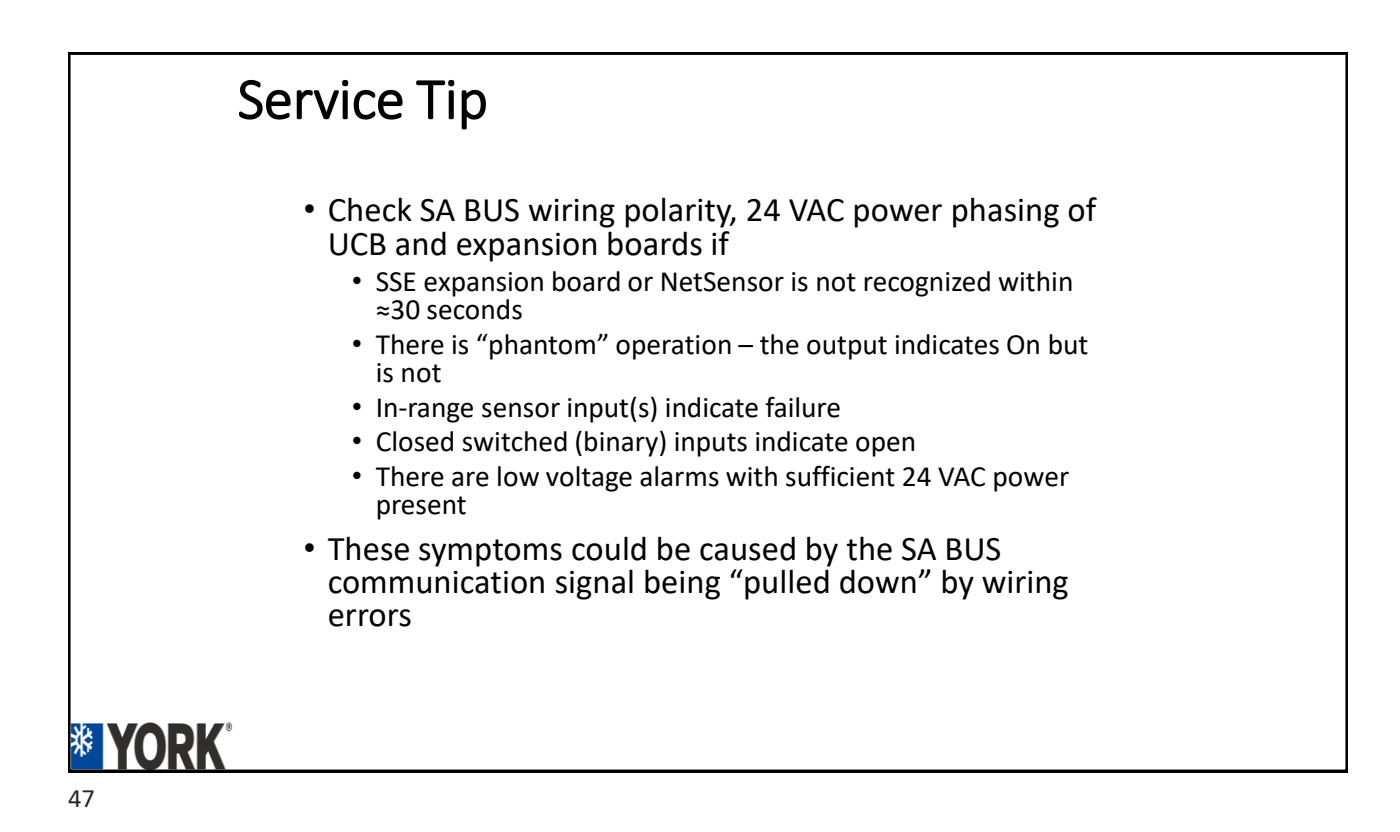

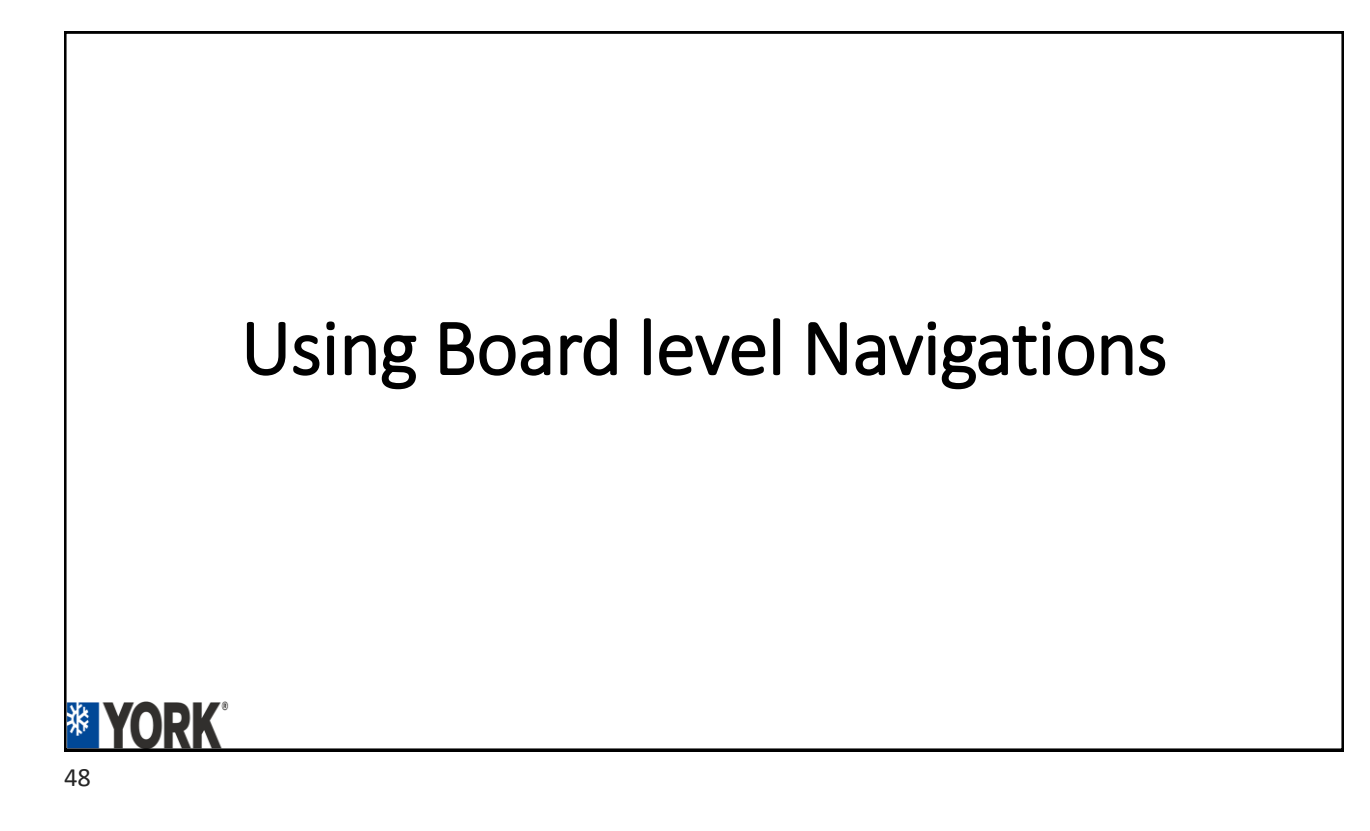

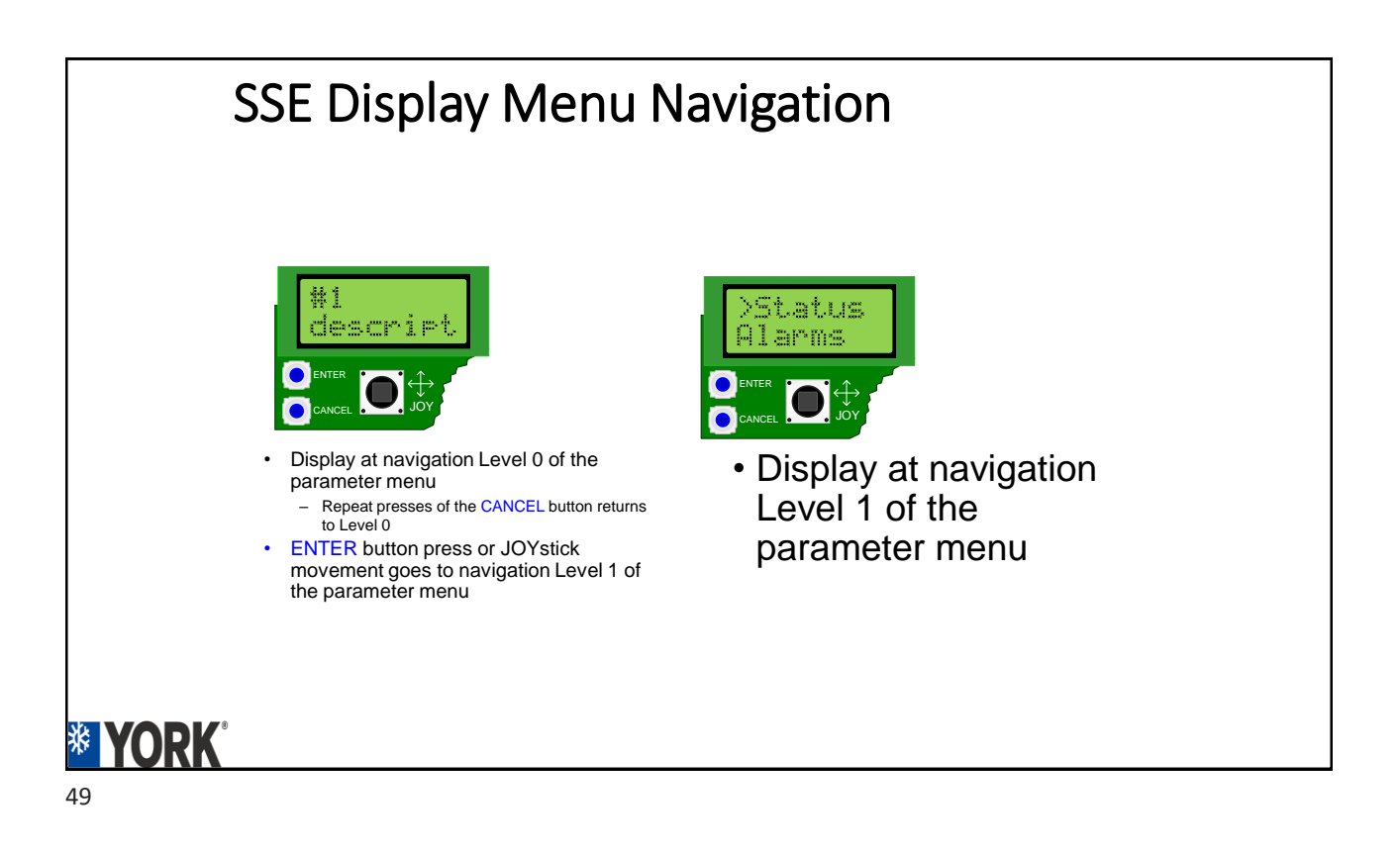

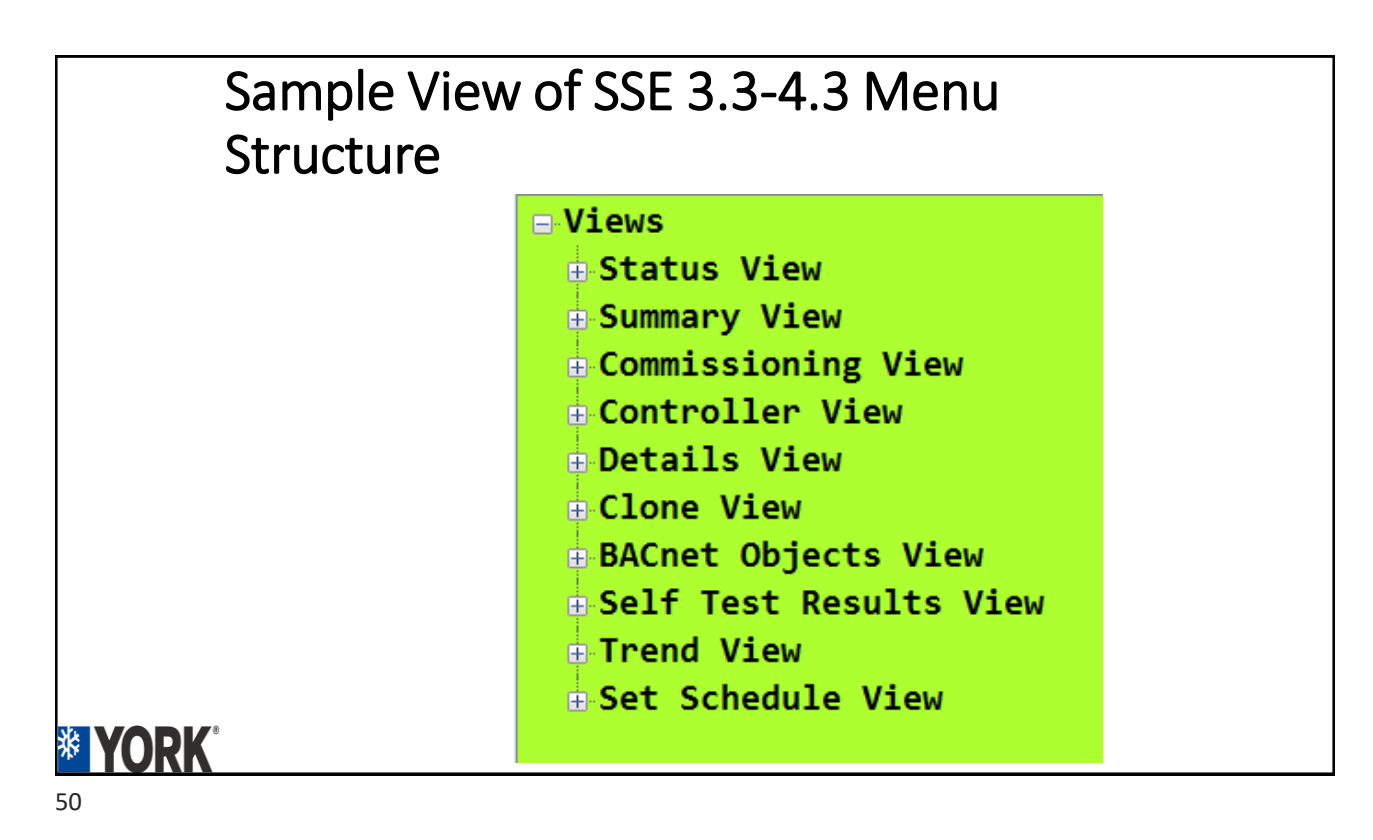

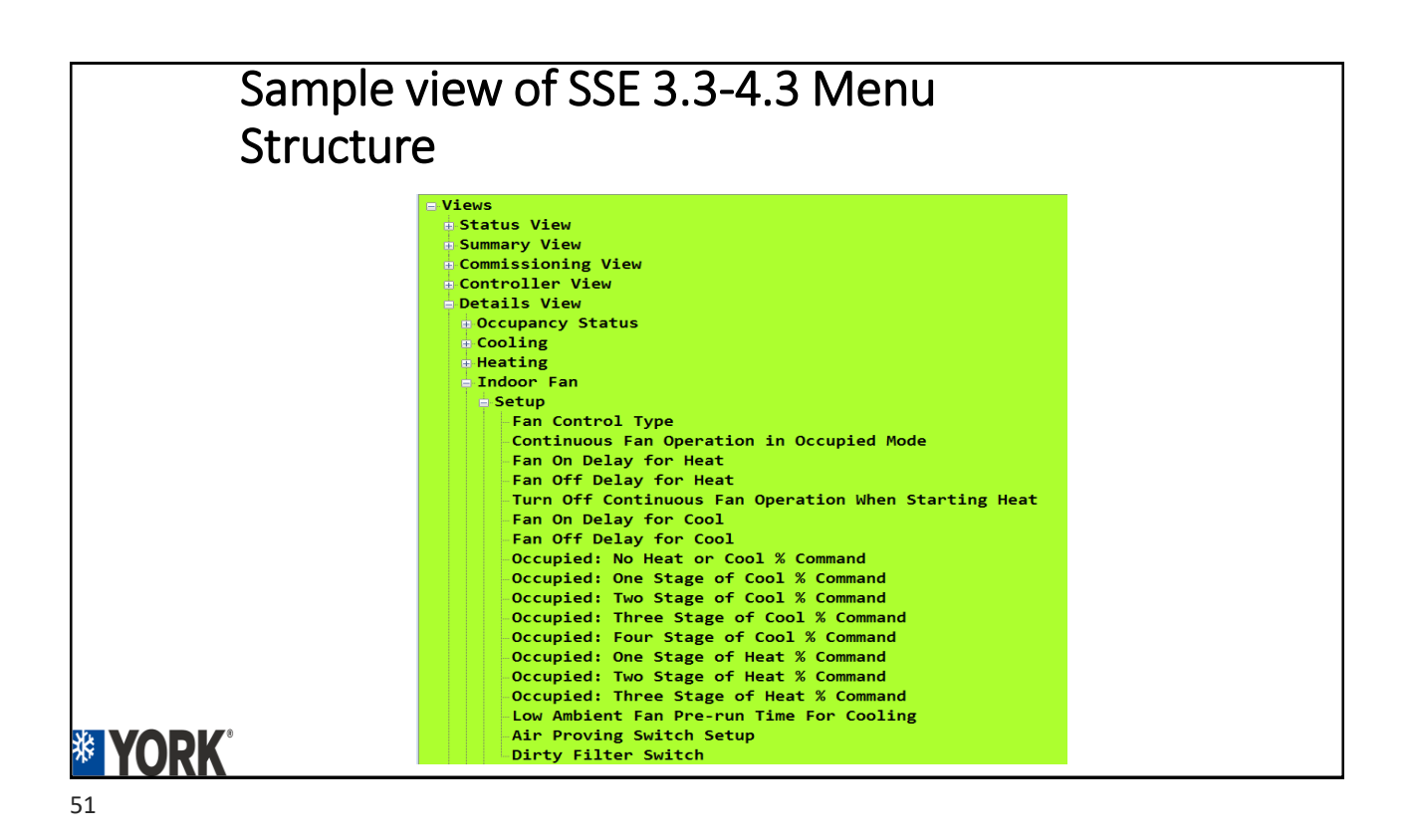

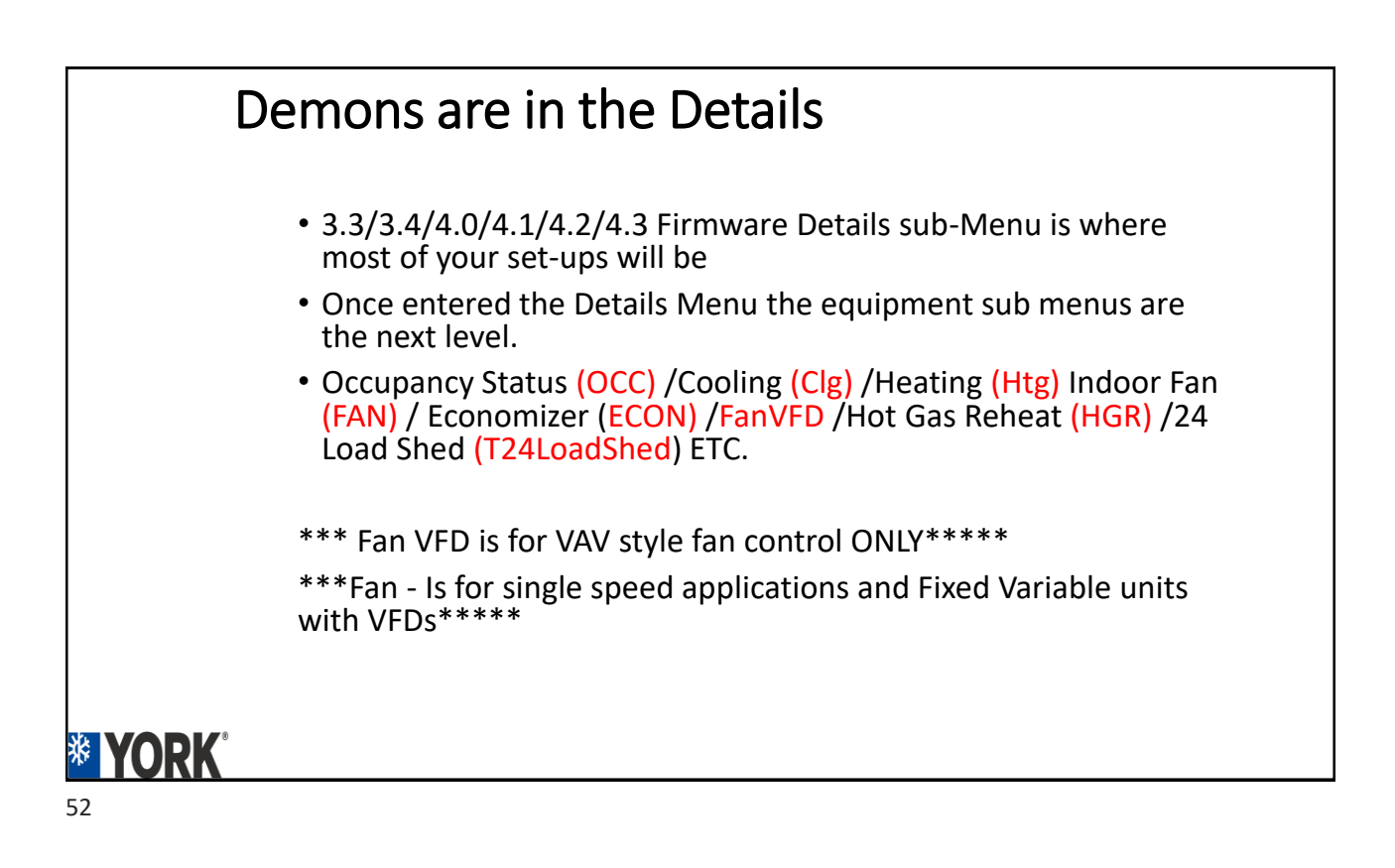

#### Demons are in the Details

| - Details View        |
|-----------------------|
| 🕂 Occupancy Status    |
| 🕂 Cooling             |
| • Heating             |
| 🕂 Indoor Fan          |
| 🕂 Economizer          |
| 🕂 Demand Ventilation  |
| 🕂 Air Monitor Station |
| 🕀 Power Exhaust       |
| 🕀 FanVFD              |
| • Single Zone VAV     |
| ⊕ Hot Gas Reheat      |
| ⊕ Heat Pump           |
| <b>.</b>              |
| + Load Shed           |

**VORK** 

53

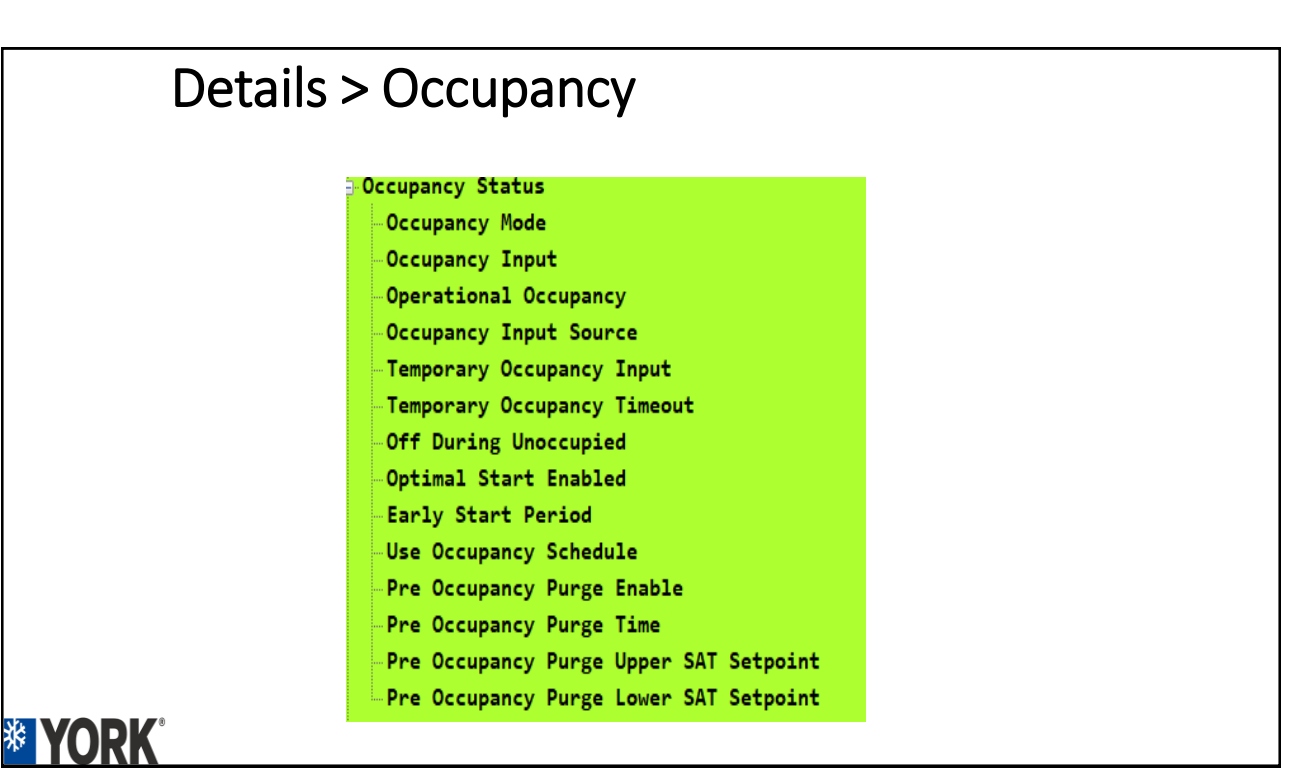

• The options in the

• Examples is if unit

menu will not be

unit file.

available.

Details sub menus will be determined by the

doesn't have Hot Gas ReHeat(HGR) that sub

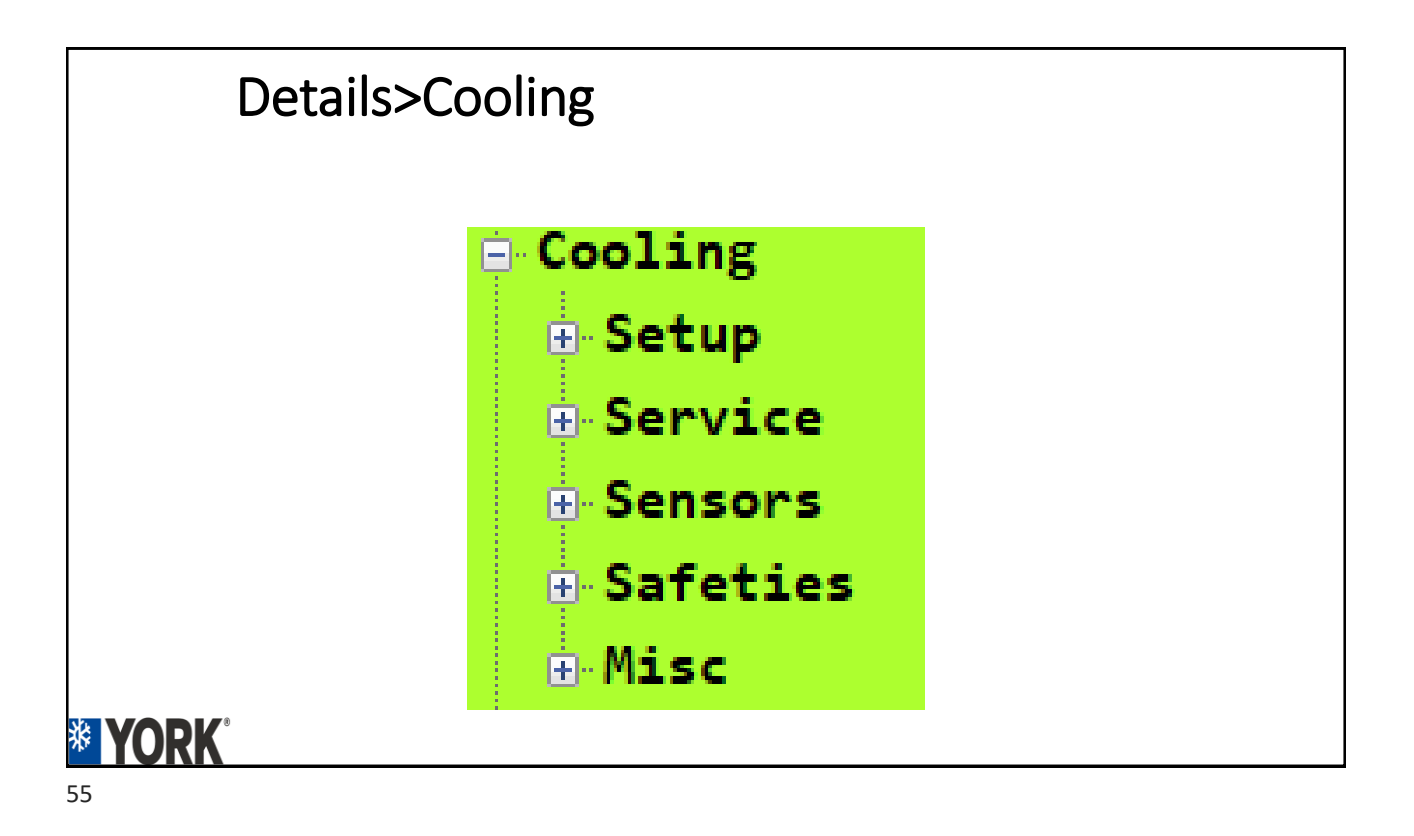

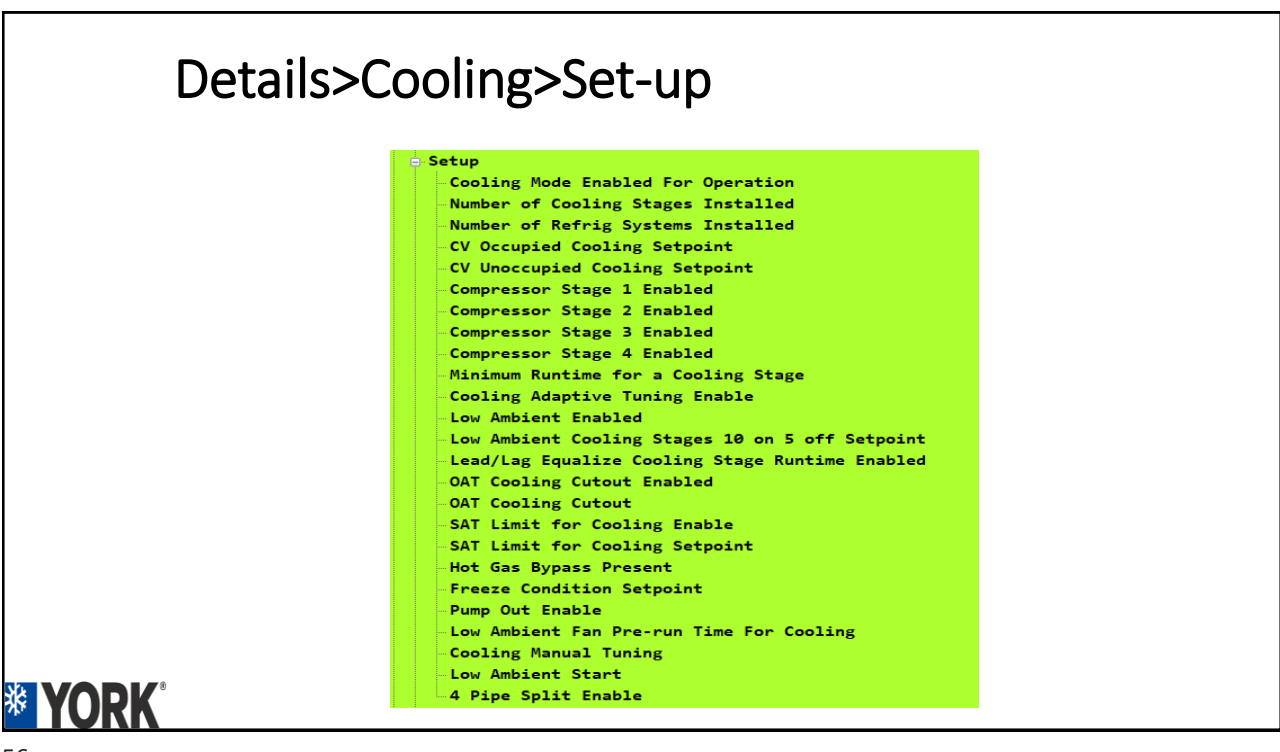

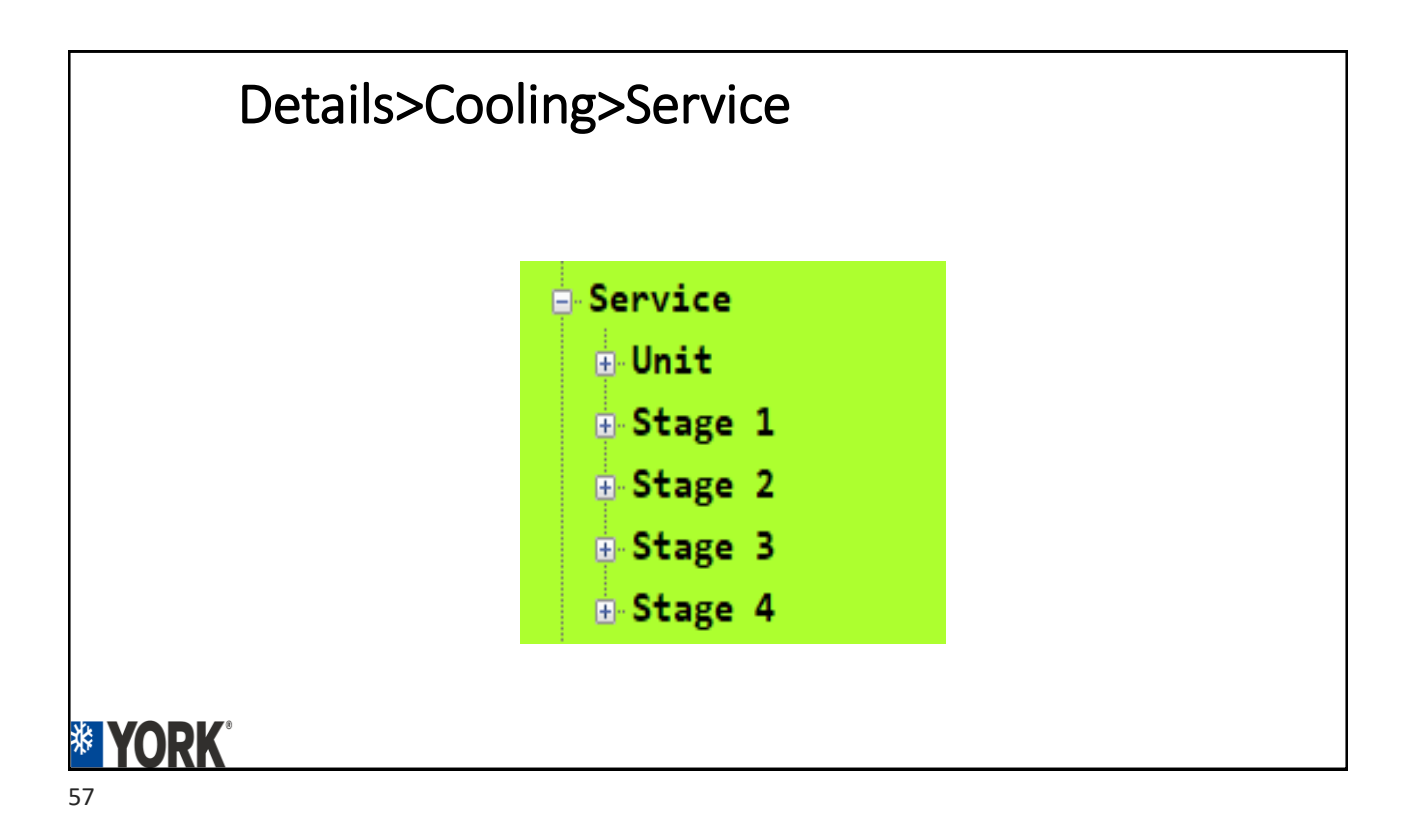

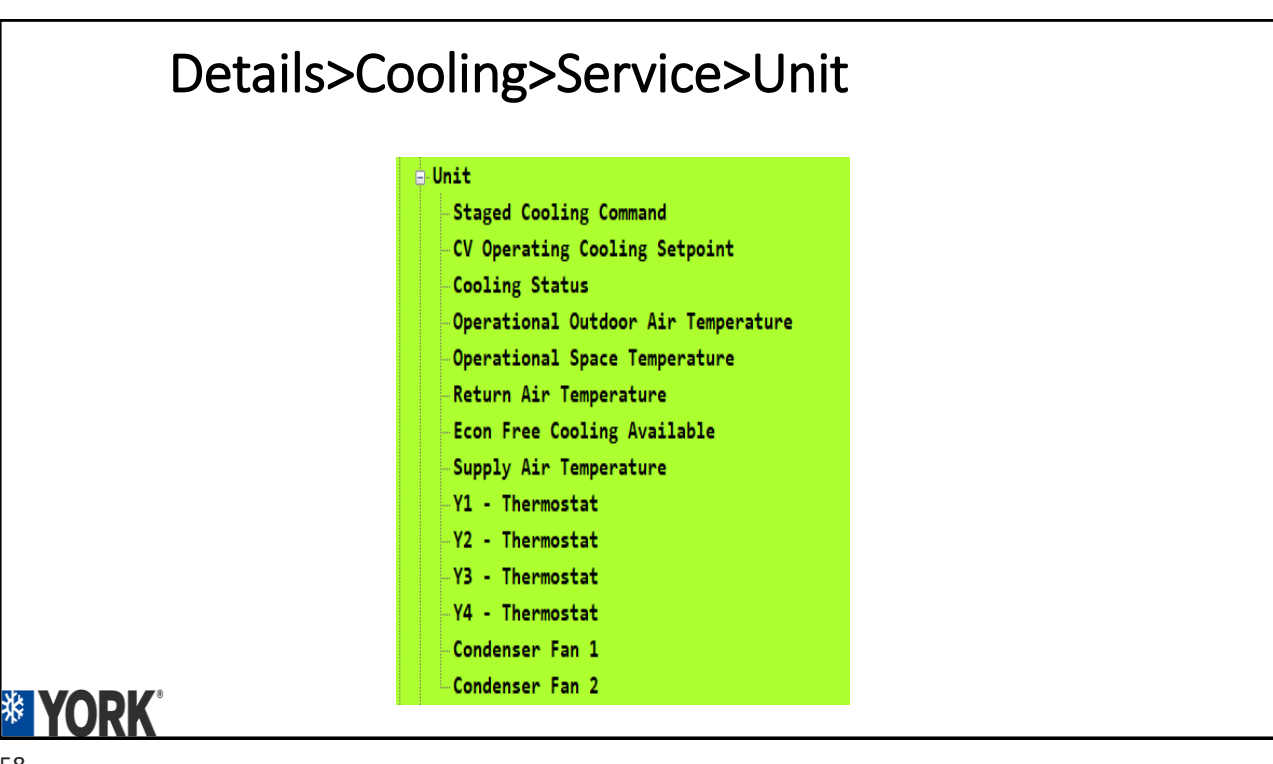

| Details>Cooling>Service>Stage 1-4 |                                         |  |  |  |
|-----------------------------------|-----------------------------------------|--|--|--|
| -                                 | Stage 1                                 |  |  |  |
|                                   | Compressor Stage 1 Status               |  |  |  |
|                                   | Compressor Stage Command 1              |  |  |  |
|                                   | -Min On Time Remaining 1                |  |  |  |
|                                   | Anti-Short Cycle Delay Time Remaining 1 |  |  |  |
|                                   | Compressor Stage Accumulated Runtime 1  |  |  |  |
|                                   | Efficiency Index 1                      |  |  |  |
|                                   | -Capacity Index 1                       |  |  |  |
|                                   | Condensing Temperature over Ambient 1   |  |  |  |
|                                   | Evaporating Temp Value 1                |  |  |  |
|                                   | -Cooling Circuit Test Status 1          |  |  |  |
|                                   | Superheat 1                             |  |  |  |
| <b>* YORK</b> °                   | -Subcooling 1                           |  |  |  |

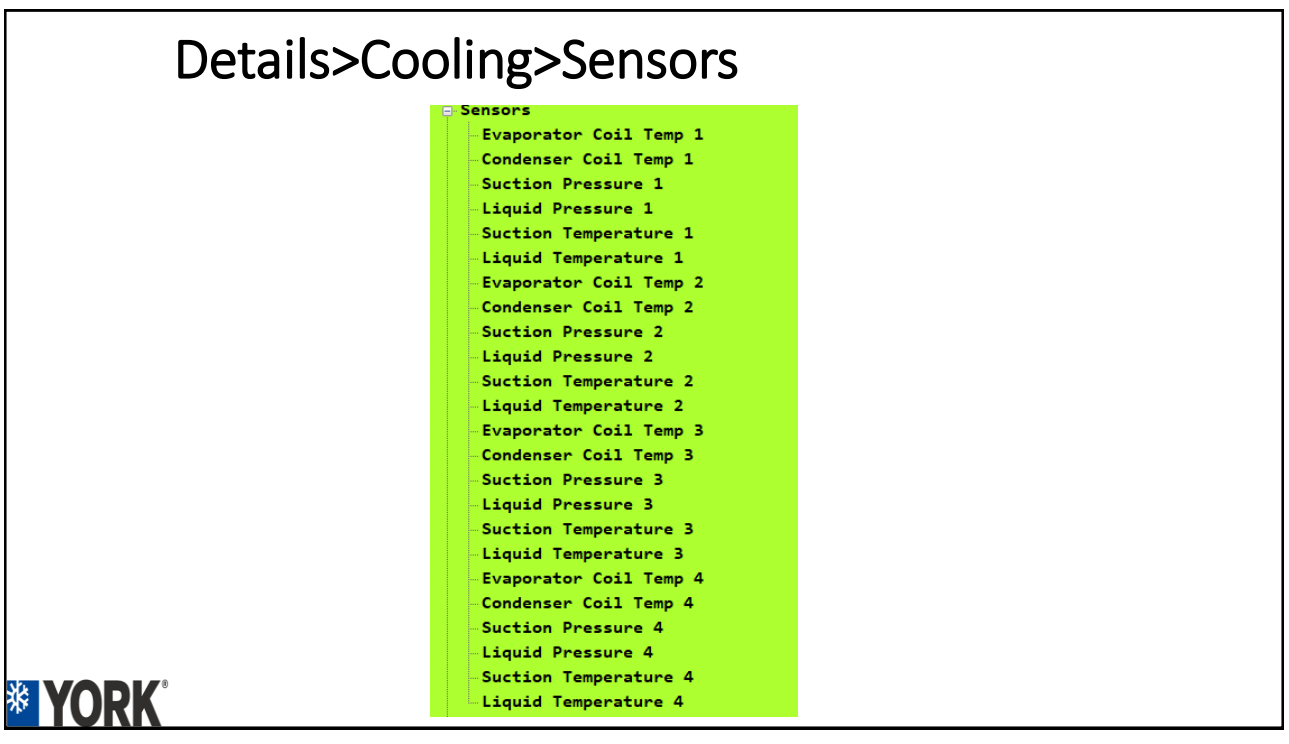

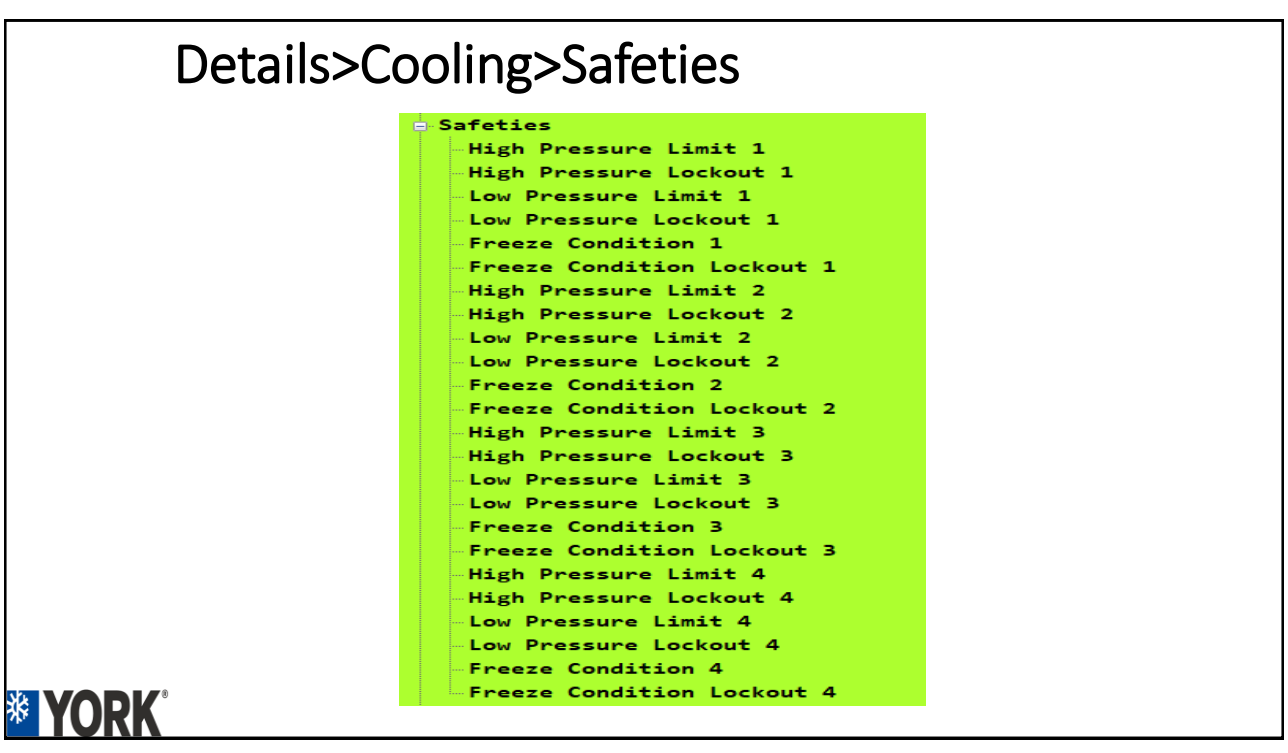

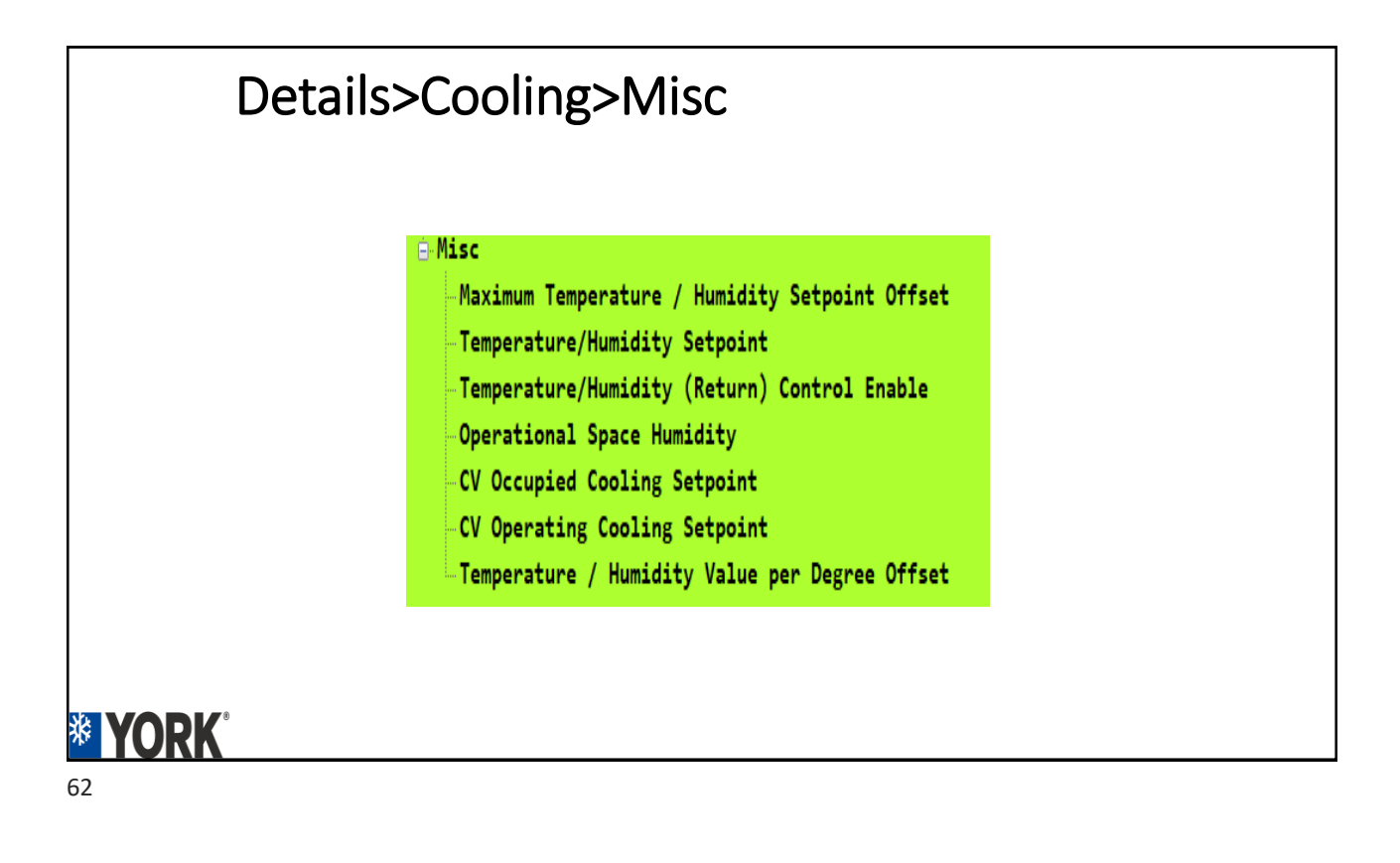

#### Details>Heating>Set Up 🗄 Setup Heating Mode Enabled For Operation Number of Heating Stages Installed Heating Control Type CV Occupied Heating Setpoint CV Unoccupied Heating Setpoint Heating Adaptive Tuning Enable SAT Air Temp Limit for Heating Enabled SAT Air Temp Limit For Heating Setpoint Outdoor Air Temp Heating Cutout Setpoint Number of Gas Valves Installed Number of Limit Switches Low Limit Enable Low Limit Upper SAT Setpoint Low Limit Lower SAT Setpoint Heating Manual Tuning **\* YORK**

Details>Heating>Service ervice Staged Heating Command CV Operating Heating Setpoint Heating Status Operational Outdoor Air Temperature Operational Space Temperature Return Air Temperature W1 - Thermostat W2 - Thermostat W3 - Thermostat G - Thermostat Heating Stage 1 Status Heating Stage Command 1 Heating Stage 1 Min On Time Remaining Heating Stage 1 Anti-Short Cycle Delay Time Remaining Heating Stage 1 Accumulated Runtime Heating Stage Command 2 Heating Stage 2 Status Heating Stage 2 Min On Time Remaining Heating Stage 2 Anti-Short Cycle Delay Time Remaining Heating Stage 2 Accumulated Runtime Heating Stage Command 3 Heating Stage 3 Status Heating Stage 3 Min On Time Remaining Heating Stage 3 Anti-Short Cycle Delay Time Remaining Heating Stage 3 Accumulated Runtime 'ORK

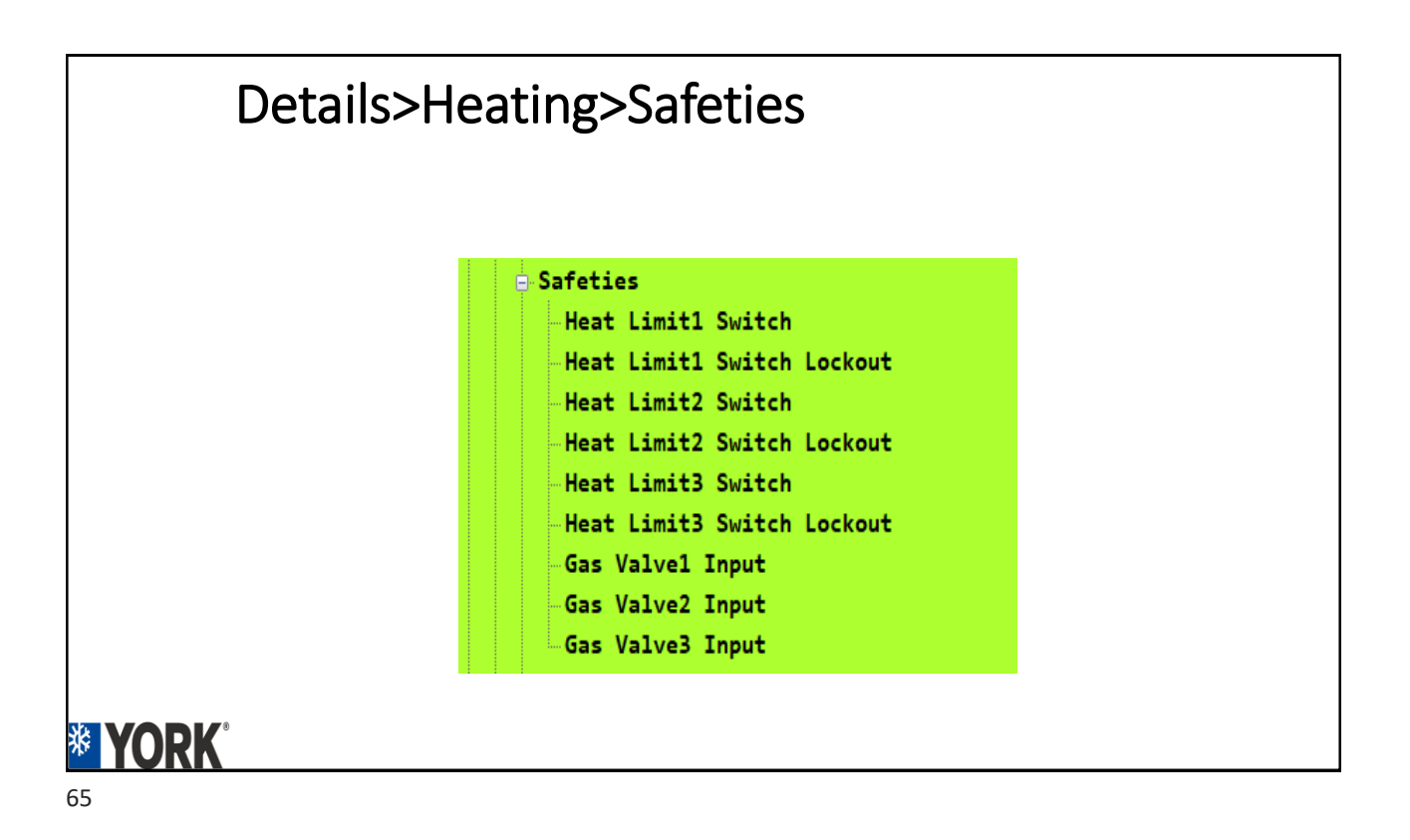

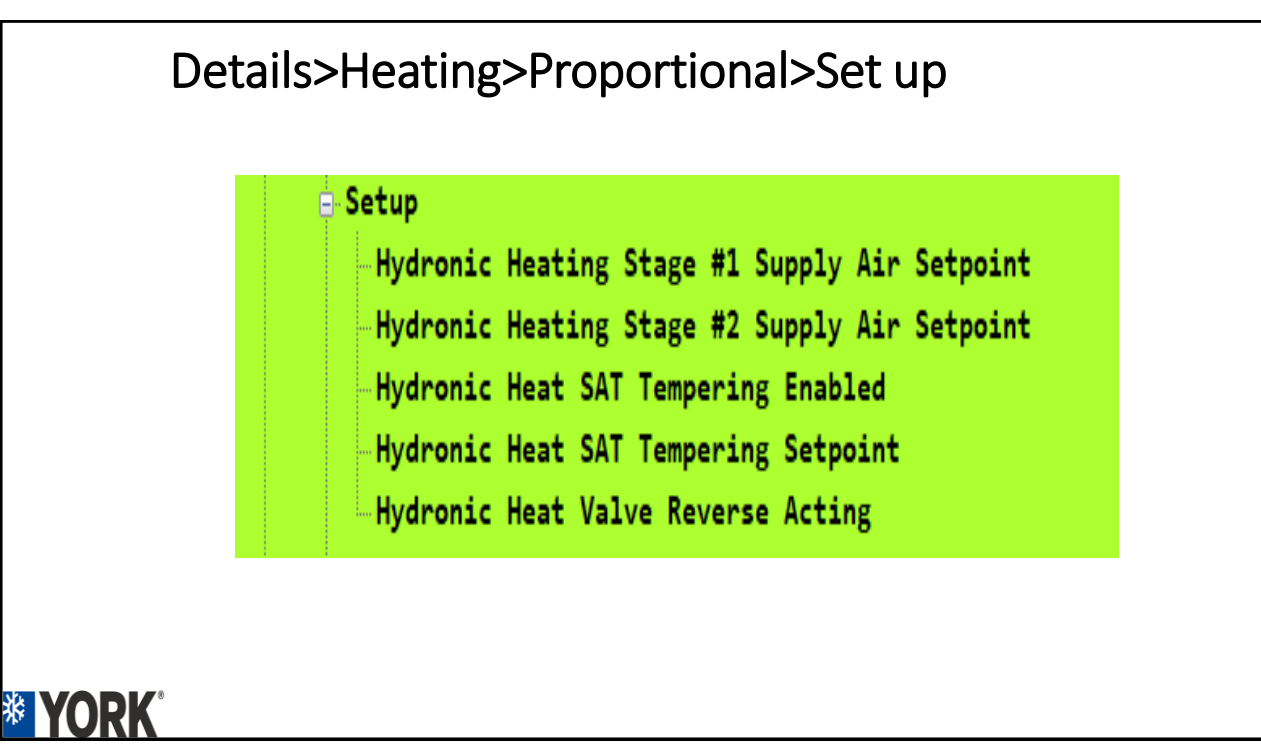

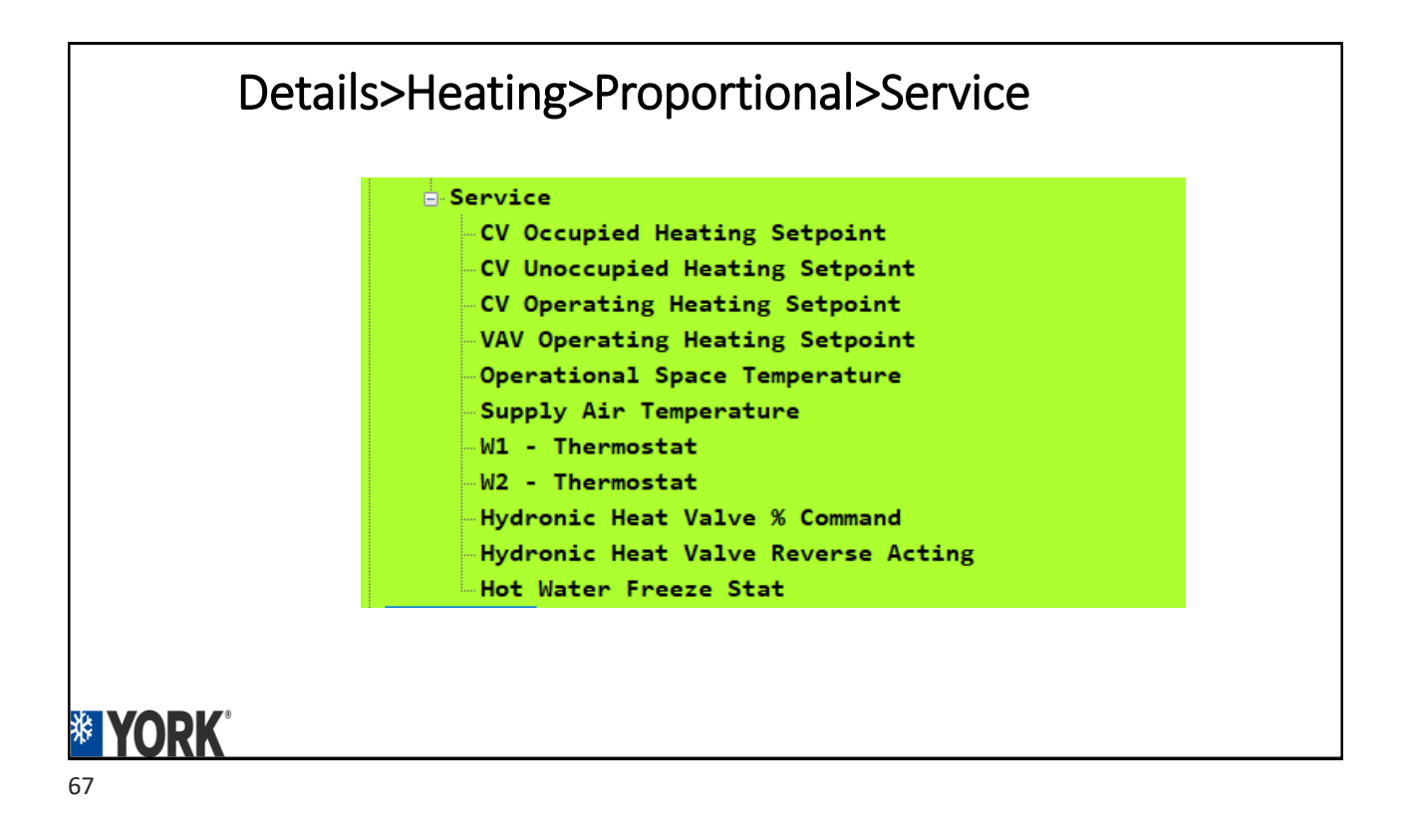

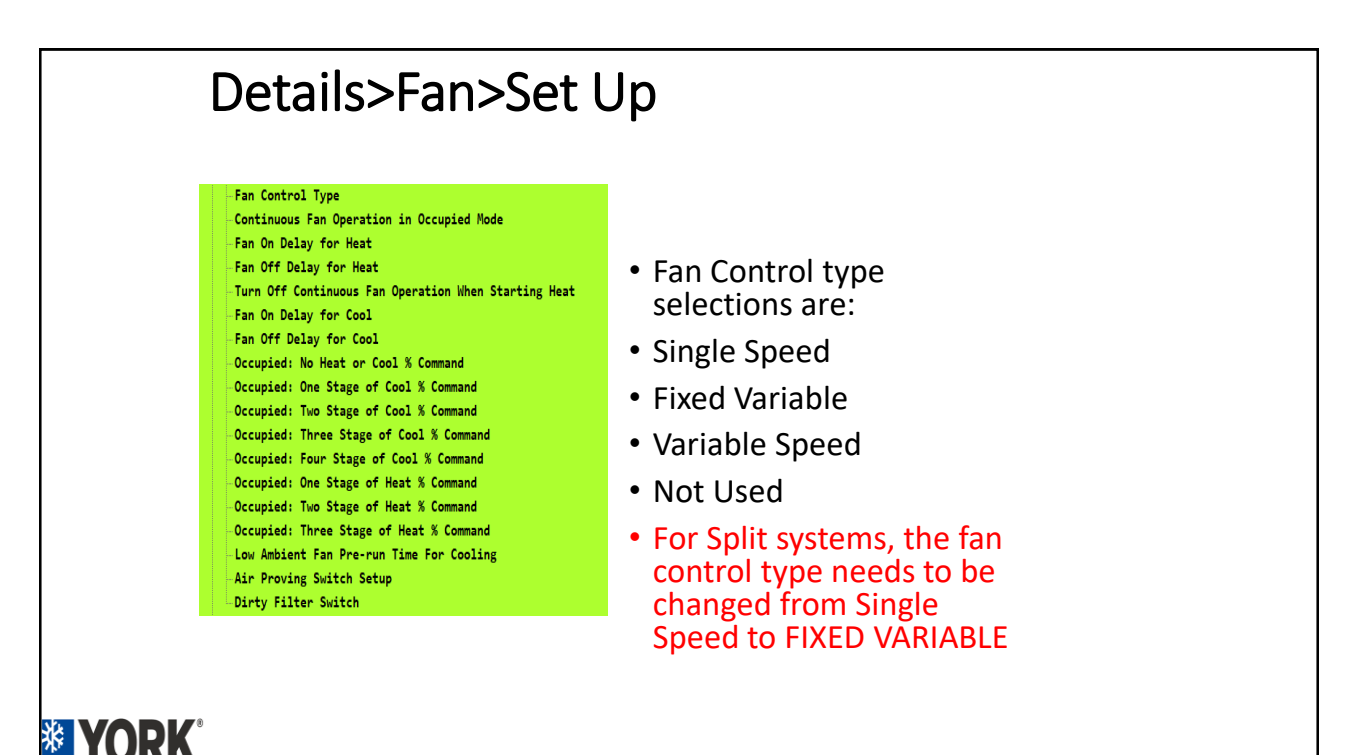

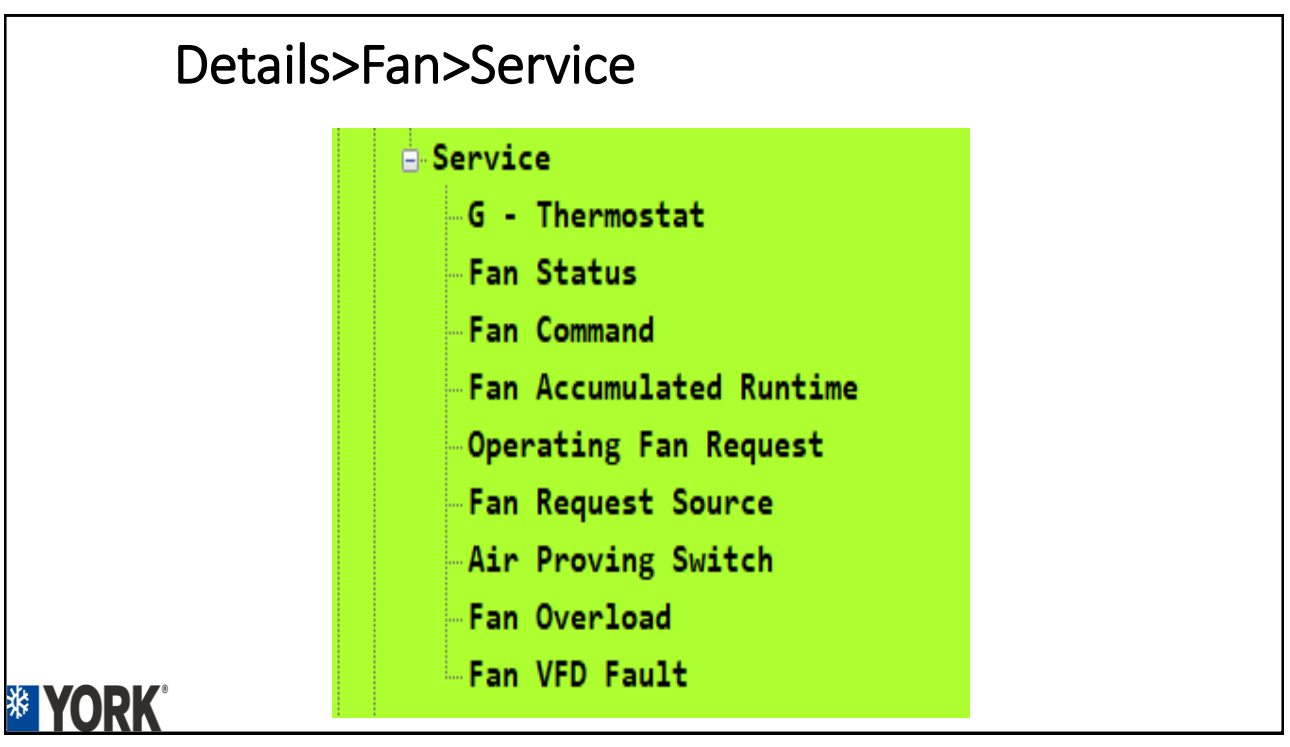

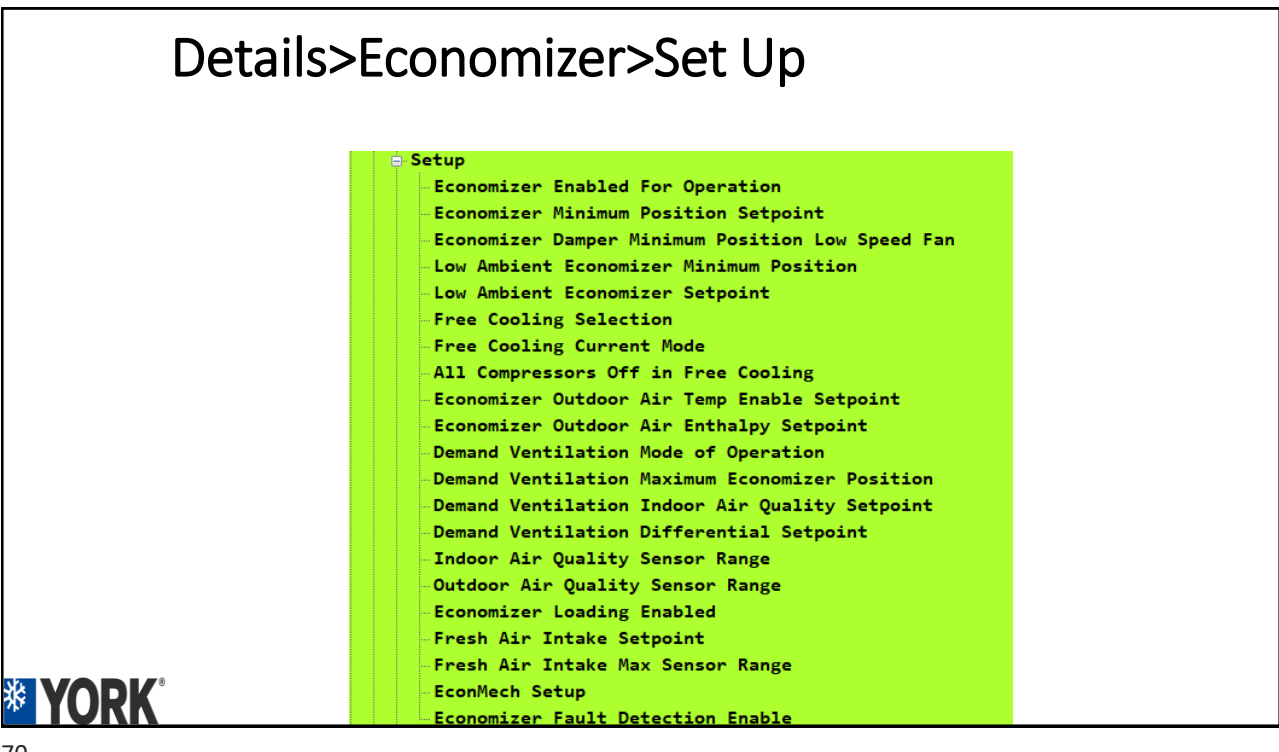

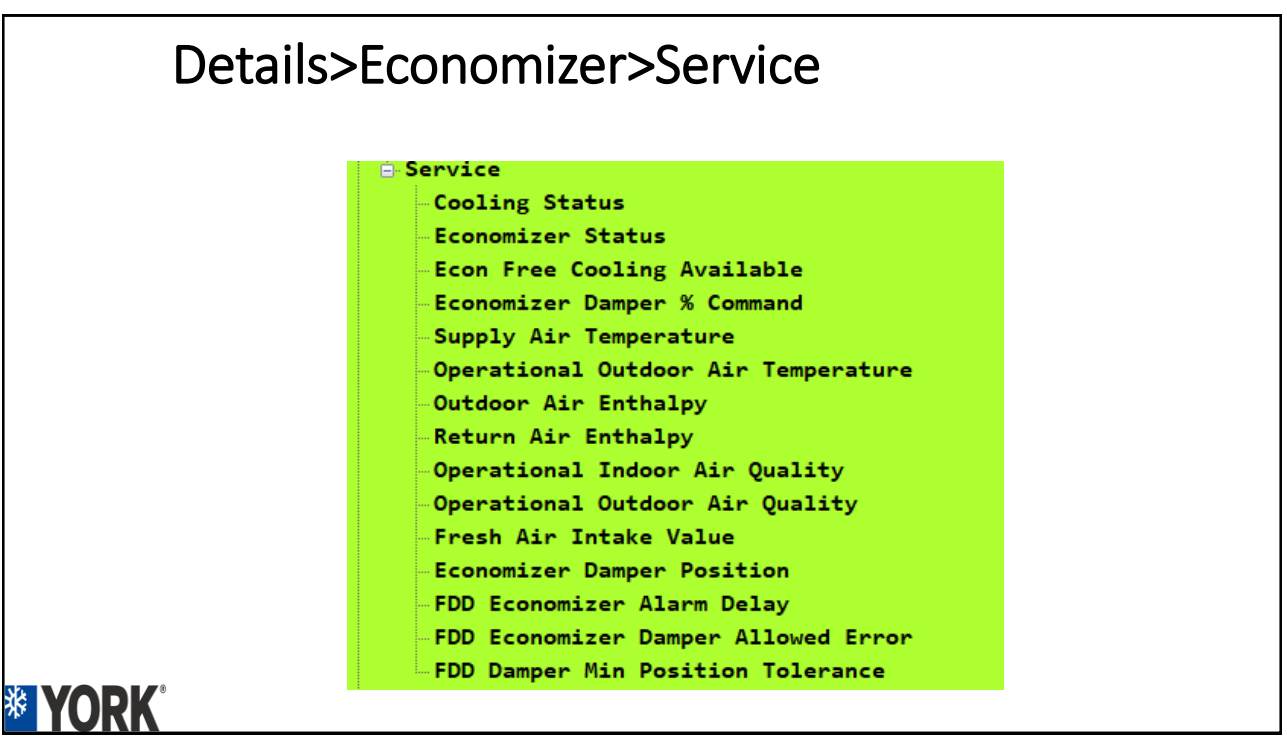

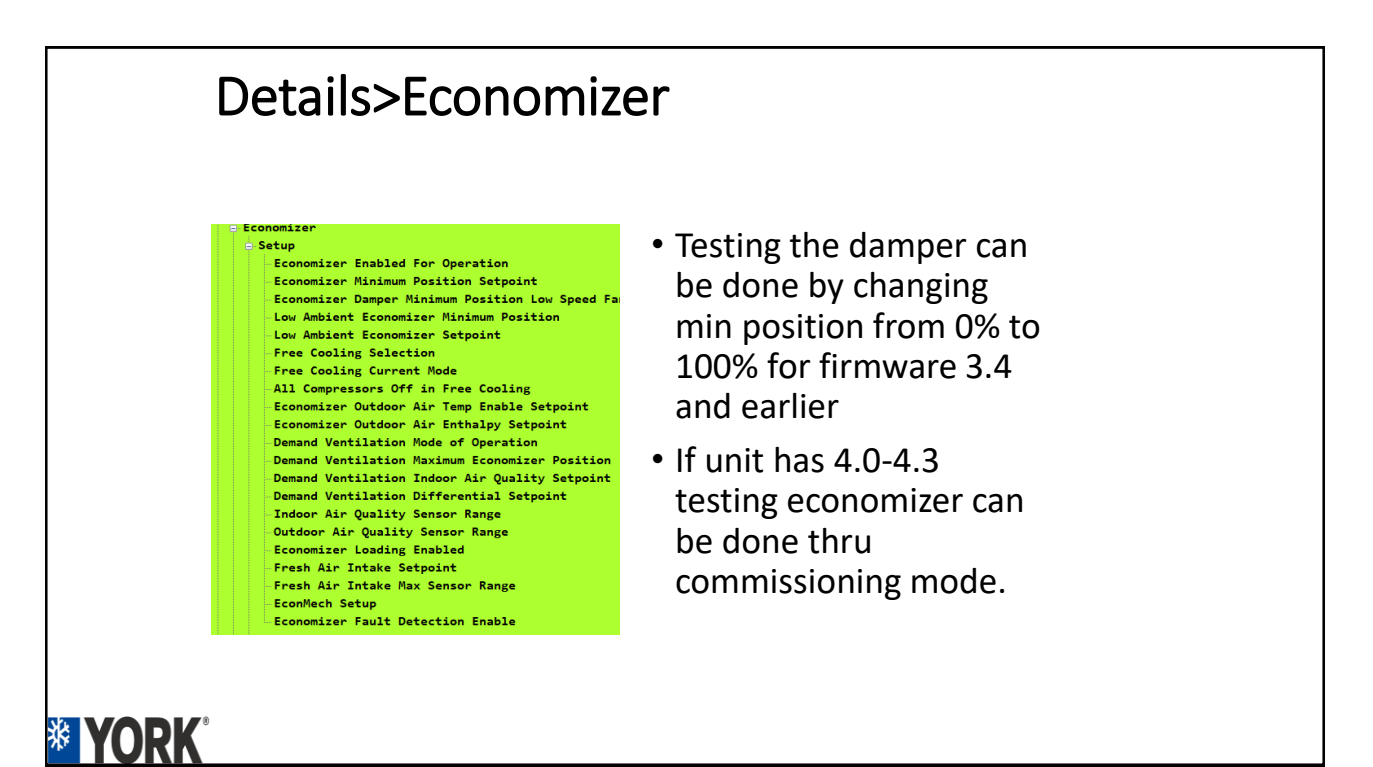

#### Details>Fan VFD>Set Up

- Setup Fan Control Type Duct Pressure Setpoint Duct Pressure Shutdown Setpoint VAV Cooling Supply Air Temp Upper Setpoint VAV Cooling Supply Air Temp Lower Setpoint -VAV Supply Air Temp Reset Setpoint -VAV Unoccupied Cooling Setpoint Morning Warmup Enabled Morning Warmup/Return Air Temp Setpoint VAV Occupied Heating Enabled VAV Occupied Heating Setpoint Unoccupied Heating Enabled -VAV Unoccupied Heating Setpoint -Morning Cooldown Enabled Morning Cooldown/Return Air Temp Setpoint Optimal Start Enabled Early Start Period Use Occupancy Schedule Low Pressure Limit 1 Low Pressure Limit 2 Time Time COBP Occupied Heating Enabled

73

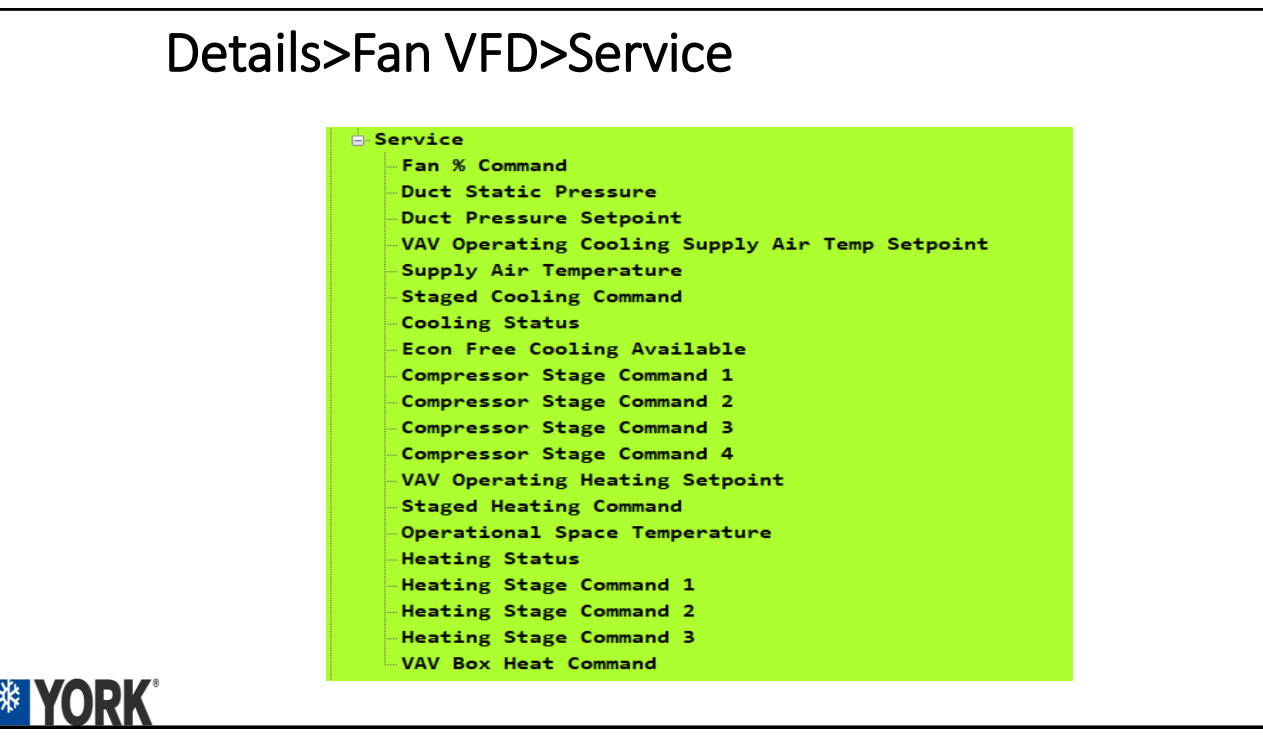

This is for VAV style

 Accessory(s) needed are air proving switches,

Transducer is shipped

Hose and tips are field

pressure transducers etc.

systems

with unit.

supplied.

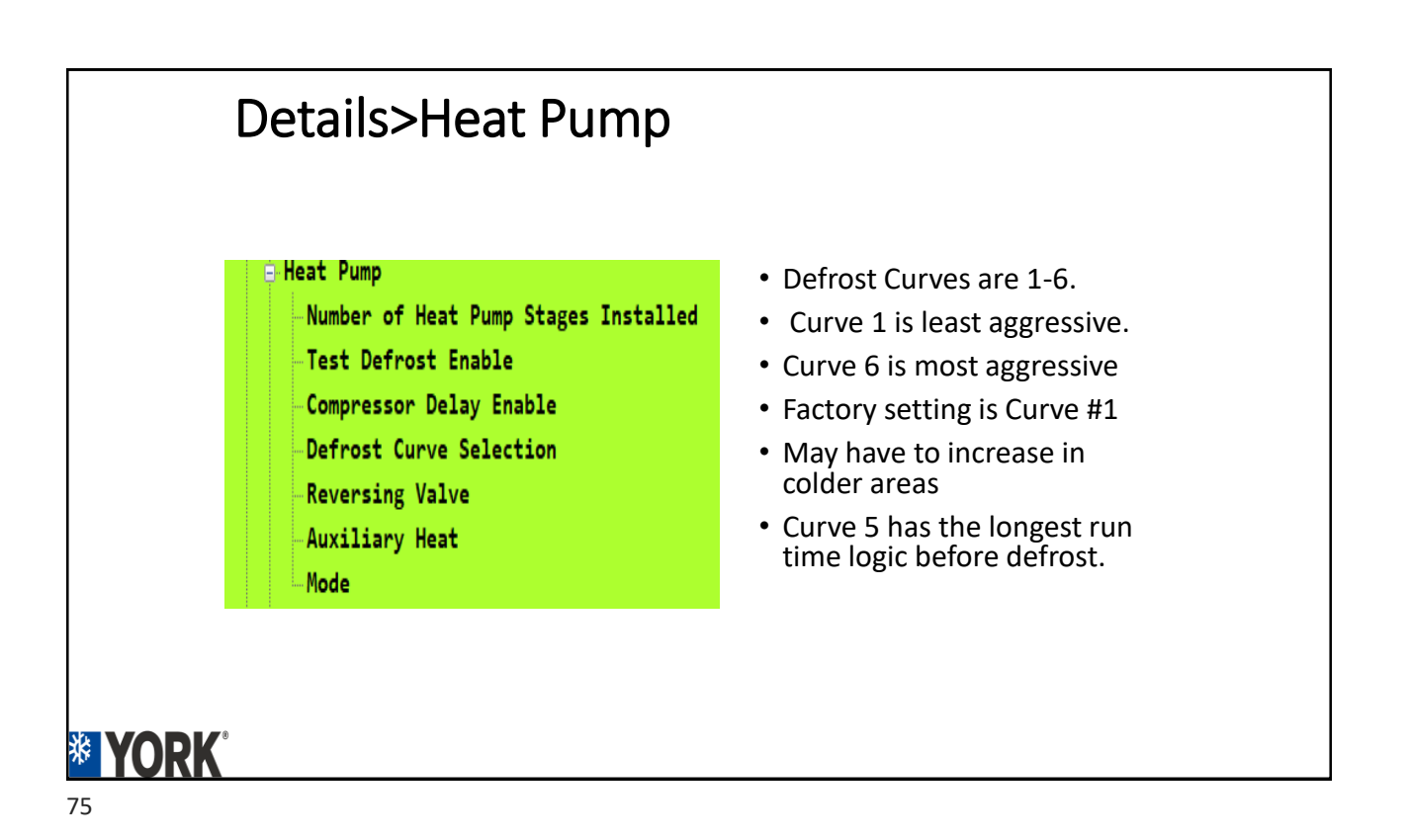

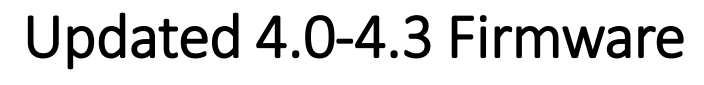

#### **Commissioning Mode**

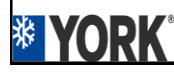

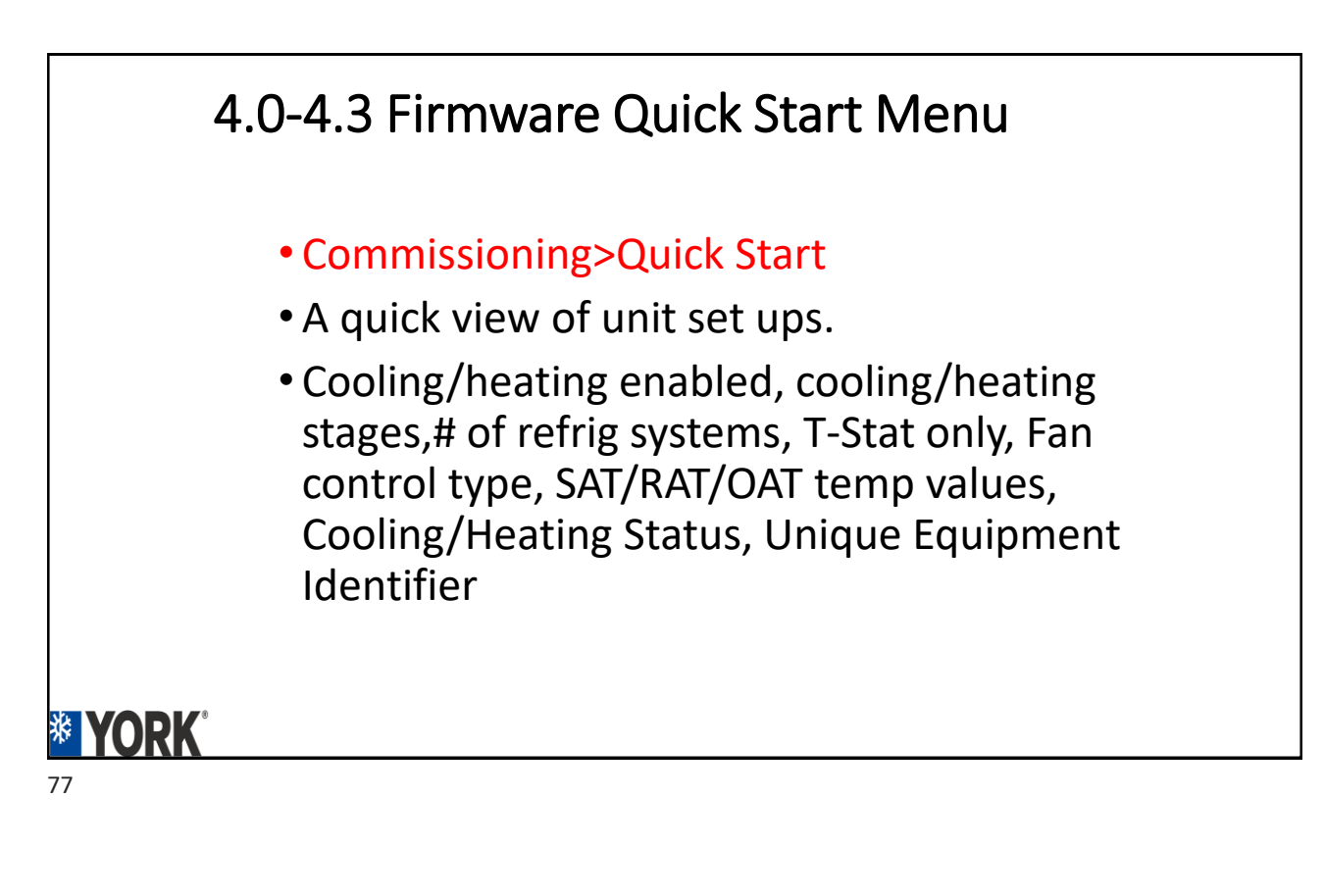

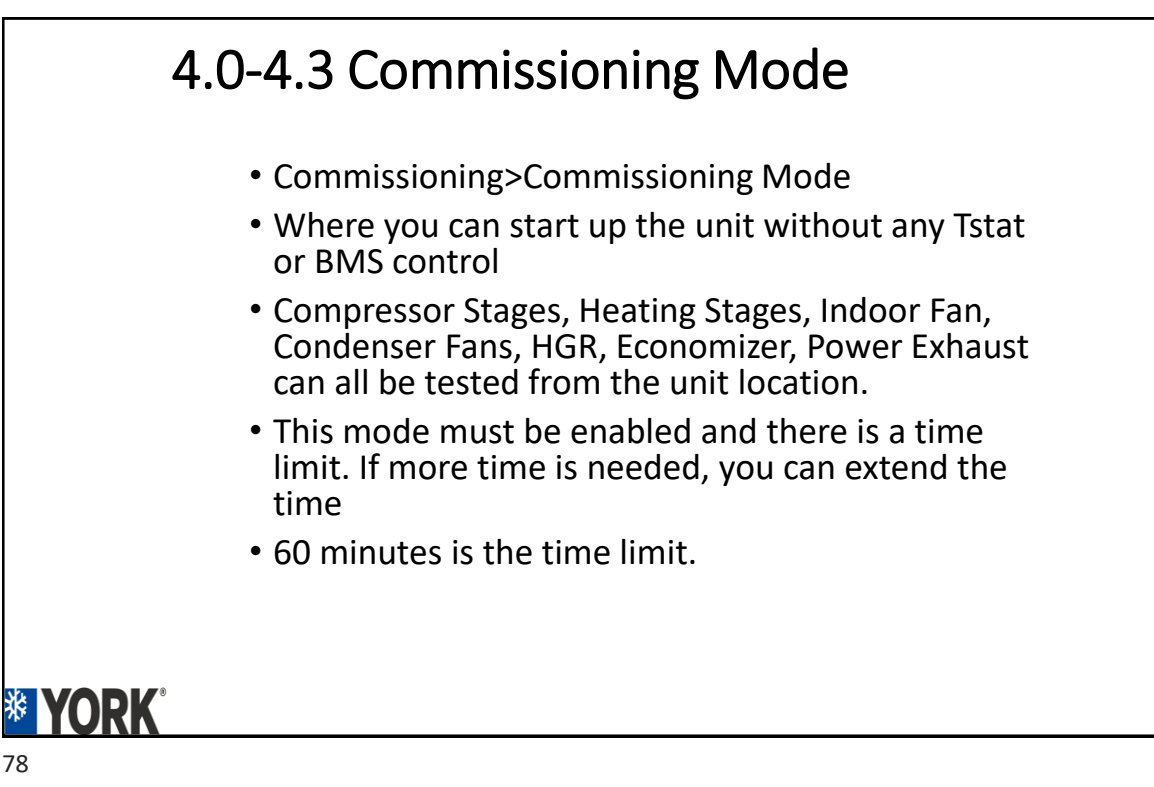

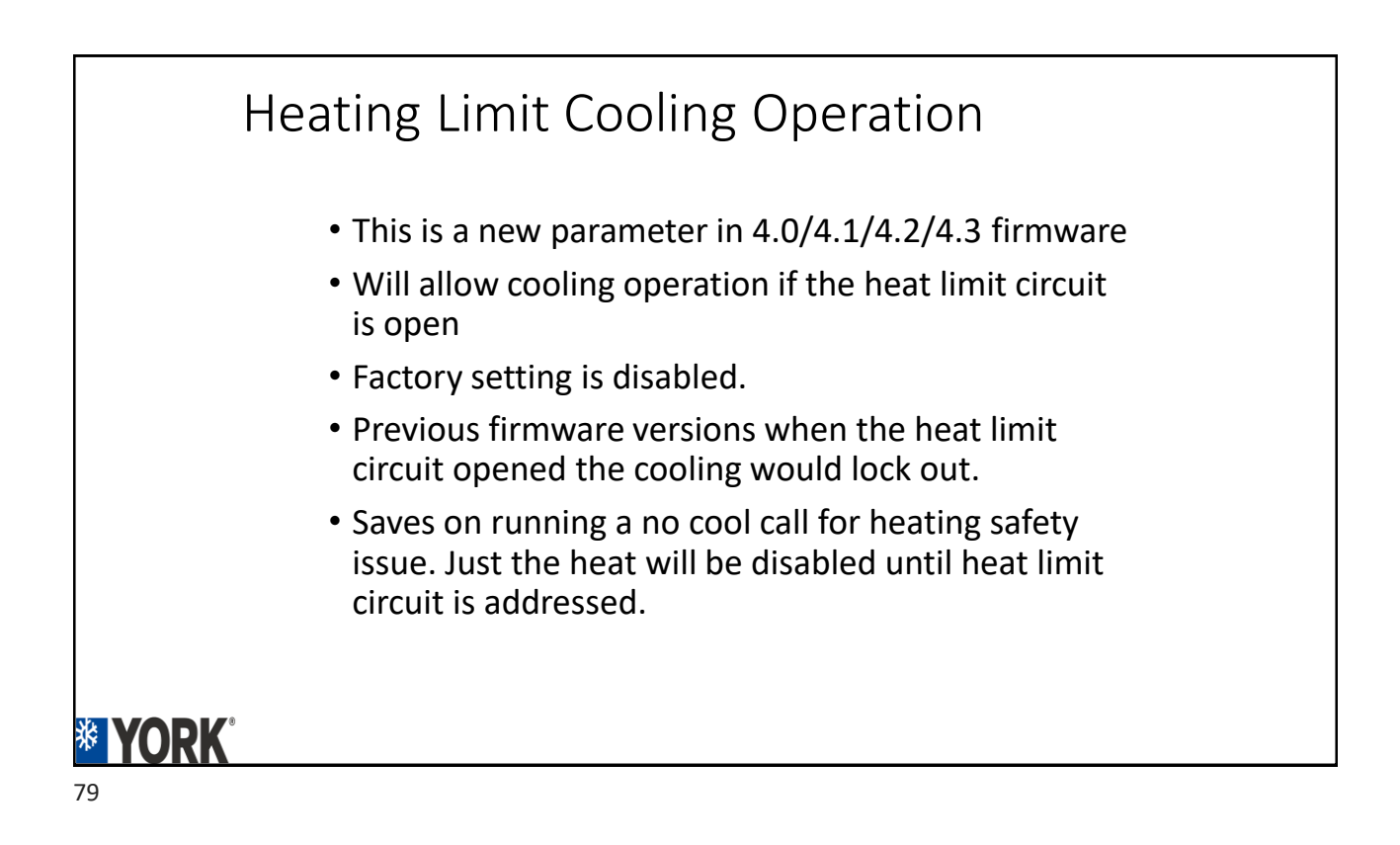

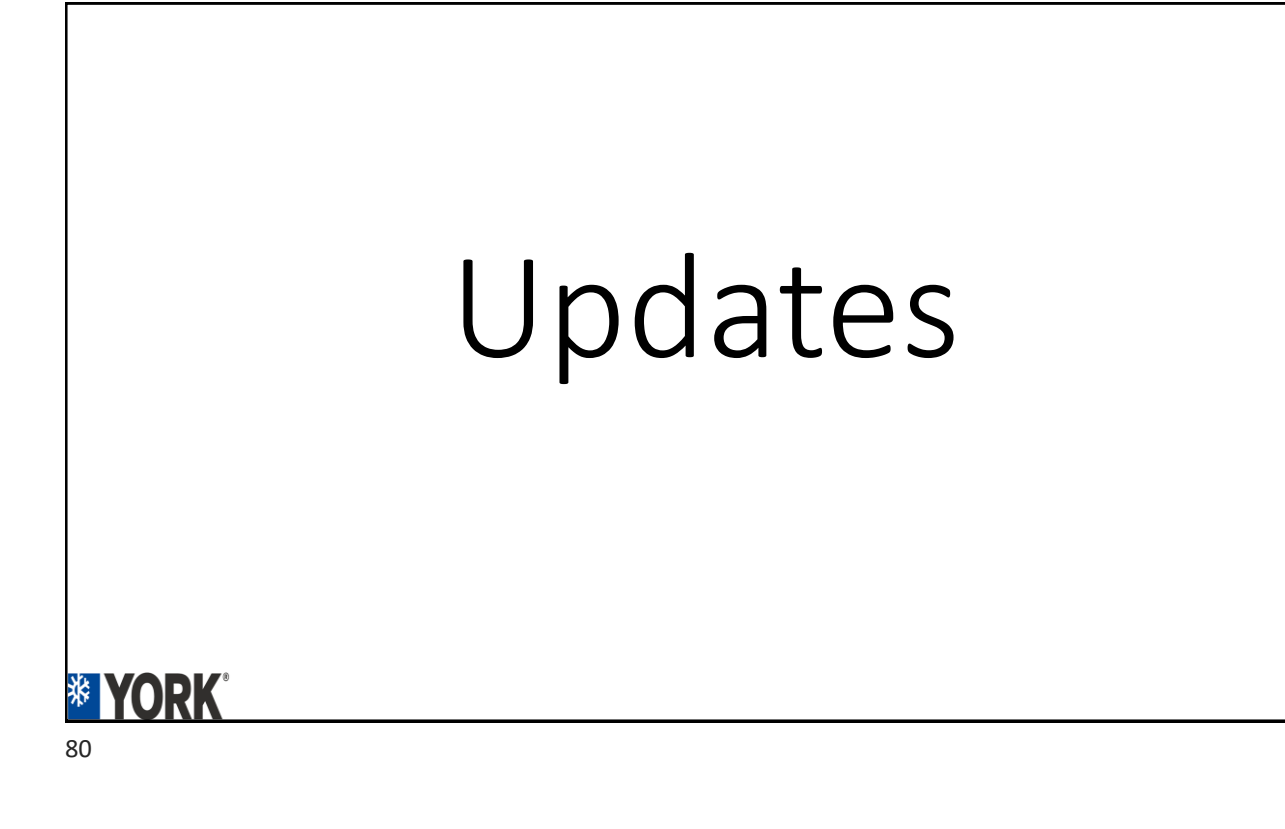

## Update Sub Menus

- View Version Firmware
- Load Firmware
- Back Up
- Restore
- Full Clone
- Partial Clone
- Factory
- Time
- Export Trend

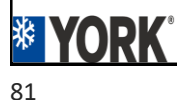

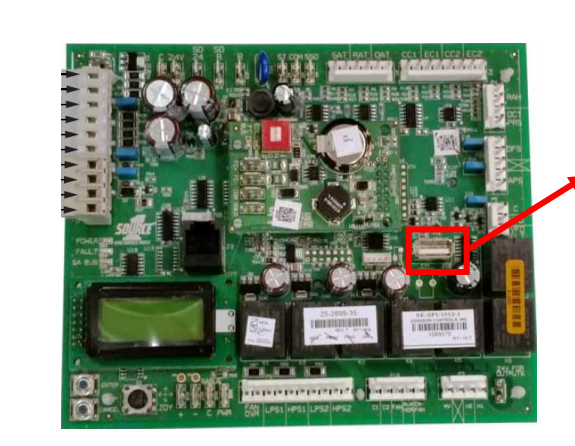

USB Connections. Used to back up the SSE board onto a USB Stick Used to restore files from USB stick to board. Used to SSE board firmware upgrading.

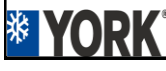

#### Update>View Firmware

- Scrolling on the screen will be the firmware version on the top line of display
- Bottom line will be "Firmware O.K".
- If corrupt it will display an error message.
- Version number moves quickly. May have to watch the pattern.
- The first 2 numbers is usually all we need. But the complete number may also be required in some situations

83

% YORK

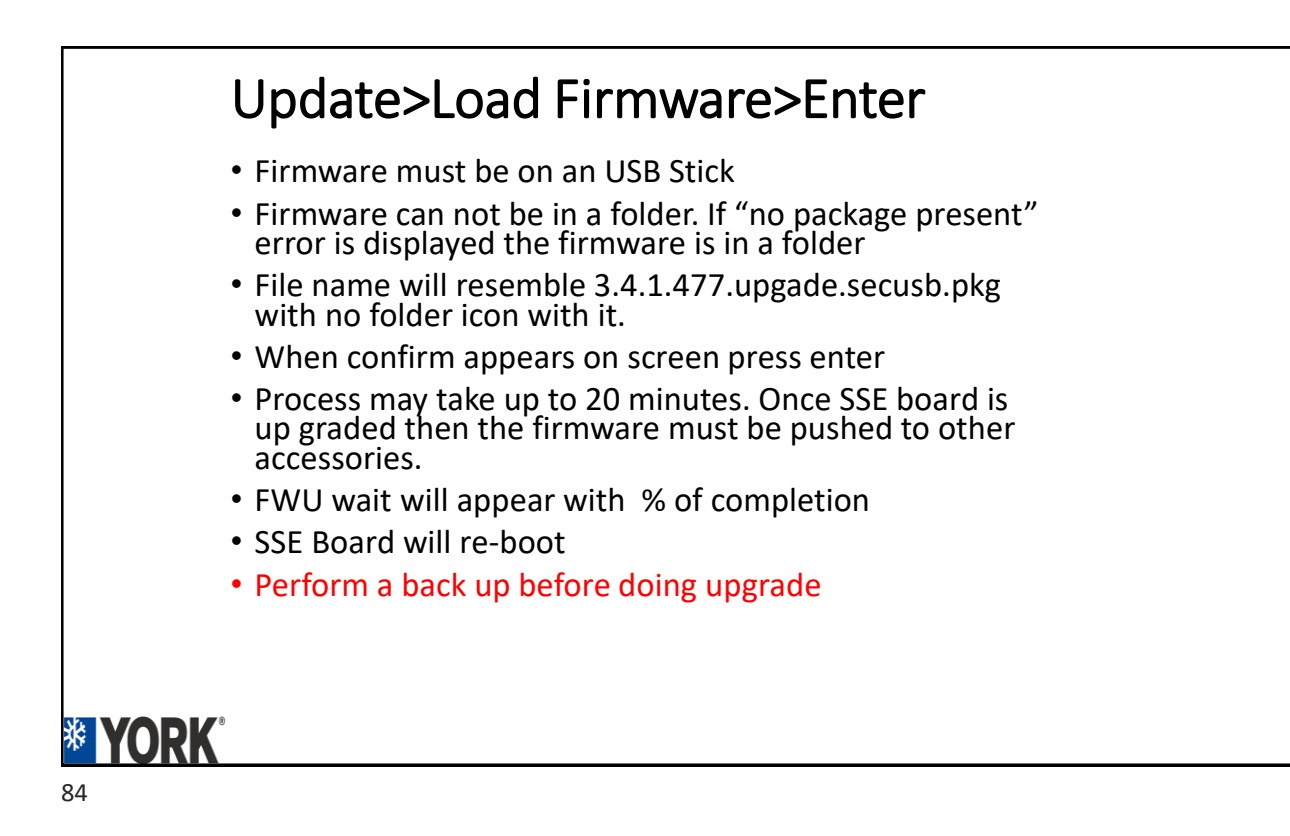

# <section-header><list-item><list-item><list-item><list-item> Update>Back Up Back up can only be done to an USB Stick Back Up name will be the serial number of unit with .csv at the end Multiple unit files can be stored on an USB stick. 10 files max. Process may take up to 5-10 minutes but generally shorter than that. Good practice to back up all new unit start ups. Keep USB stick in a secure location.

# Update>Restored from an USB Stick Must be restored from an USB Stick Restore files can be either from a backup or from York Service Manager. It is available to download from Solution Navigator. Restoration file MUST match unit model and serial number. If multiple files are on one USB be certain the > is beside file, you want to restore to the SSE board. Process only takes a few minutes SSE Board will Re Boot

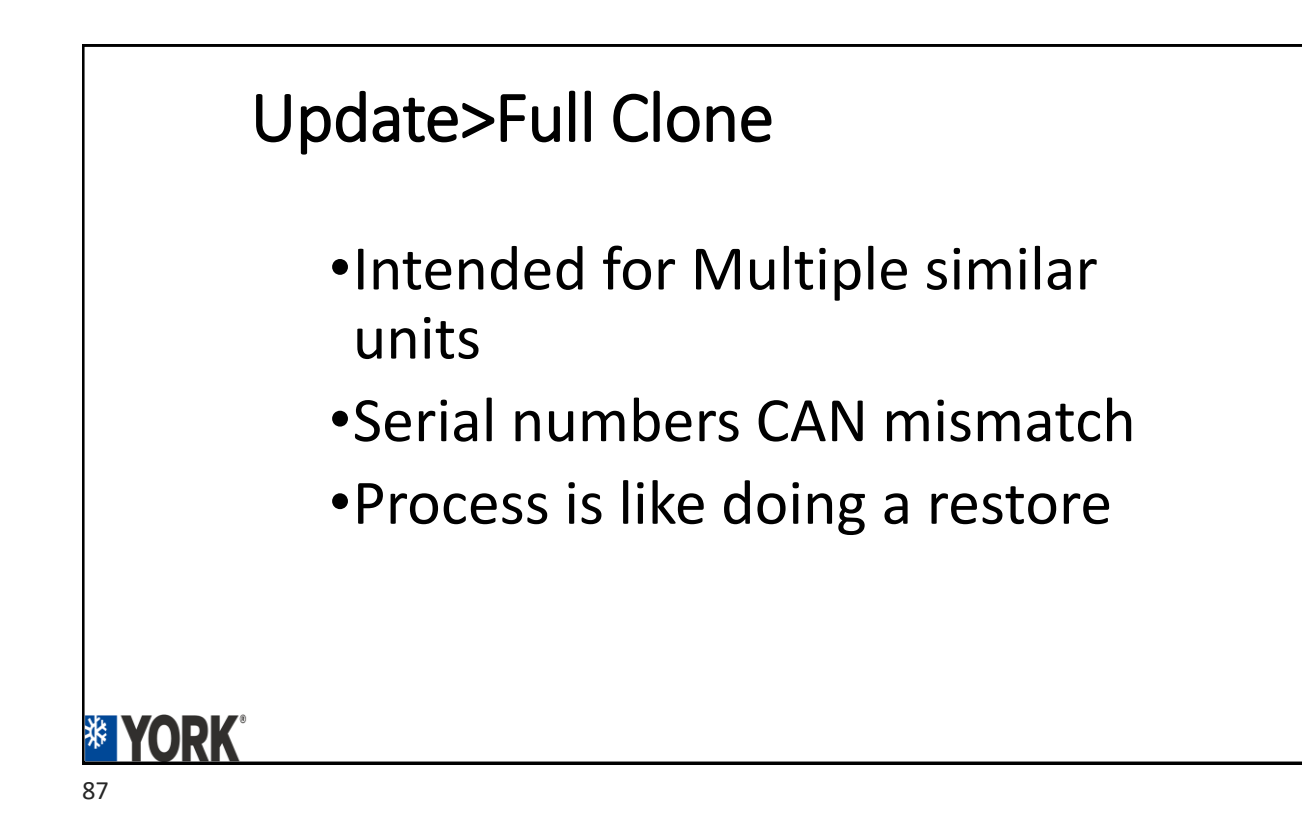

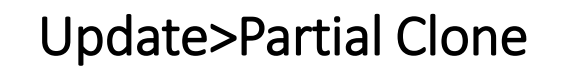

- •Intended for Multiple Unit set up
- •Serial numbers CAN mismatch
- Process is like doing a restore

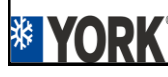

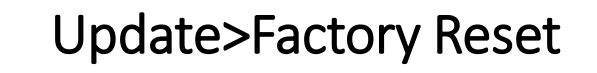

Resets board to factory settings

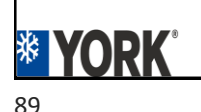

#### Update>Time

- Where to set date/time in board
- Will need this set up if planning on using an occupancy schedule
- Will reset to default time after power outage/loss. 12:00 a.m. 1/1/2000.

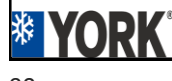

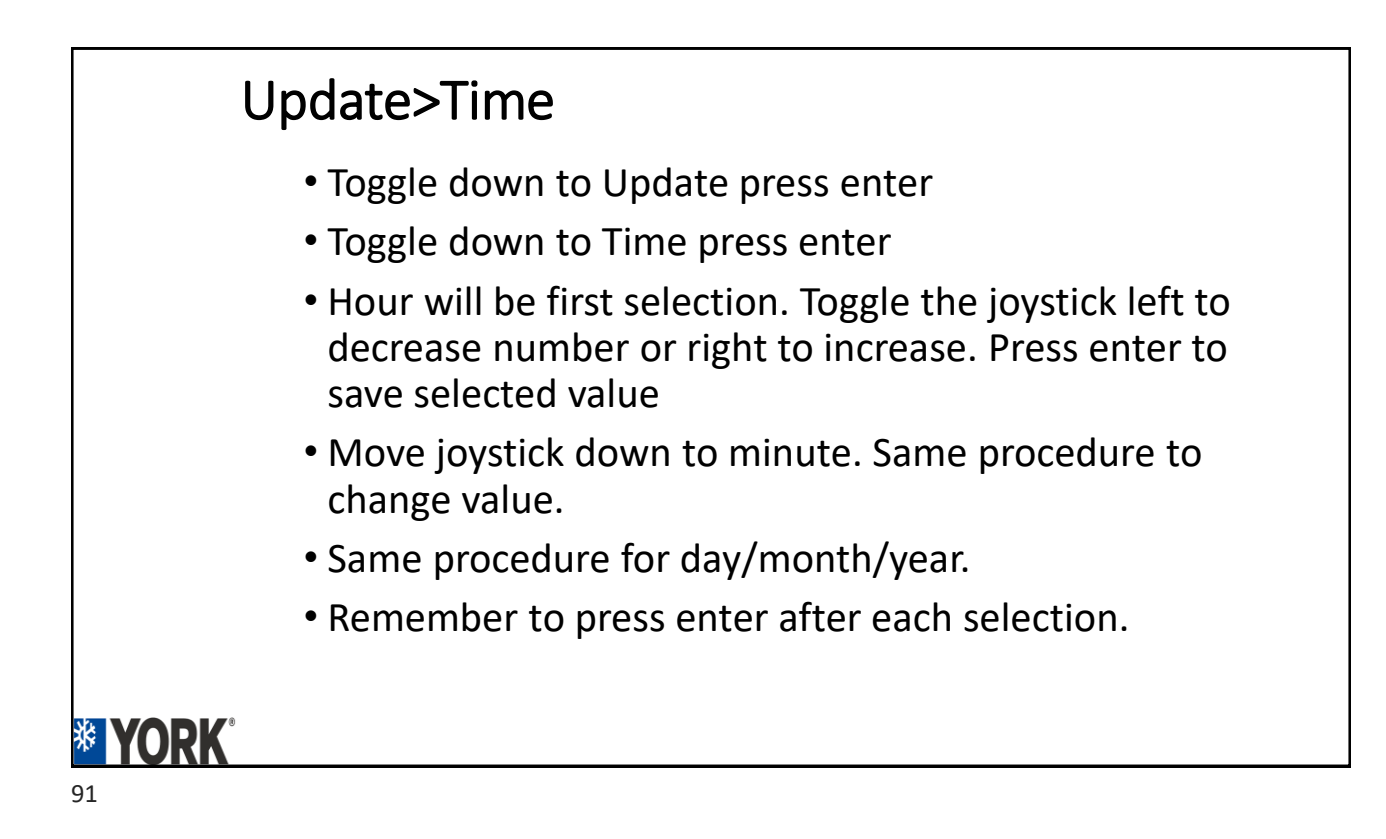

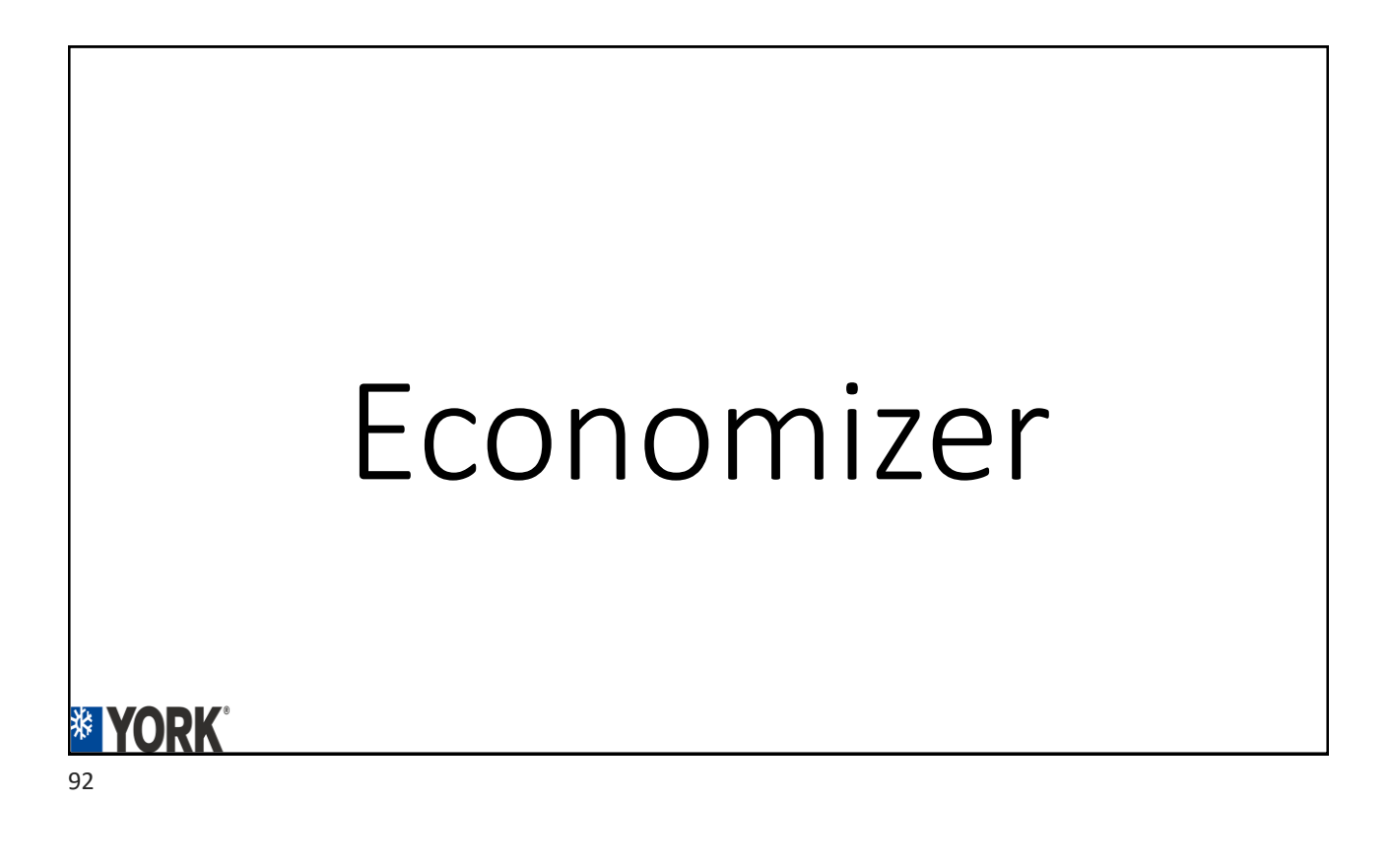

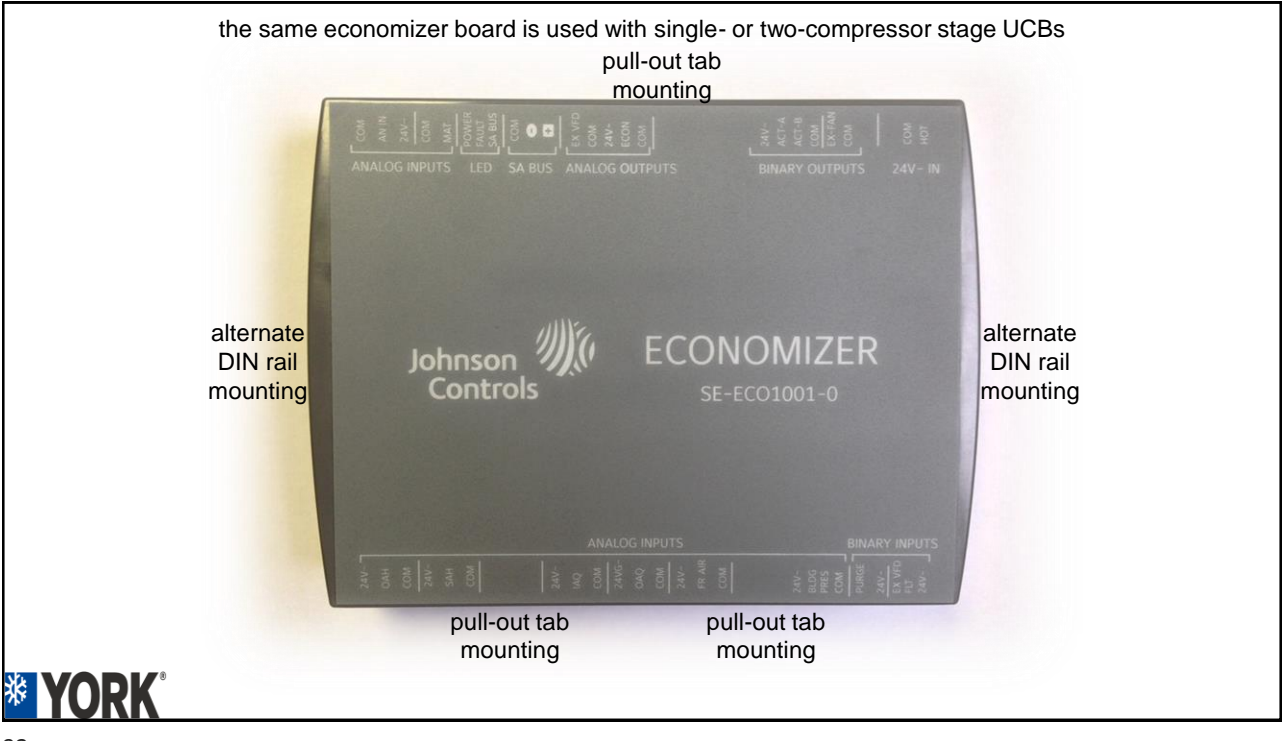

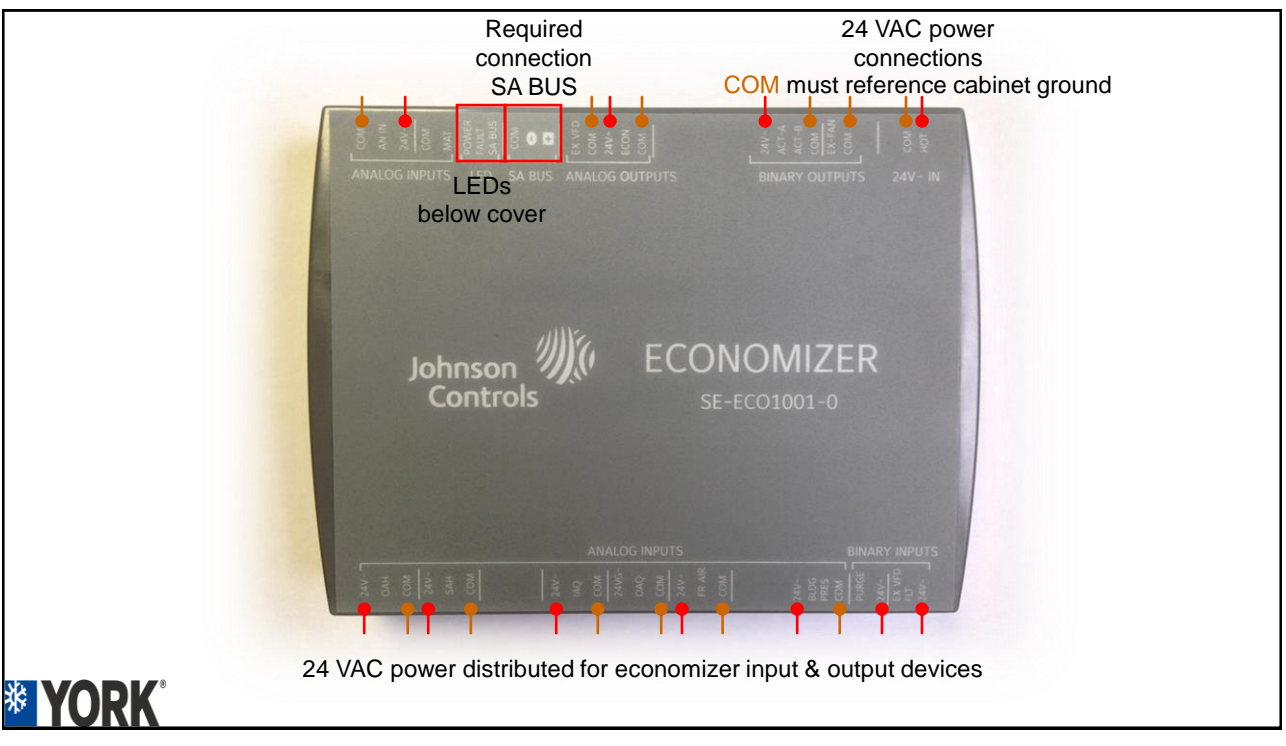

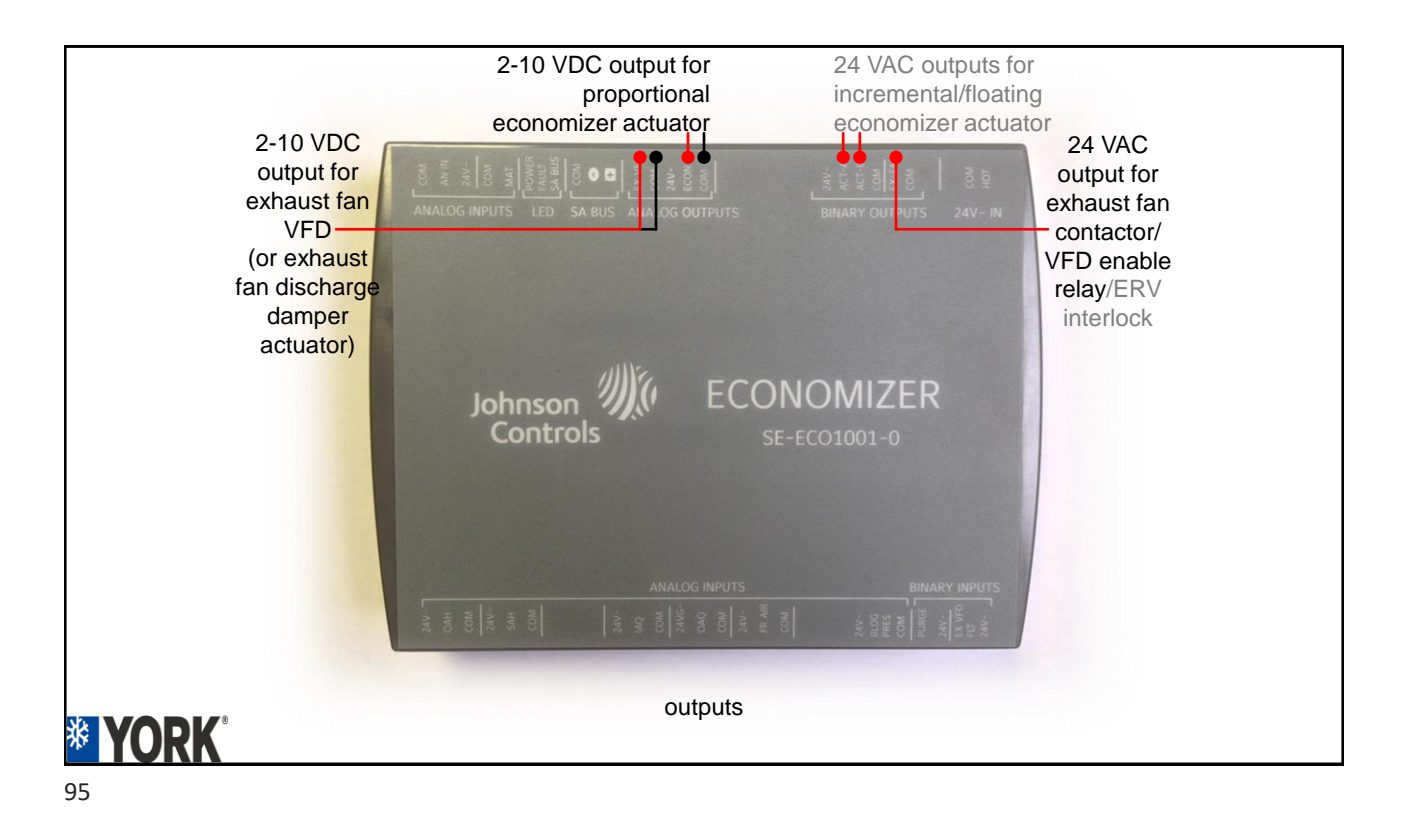

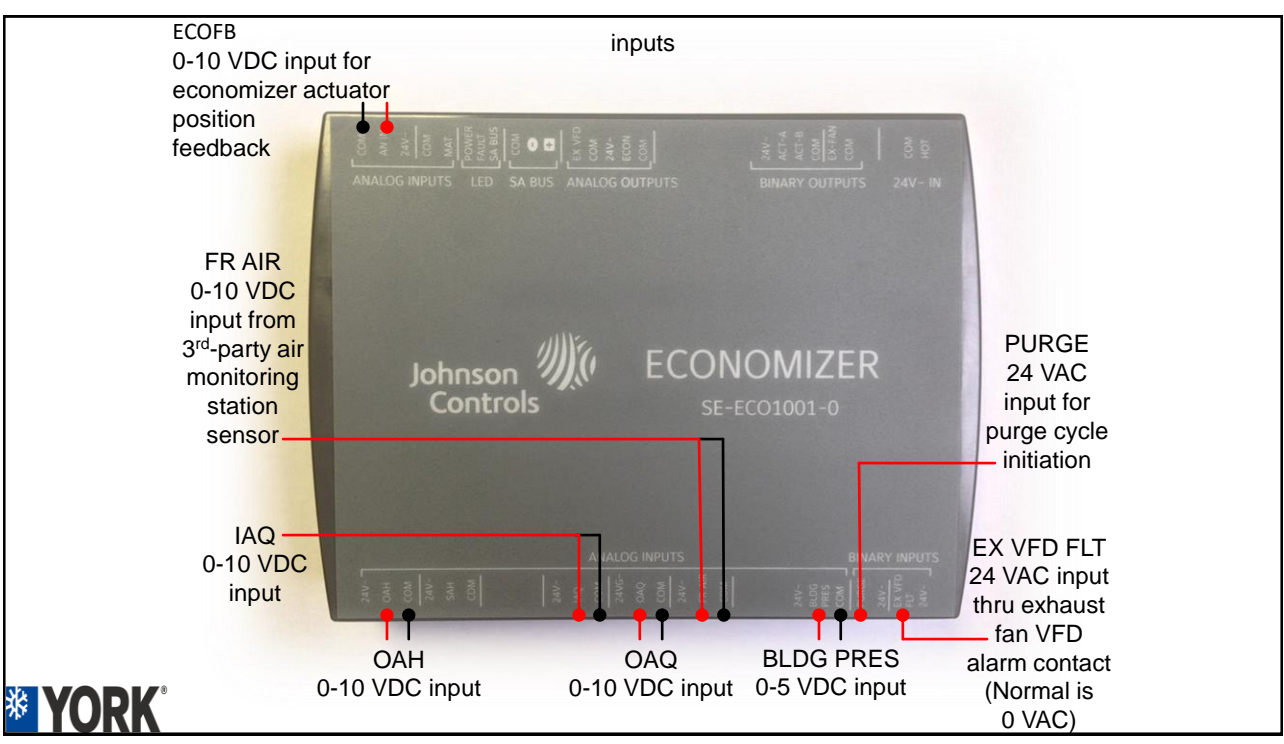

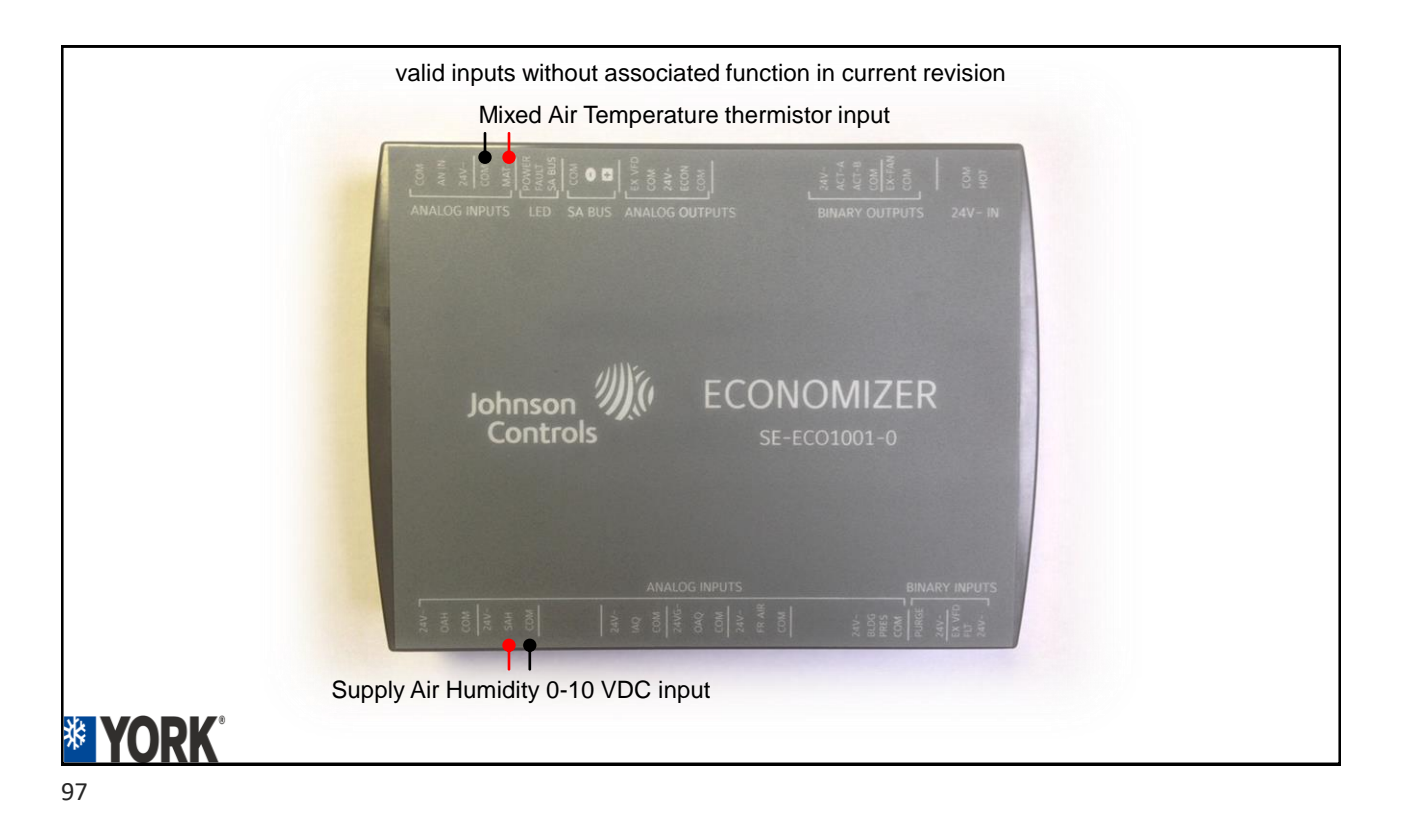

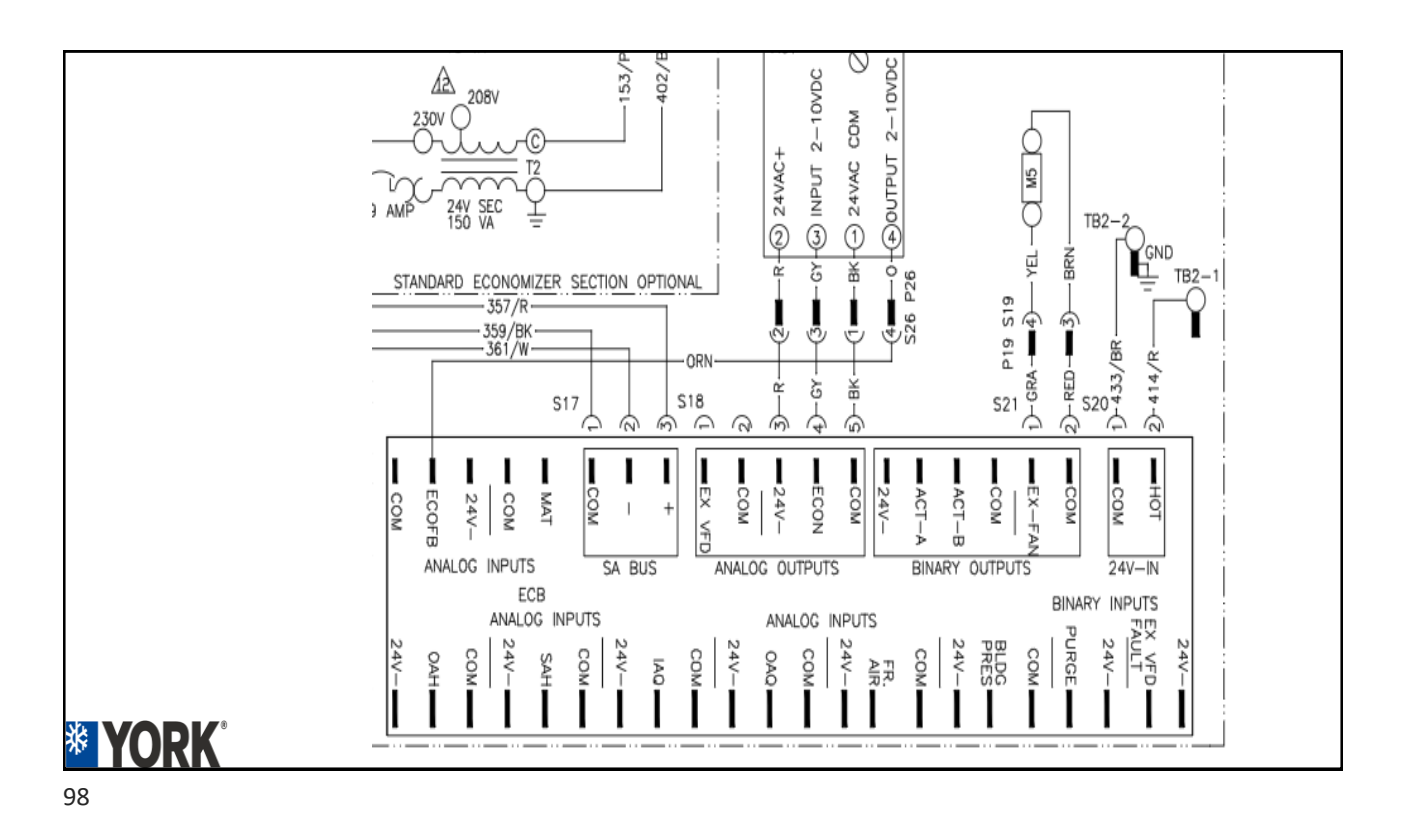

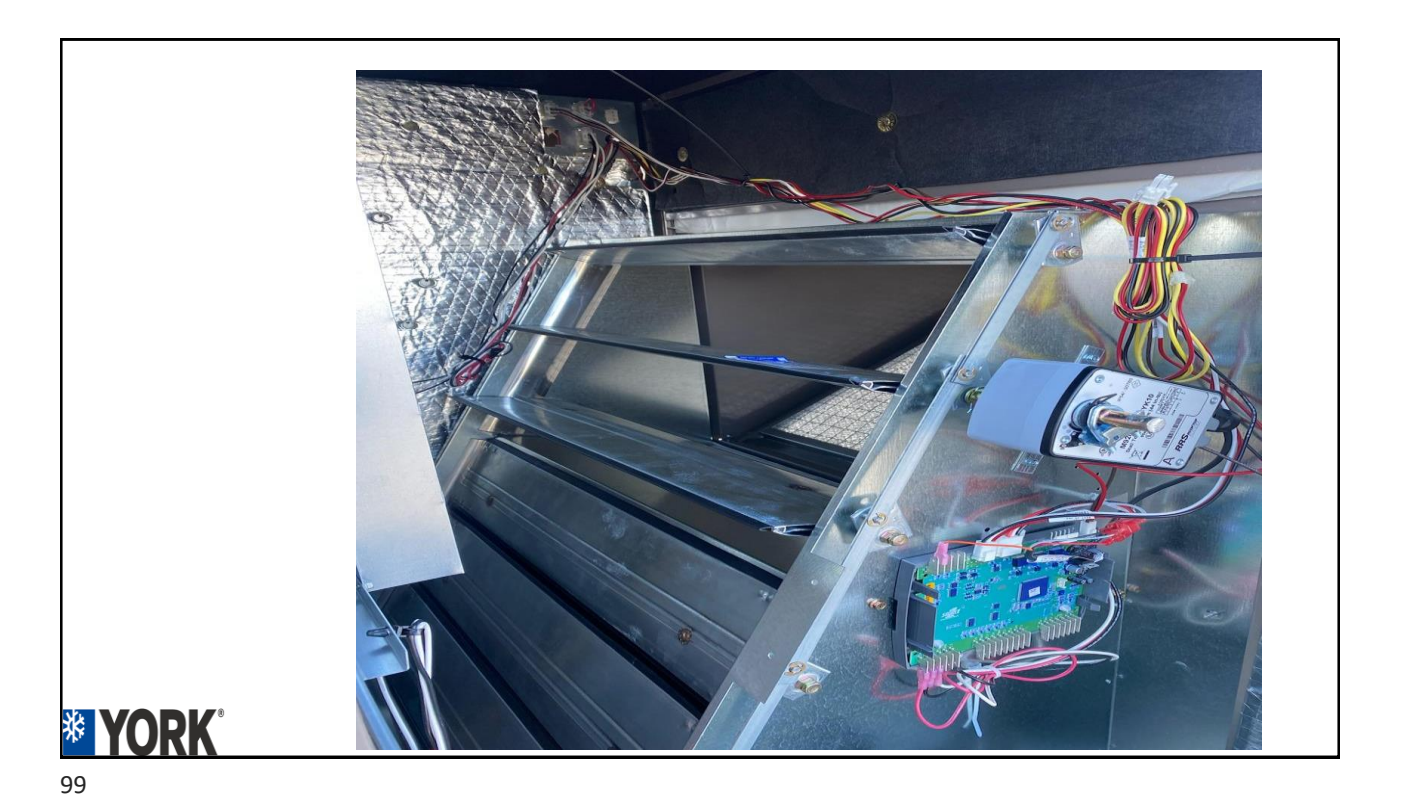

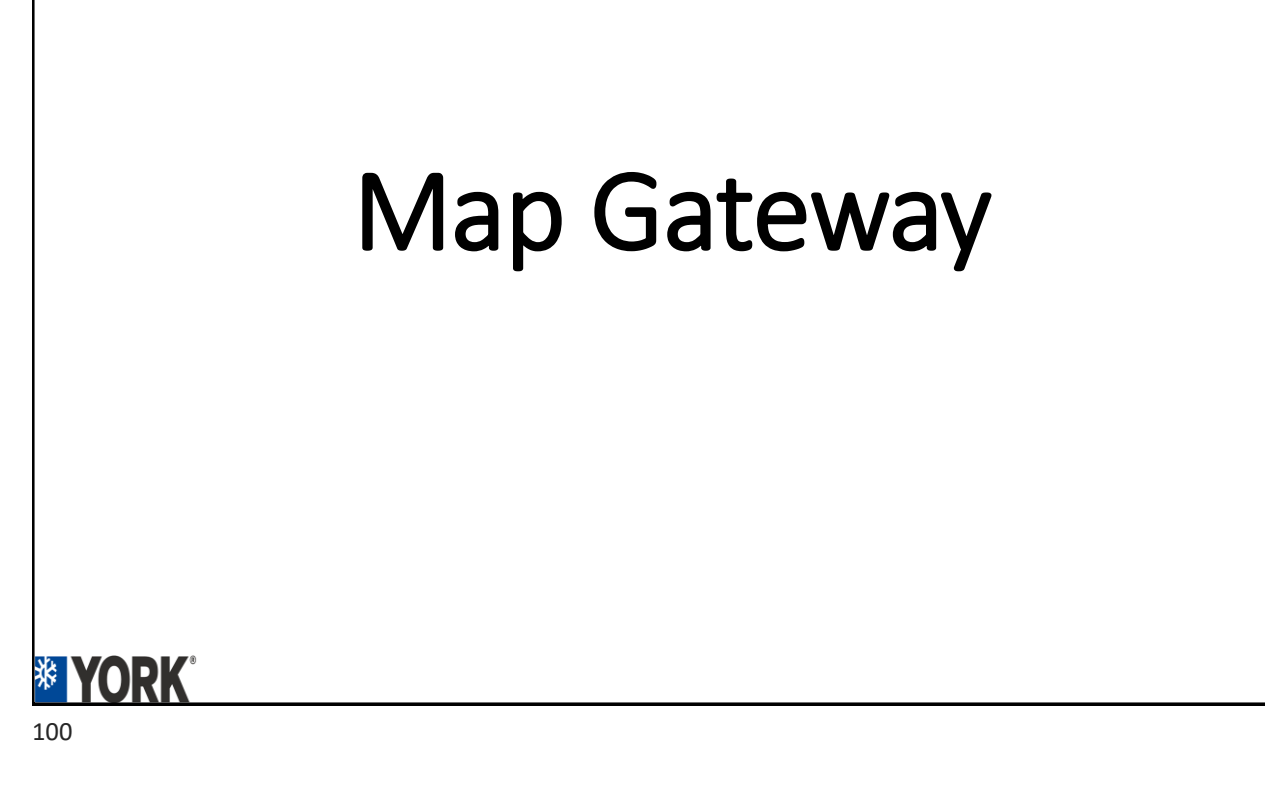

| N /                  |                | <b>C</b> • <b>t</b> • • • • • • •                                             |  |  |  |
|----------------------|----------------|-------------------------------------------------------------------------------|--|--|--|
| IVIAD GATEWAV        |                |                                                                               |  |  |  |
|                      | -1-            |                                                                               |  |  |  |
|                      |                |                                                                               |  |  |  |
|                      |                |                                                                               |  |  |  |
|                      |                |                                                                               |  |  |  |
|                      |                |                                                                               |  |  |  |
|                      |                |                                                                               |  |  |  |
|                      |                | MAP Gateway LEDS                                                              |  |  |  |
| LED                  | Indication     | Description                                                                   |  |  |  |
| 0.011/20             | On             | 15 VDC power supplied by SA BUS or separate "wall wart"                       |  |  |  |
| POWER                | 0"             | power                                                                         |  |  |  |
|                      | 011            | 15 VDC power not present                                                      |  |  |  |
|                      | On steady      | MAD hardware fault firmware fault or reset in progress                        |  |  |  |
| FALLET               | Slow flicker   | MAP hardware laut, innivare laut or reset in progress                         |  |  |  |
| PAOLI                | Medium flicker | MAP firmware undate in progress                                               |  |  |  |
|                      | Rapid flicker  | MAP fault                                                                     |  |  |  |
|                      | Off            | receiving SA BUS data                                                         |  |  |  |
| SA/FC BUS            | On             | sending SA BUS data                                                           |  |  |  |
|                      | Flicker        | SA BUS data transmission                                                      |  |  |  |
| ETHERNET             | Off            | ethernet communication not established                                        |  |  |  |
| (not active          | On             | ethernet communication established                                            |  |  |  |
| in early<br>release) | Flicker        | ethernet data transmission                                                    |  |  |  |
|                      | Off            | no Wi-Fi signal                                                               |  |  |  |
| Wi-Fi                | Scrolling      | awaiting Wi-Fi connection                                                     |  |  |  |
|                      | On             | number of LEDs on indicate signal strength of Wi-Fi<br>connection established |  |  |  |

#### Map Gateway

- Allows remote access to SSE board from 300' line of sight of outdoor
- Powered from SSE "phone jack connection/Field Controller Bus/External power supply/Micro USB connector
- Two configurations portable and stationary. Portable is the most used.
- Will need a computer/tablet or smart phone
- Connects thru a web browser (Safari/Google Chrome/Amazon Silk Etc.)
- Multiple sub menus on the same screen.

#### **\* YORK**

#### New Map Re-set

- We have had reports of the factory password not allowing access into the Map Device
- A password re-set is required to change it back to the factory password
- Then a new password is required to complete initial log in.

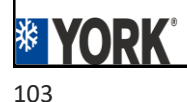

#### Map Device Re-Set Table 2: Reset Button Operation and Descriptions Reset Function Reset Operation<sup>1</sup> 1. Press and hold the reset button for 2 seconds. The Fault LED displays Slow Flicker behavior. 2. 2. Release the reset button within 3 seconds. The Fault LED continues Slow Flicker behavior. 3. Within 5 seconds, press the reset button again, and then immediately release it to confirm Reset Wi-Fi and that you wish to reset Wi-Fi and Ethernet settings. (If you do not press the reset button to Ethernet Settings confirm within 5 seconds, the reset operation is canceled.) The Wi-Fi (SSID and passphrase) and Ethernet settings are reset to factory defaults. The LEDs stop flickering for 2 seconds, and then the LEDs return to normal operation, based on the current state of the device. 1. Press and hold the reset button for 6 seconds. After 2 seconds the Fault LED displays Slow 1. Flicker behavior. This changes to Fast Flicker behavior after an additional 4 seconds of holding the reset button 2. 2. Release the reset button within 3 seconds of seeing Fast Flicker behavior. The Fault LED Reset to continues Fast Flicker behavior. Factory Defaults<sup>2</sup> 3. 3.Within 5 seconds, press the reset button again, and then immediately release it to confirm that you wish to reset to factory defaults. (If you do not press the reset button to confirm within 5 seconds, the reset operation is canceled.) All unit settings are reset to factory defaults. The LEDs stop flashing for 2 seconds, and then 4. the LEDs return to normal operation, based on the current state of the device. For information on LED designations and flicker behavior, see Table 3 1

2. Resets all unit settings, including user profiles.

| Map Dev | ice ScreenShot                      |
|---------|-------------------------------------|
|         | E SETUP                             |
|         | CODCING MODE ENABLED FOR GREEATION  |
|         | MUMBER OF COOLING STADES INSTALLED  |
|         | NUMBER OF REPORT EVETEME INSTALLED  |
|         | CV OCCUPIED EDOLINE SETIONT 72 mg/s |
|         | CV UNDCOUPER COOLINE RETPORT        |
|         | COMPRESSOR STREET ENABLED .         |
|         |                                     |
| 105     |                                     |

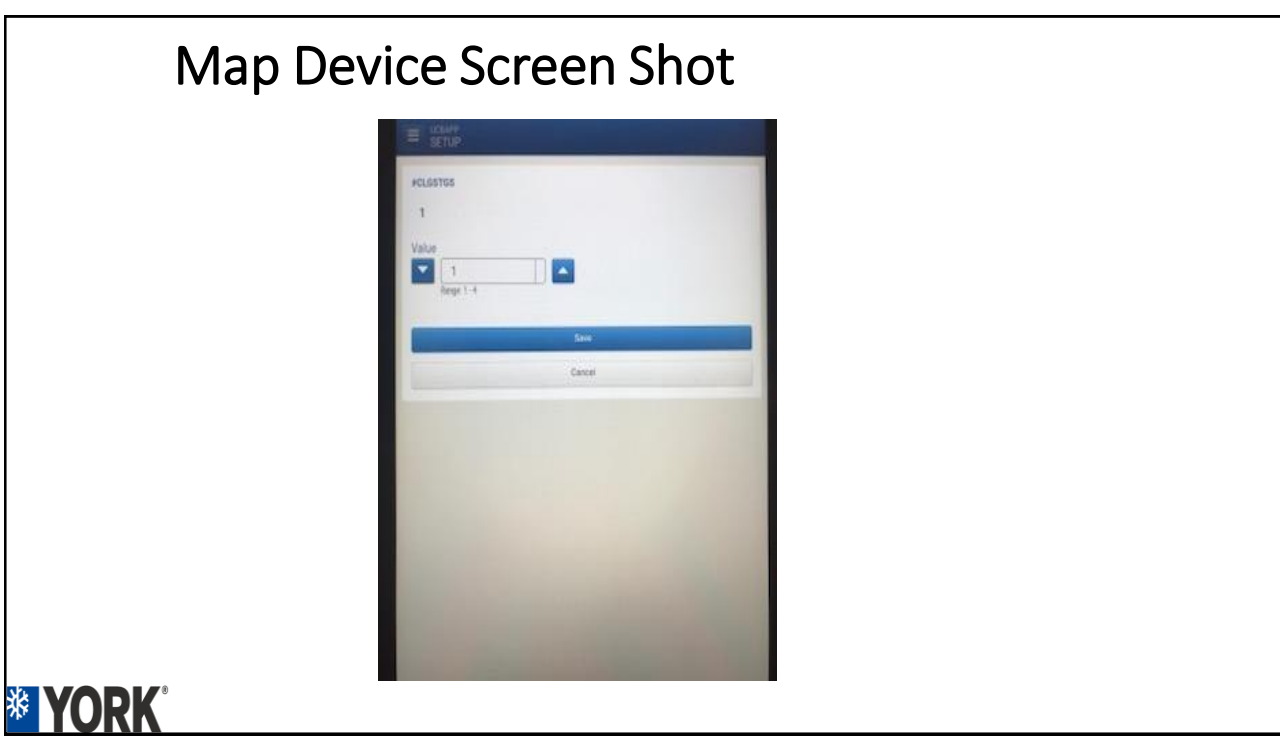

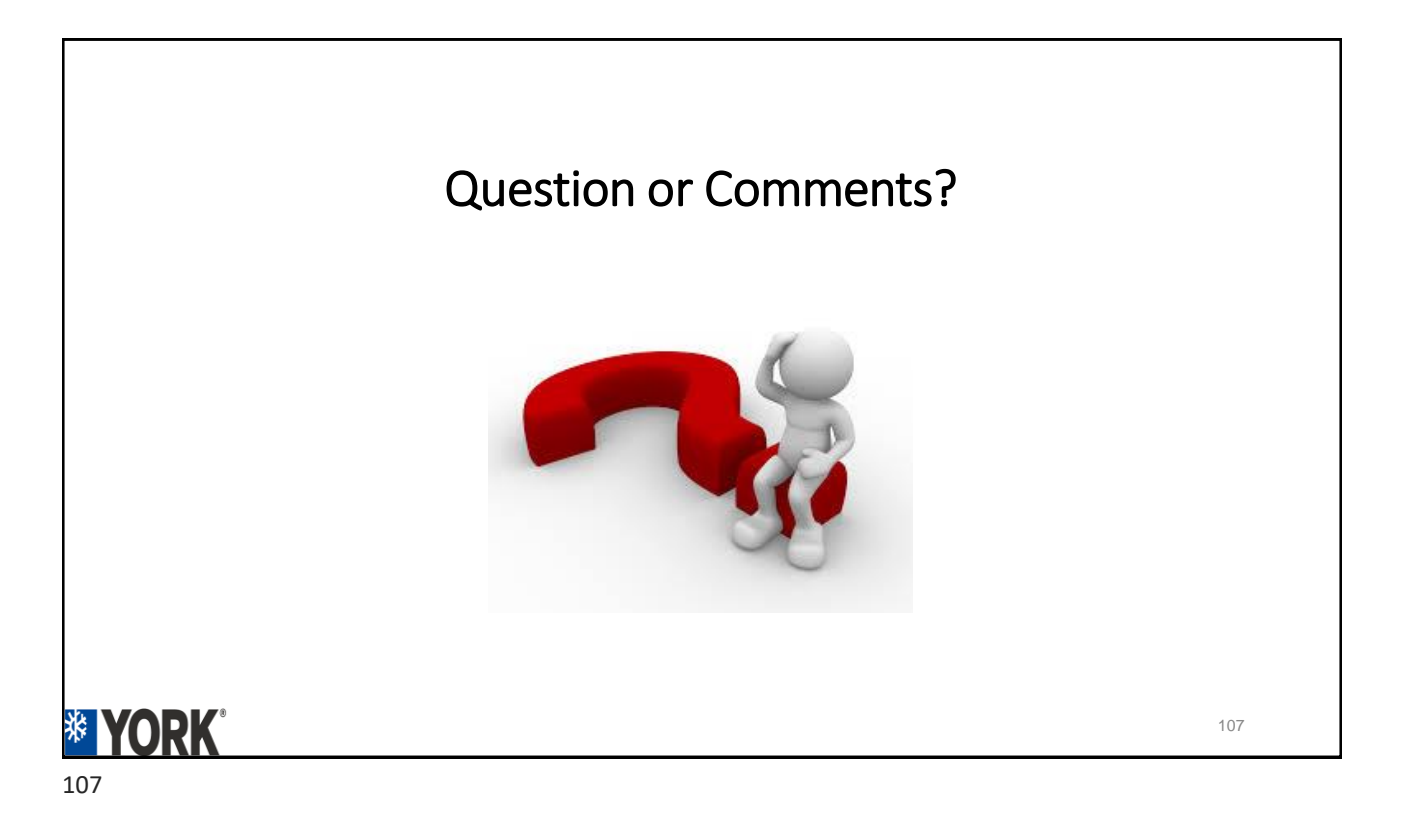